SELF-GUIDED PRACTICE WORKBOOK [N86] CST Transformational Learning

WORKBOOK TITLE: Nurse: Medical Imaging

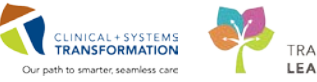

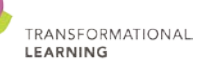

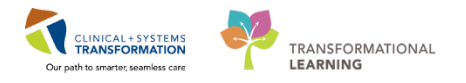

# **TABLE OF CONTENTS**

| • | SELF-GUIDED PRACTICE WORKBOOK                                                                                                    | 4  |
|---|----------------------------------------------------------------------------------------------------|----|
| • | Using Train Domain                                                                                                    | 5  |
| • | PATIENT SCENARIO 1 – Ambulatory Organizer                                                                                        | 6  |
|   | Activity 1.1 – Review Ambulatory Organizer                                                                                       | 7  |
|   | Activity 1.2 – Establish a Relationship                                                                                          | 9  |
| • | PATIENT SCENARIO 2 – Navigating Imaging Nurse Page in the Patient Chart                                                          | 10 |
|   | Activity 2.1 – Introduction to Banner Bar, Toolbar, and Menu                                                                     | 11 |
|   | Activity 2.2 – Introduction to Imaging Nurse Page                                                                                | 13 |
| • | PATIENT SCENARIO 3 – Orders                                                                                                    | 14 |
|   | Activity 3.1 – Review Orders Profile                                                                                             | 15 |
|   | • Activity 3.2 – Place an Order With or Without Cosignature Required (Verbal/Phone)                                              | 17 |
|   | Activity 3.3 – Review Order Statuses and Details                                                                                 | 21 |
|   | Activity 3.4 – Complete or Cancel/Discontinue an Order                                                                           | 23 |
|   | Activity 3.5 – Review Components of a PowerPlan                                                                                  | 27 |
| • | PATIENT SCENARIO 4 – Medication Administration                                                                                   | 28 |
|   | Activity 4.1 – Review the MAR                                                                                                    | 29 |
|   | <ul> <li>Activity 4.2 – Barcode Scanner and Administering Medication using Medication<br/>Administration Wizard (MAW)</li> </ul> | 32 |
| • | PATIENT SCENARIO 5 – Interactive View and I&O                                                                                    | 42 |
|   | Activity 5.1 – Navigate to Interactive View and I&O                                                                              | 43 |
|   | Activity 5.2 – Documenting in Interactive View and I&O                                                                           | 45 |
|   | Activity 5.3 – Change the Time Column                                                                                            | 50 |
|   | Activity 5.4 – Document a Dynamic Group in iView                                                                                 | 52 |
|   | Activity 5.5 – Modify, Unchart or Add a Comment in Interactive View                                                              | 56 |
| • | PATIENT SCENARIO 6 – Modified Early Warning System (MEWS)                                                                        | 60 |
|   | Activity 6.1 – Document on MEWS Section in iView to Trigger a MEWS Alert                                                         | 61 |
|   | Activity 6.2 – Review the MEWS Alert                                                                                             | 64 |
|   | Activity 6.3 – Document Provider Notification                                                                                    | 66 |
| • | PATIENT SCENARIO 7 – Document Intakes and Outputs                                                                                | 70 |
|   | Activity 7.1 – Navigate to Intake and Output Flowsheets Within iView                                                             | 71 |
|   | Activity 7.2 – Review and Document in Intake and Output Record                                                                   | 73 |
| • | PATIENT SCENARIO 8 – PowerForms                                                                                                  | 76 |
|   | Activity 8.1 – Viewing an Existing PowerForm                                                                                     | 77 |
| • | PATIENT SCENARIO 9 – Document an Allergy                                                                                         | 78 |

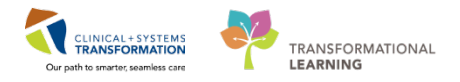

| <ul> <li>Activity 9.1 – Add an Allergy</li> <li>PATIENT SCENARIO 10 – Results Review</li> </ul>                                        | 79<br>82      |
|----------------------------------------------------------------------------------------------------|---------------|
| PATIENT SCENARIO 10 - Results Review                                                                                                   | 82            |
|                                                                                                    |               |
| Activity 10.1 – Using Results Review                                                                                                   | 83            |
| • PATIENT SCENARIO 11 – End of Medical Imaging Procedure Activities                                                                    | 86            |
| Activity 11.1 – Handoff Tool                                                                                                    | 87            |
| Activity 11.2 – Documenting Handoff in iView                                                                                           | 88            |
| Activity 11.3 – Transport Ticket                                                                                                    | 89            |
| Activity 11.4 – Complete a Transport Ticket                                                                                            | 91            |
| PATIENT SCENARIO 12 – Patient Management (PM) Conversation                                                                             | 94            |
| Activity 12.1 – Process Alert                                                                                                    | 95            |
| <ul> <li>Activity 12.2 – Using PM Conversation to Complete Discharge Process [Review or<br/>not complete with your patient]</li> </ul> | ıly, do<br>98 |
| • PATIENT SCENARIO 13 – Exploring RadNet and Completing an Exam                                                                        | 100           |
| Activity 13.1 - Exploring RadNet                                                                                                    | 101           |
| Activity 13.2 – Start and Complete an Exam                                                                                             | 105           |
| End Book One                                                                                                    | 109           |

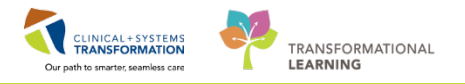

# **F** SELF-GUIDED PRACTICE WORKBOOK

| Duration               | 8 hours                                                                                                    |
|------------------------|----------------------------------------------------------------------------------------------------|
| Before getting started | <ul> <li>Sign the attendance roster (this will ensure you get paid to attend the session).</li> <li>Put your cell phones on silent mode.</li> </ul>                                                                                                    |
| Session Expectations   | <ul> <li>This is a self-paced learning session.</li> <li>A 15 min break time will be provided. You can take this break at any time during the session.</li> <li>The workbook provides a compilation of different scenarios that are applicable to your work setting.</li> <li>Each scenario will allow you to work through different learning activities at your own.</li> </ul> |
| Key Learning Review    | <ul> <li>At the end of the session, you will be required to complete a Key Learning Review.</li> <li>This will involve completion of some specific activities that you have had an opportunity to practice through the scenarios.</li> </ul>                                                                                                    |

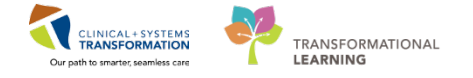

# **Using Train Domain**

You will be using the train domain to complete activities in this workbook. It has been designed to match the actual Clinical Information System (CIS) as closely as possible.

Please note:

- Scenarios and their activities demonstrate the CIS functionality **not the actual workflow** 
  - Some clinical scenario **details have been simplified** for training purposes
- Some screenshots may not be identical to what is seen on your screen and should be used for reference purposes only
- Follow all steps to be able to complete activities
- If you have trouble to follow the steps, immediately **raise your hand for assistance** to use classroom time efficiently

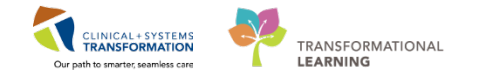

# **PATIENT SCENARIO 1 – Ambulatory Organizer**

#### Learning Objectives

At the end of this Scenario, you will be able to:

Review and Learn the Layout of Ambulatory Organizer

#### SCENARIO

An 80 year old male, admitted with Pneumonia, comes to Medical Imaging for CT Chest with contrast. You begin your shift and will be receiving the patient into your care. To start, log into the Clinical Information System (CIS) with your provided username and password.

As a MI nurse you will be completing the following 2 activities:

Locate your landing page and review Ambulatory Organizer

Establish a relationship with your patient(s)

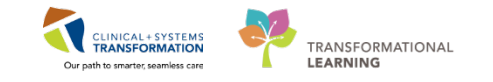

## Activity 1.1 – Review Ambulatory Organizer

Log in with the Username and Password provided into PowerChart.

Upon logging in as an MI Nurse, you will land on **Ambulatory Organizer**. **Ambulatory Organizer** provides an overview of scheduled appointments for the day.

The Ambulatory Organizer <sup>Exambulatory Organizer</sup> button located in the toolbar can be used to navigate back to the Ambulatory Organizer page at any time.

In addition, for the most part the outpatient and inpatient view will be the same for both locations.

| P OwerChart Organizer for TestUser, Nurse-RadNet                                                                                                    |
|----------------------------------------------------------------------------------------------------|
| Task Edit View Patient Chart Links Navigation Help                                                                                                    |
| 👫 Ambulatory Organizer 🔓 CareCompass 🖕 Patient List Tracking Shell Perioperative Tracking 🤐 Staff Assignment 🎬 LearningLIVE 🍦 🕄 🛱 CareConnect 🎕 PHSA PACS 🕲 VCH and PHC PACS 🕲 MUSE 🕲 For                                                                                                    |
| 🔣 Exit 🧃 AdHoc 🎟 Medication Administration 🔒 PM Conversation 👻 🛧 Add 👻 📆 Documents 🚆 Scheduling Appointment Book 📾 Discern Reporting Portal 🖕                                                                                                    |
| 🛱 Patient Health Education Materials 🛱 Policies and Guidelines 📢 UpToDate 🖕                                                                                                    |
|                                                                                                    |
| Ambulatory Organizer                                                                                                    |
|                                                                                                    |
| Ambulatory Organizer                                                                                                    |
| Day View     Calendar     Open Items (0)       Image: Comparison of the state of the state |

2

1

To view the scheduled appointments for the day, you need to locate your patients.

Locate your patient assignment of LGH MI Nurse 1 and LGH CT Rm 1:

- 1. Ensure you are in the **Day View** tab and on today's date.
- 2. Click the No Resource Selected Patients for: No Resource Selected button.
- 3. Type in LGH MI Nurse 1 as well as LGH CT Rm 1 and select the tick boxes.
- 4. Click Apply.

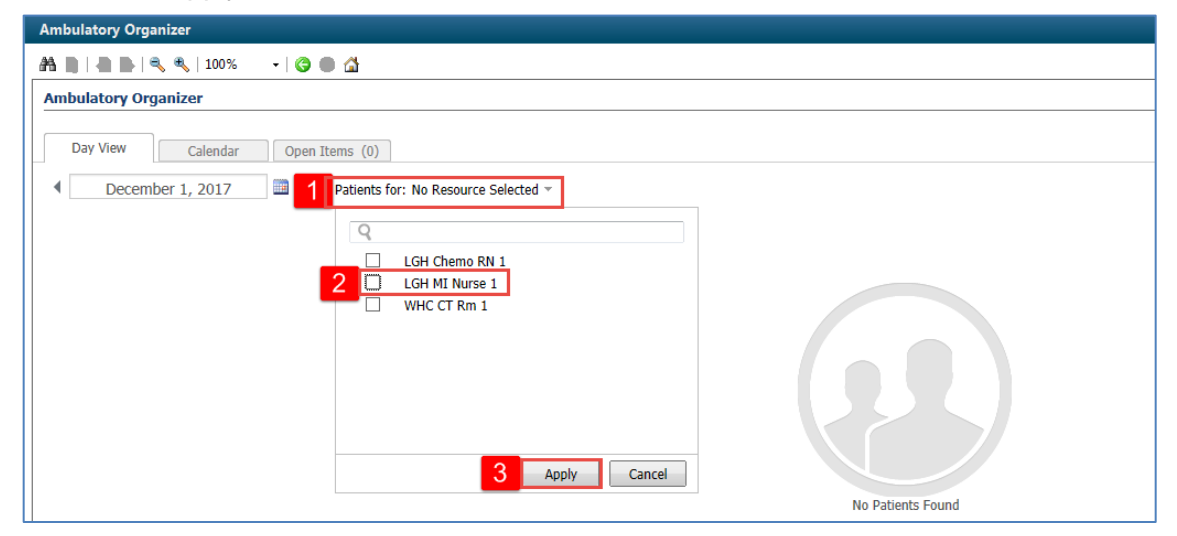

This is the list of patient(s) for today.

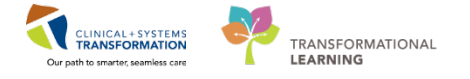

**NOTE**: There are many ways to locate patients, in the hospital your peer mentor will assist you to use the Ambulatory Organizer landing page to select patient(s) best suited to your specialty area

- 3 The Ambulatory Organizer displays:
  - 1. A list of patient(s).
  - 2. Patient's appointments are highlighted in blue. Review your patient's appointment times.
  - 3. Use Calendar view to see appointments for a Med Imaging room. You must add resources to each tab as you open them.

| Ambulatory Org | anizer                    |                                |             |                      |                                      |      | () Full screen 🚔 Print 💸 13 minut |
|----------------|---------------------------|--------------------------------|-------------|----------------------|--------------------------------------|------|-----------------------------------|
| A B   B B      | a a 100% . C              | 004                            |             |                      |                                      |      |                                   |
| Ambulatory Or  | ganizer                   |                                |             |                      |                                      |      |                                   |
| Day View (1)   | Calendar On               | m Berry (1)                    |             |                      |                                      |      |                                   |
| 4 Decem        | iber 6. 2017              | Patients for: LGH MI Nurse 1 * |             |                      |                                      |      |                                   |
|                |                           |                                | -           |                      |                                      | Tec. | B                                 |
| Time           | Duration<br>Most Employer | ward.                          | Details     | Status (as of 12-48) | Refer                                | 9    | December 6, 201/                  |
| 0-00 AM        | the mayon                 | STPROOMI, TESTAC               | CT Ablance  | Continued            |                                      | _    | 7 am                              |
| 2000 001       | 1.0                       | 14 Years, Female               | LT Aprilian | Commented            | Le Resson for Yost 1 see requisition |      | B am                              |
|                |                           |                                |             |                      |                                      |      | 9 Jan CETHIOCHL TELTAC            |
|                |                           |                                |             |                      |                                      |      | CT Ablation<br>Conferent          |
|                |                           |                                |             |                      |                                      |      | 10 am                             |
|                |                           |                                |             | R                    |                                      |      | 11 am 2                           |
|                |                           |                                |             |                      |                                      |      | 12 pm                             |

#### Key Learning Points

Ambulatory Organizer allows user to view patient list and appointment time.

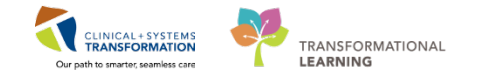

# Activity 1.2 – Establish a Relationship

Now that you have reviewed your patient's scheduled appointments for today, you are now ready to review your patient's chart.

Click on your patient's name from your Login Card. This will open up the patient's chart.

| Ambulatory Organizer                 |                                                           |                                      |            |  |  |  |  |
|--------------------------------------|-----------------------------------------------------------|--------------------------------------|------------|--|--|--|--|
| Day View (4) Calendar Open Items (0) |                                                           |                                      |            |  |  |  |  |
| November                             | A November 22, 2017      ■      Patients for: WHC CT Rm 1 |                                      |            |  |  |  |  |
| Time                                 | Duration                                                  | Patient                              | Details    |  |  |  |  |
| △ Clinic - WHC Med                   | l Imaging                                                 |                                      |            |  |  |  |  |
| 11:28 AM                             | 15 mins                                                   | CSTPRODMI, STWHC<br>63 Years, Female | CT Abdomen |  |  |  |  |
| 11:43 AM                             | 17 mins                                                   | No appointments                      |            |  |  |  |  |
| 12:00 PM                             | 15 mins                                                   | TEST, MIPIT<br>37 Years, Male        | CT Abdomen |  |  |  |  |

2 In order to view more patient information or access patient charts, you must establish a relationship with each of your patients. This relationship maintains for ~16 hours. Each time you open a new patient, you must establish a relationship.

- 1. Select **Nurse** from the **Assign a Relationship** window
- 2. Click OK.

1

| P Assign a Relationship                                                  |   |
|--------------------------------------------------------------------------|---|
| For Patient: CSTPRODMI, STWHC                                            |   |
| Relationships:                                                           |   |
| Nurse 1<br>Quality / Utilization Review<br>Research<br>Unit Coordination | I |
| 2 OK Cancel                                                              | ] |

Clicking **OK** will open the patient's chart to the Imaging Nurse page.

#### Key Learning Points

Establishing a relationship with your patient allows you to access PowerChart.

Review with your peer mentor the best approach to gain access to your patient(s).

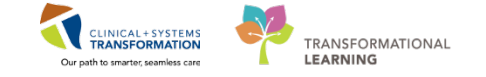

# PATIENT SCENARIO 2 – Navigating Imaging Nurse Page in the Patient Chart

#### Learning Objectives

At the end of this Scenario, you will be able to:

- Introduction to Banner Bar, Toolbar, and Menu
- Introduction to Patient Summary

#### SCENARIO

Your patient has arrived for their appointment. You are going to access the patient chart and learn more about the patient.

As a MI nurse you will be completing the following activities:

Introduction to Banner Bar, Toolbar, and Menu

Introduction to Patient Summary

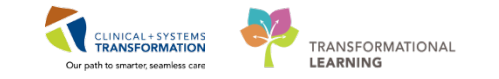

# Activity 2.1 – Introduction to Banner Bar, Toolbar, and Menu

The patient's chart is now open. Let's review the key parts of this screen.

- 1. The **Toolbar** is located above the patient's chart and it contains buttons that allow you to access various tools within the Clinical Informatics System. This will open areas not in patient context.
- 2. The **Banner Bar** displays patient demographics and important information that is visible to anyone accessing the patient's chart. Information displayed includes:
  - Name

1

- Allergies
- Age, date of birth, etc.
- Encounter type and number
- Code status
- Weight
- Process, disease and isolation alerts
- Location of patient
- Attending Physician
- 3. The **Menu** on the left allows access to different sections of the patient chart. This is similar to the coloured dividers within a paper-based patient chart. Examples of sections included are **Orders**, Medication Administration Record (**MAR**) and more.
- 4. The **Refresh** <sup>•• 0 minutes ago</sup> icon updates the patient chart with the most up to date entries when clicked. It is important to click the **Refresh** icon frequently especially as other clinicians may be accessing and documenting in the patient chart simultaneously.

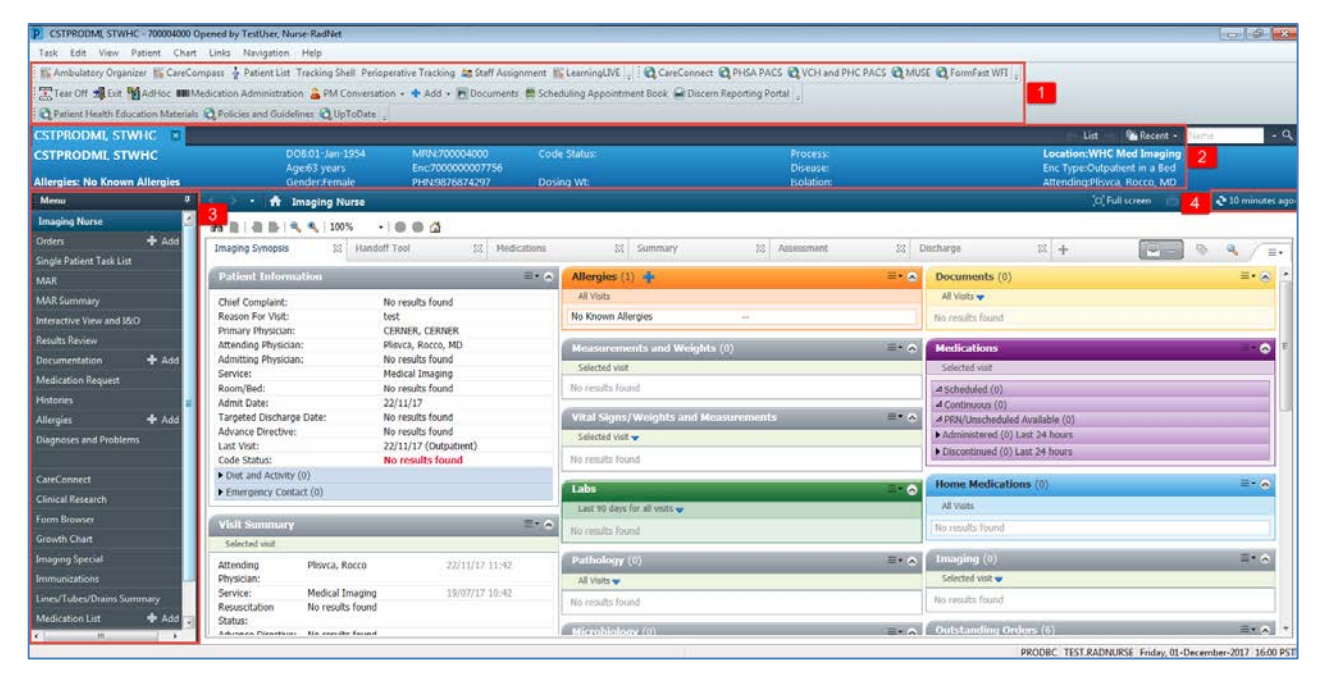

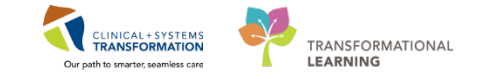

#### **Key Learning Points**

- The Toolbar is used to access various tools within the Clinical Information System.
- The Banner Bar displays patient demographics and important information.
- The Menu contains sections of the chart similar to your current paper chart.
- The Refresh icon should be used regularly.

1

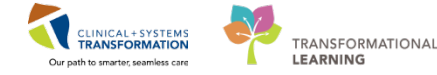

# Activity 2.2 – Introduction to Imaging Nurse Page

- 1. **Navigate to Imaging Nurse** from the **Menu** (1). You will see the **Imaging Nurse Page** section open.
- There are different workflow tabs including Imaging Synopsis, Medications, Summary, Assessment, Handoff Tool (2) etc. that can be used to learn more about the patient. Click on the different tabs to see a quick overview of the patient. If you are missing tabs, you can add them using the + button.
- 3. There are three icons below the banner (3):
  - Home page icon 
     icon : return to Imaging Nurse page (default view)
    - Back page icon **Solution**: take you back to previous screen
  - Recent view icon 🔁 : display a list of recently visited screens for an easy jump
- 4. Click Refresh icon 2 (4) to update patient information in the screen

| CSTPRODME TESTAC - 700005072       | Opened by TestUser, Nurse-RadNet                                                 |                                                               |                                                        | 00                                               |  |  |
|------------------------------------|----------------------------------------------------------------------------------|---------------------------------------------------------------|--------------------------------------------------------|--------------------------------------------------|--|--|
| Task Edit View Patient Char        | t Links Navigation Help                                                          |                                                               |                                                        |                                                  |  |  |
| M Ambulatory Organizer M CareO     | ompass 🖕 Patient List Tracking Shell Perioperative Tracking 😂 Staff Assignment 📲 | LearningLIVE 📜 🔯 CareConnect 🕲 PHSA PACS 🕲 VCH and PHC PACS ( | Q MUSE Q FormFast WFI                                  |                                                  |  |  |
| 🔚 Tear Off 🚽 Exit, 🎦 AdHoc 🗰       | Medication Administration 🔒 PM Conversation 🔹 🕂 Add 🔹 📆 Documents  👹 Sche        | duling Appointment Book 🗃 Discern Reporting Portal 🖕          |                                                        |                                                  |  |  |
| Q Patient Health Education Materia | k Q Policies and Guidelines Q UpToDate                                           |                                                               |                                                        |                                                  |  |  |
| CSTPRODMI, TESTAC                  |                                                                                  |                                                               | - 24-                                                  | List 👘 Recent + 👔 💽 🔸                            |  |  |
| CSTPRODML TESTAC                   | D06:05-Jan-1983 MRN:700005072 Cod<br>Age:34 years Enc:7000000015548              | e Status: Process:<br>Disease:                                | Location<br>Enc Type                                   | Location:LGH 3W; 303; 01A<br>Enc Type:Inpatient  |  |  |
| Allergies: contrast media (iron o  | xide based), Stra Gender Female PHN9876785151 Dosi                               | ing Wt:74 kg Isolation:                                       | Attendin                                               | gPlisvco, Wesley, MD                             |  |  |
| Menu 1                             | K 🗧 🕂 📅 g Nurse 👘                                                                |                                                               |                                                        | O, Full screen 4 247 minutes                     |  |  |
| Imaging Nurse                      | A B & B 100% - 0 0 0                                                             |                                                               |                                                        |                                                  |  |  |
| Orders + Add                       | Imaging Synopsis 13 Handoff Tool 32 Medications                                  | 22 Summary 22 Assessment                                      | 21 Discharge 21 2                                      |                                                  |  |  |
| Single Patient Task List           | 300000 Yos                                                                       | Tites                                                         |                                                        |                                                  |  |  |
| MAR                                | Attending Playco, Wesley 27/11/17 11:13                                          |                                                               | Home Medications (0)                                   | =- ~                                             |  |  |
| MAR Summary                        | Physician:                                                                       | Labs                                                          | All Walts                                              |                                                  |  |  |
| Interactive View and I&O           | Service: General Internal Medicine 27/11/17 11:13                                | Last 90 days for all visits 🔷                                 | and the second second                                  |                                                  |  |  |
| Results Review                     | Resuscitation No results found<br>Status:                                        | Juday Pressue                                                 | (No resurs round                                       |                                                  |  |  |
| Documentation + Add                | Advance Directive: No results found                                              | d Drimary Labs (0)                                            | Imaging (0)                                            | ≡• ∾                                             |  |  |
| Medication Request                 | Isolation: No results found                                                      | # Laboratory (1)                                              | Selected visit 🛫                                       |                                                  |  |  |
| Histories                          | Activity Orber: No results found                                                 | Lab Add on Time Cancelled by lab                              | No results found                                       |                                                  |  |  |
| Allernies + Add                    | Pain Score: No results found                                                     | specimen was<br>not received                                  |                                                        |                                                  |  |  |
| Diagnoses and Problems             | 4 Assistive Devices (0)                                                          | E days                                                        | Outstanding Orders (46)                                | ≡•                                               |  |  |
| a agricata ana troutina            | No results found                                                                 | aiteriteritettaata a                                          | Selected visit                                         | Selected viat                                    |  |  |
| Curcanut                           | Problems =• A                                                                    | Pathology (0)                                                 | · •                                                    | Ratur Original                                   |  |  |
| Careconnect                        | AT Meter                                                                         | Ali Visits 🗸                                                  | CT Abiation Bone<br>US Bioney Lymph Norle Avilla Biold | Publice 05/12/17 11:52 *                         |  |  |
| Canical Adsearch                   | Chardenberry M.                                                                  | No results found                                              | LAB - Add On Test                                      | Ordered 29/11/17 10:16                           |  |  |
| Form Browser                       | Selective and the                                                                | Entremplet forem (d)                                          | pH Fluid                                               | Ordered 29/11/17 10:07                           |  |  |
| Growth Chart                       | Nucliy Publish                                                                   | Micromotogy (0)                                               | Fungus Culture<br>Rody Ehild Outhing                   | Ordered 29/11/17 10:07<br>Ordered 29/11/17 10:07 |  |  |
| Imaging Special                    | This Vist (0)                                                                    | All Visits 🛩                                                  | Glucose Fluid                                          | Ordered 29/11/17 10:07                           |  |  |
| Immunications                      |                                                                                  | No results found                                              | Protein Fluid                                          | Ordered 29/11/17 10:07                           |  |  |
| Lines/Tubes/Drains Summary         | Active (0)                                                                       | A Print Barcode Labels                                        | Cell Count Fluid                                       | Ordered 29/11/17 10:07                           |  |  |
| Medication List + Add              | No results to display                                                            |                                                               | rec cec                                                | Ordered 29/11/17/10:03<br>Ordered 29/11/17/00-49 |  |  |
| 4                                  | e v ton en Phone Realizadore (Parka                                              | Fassa anteinidan annike                                       | 10                                                     |                                                  |  |  |

#### Key Learning Points

•

Imaging Nurse page provides a summary about the patient and is an way to access to key information about the patient.

Click the Refresh icon regularly to get the most updated information on the patient.

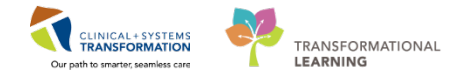

### PATIENT SCENARIO 3 – Orders

#### **Learning Objectives**

At the end of this Scenario, you will be able to:

- Review the Orders Page and Place Orders
- Complete or Cancel/Discontinue an Order
- Review the General Layout of a PowerPlan

#### SCENARIO

The physician has given you orders that apply during the diagnostic test. You will need to be able to review orders on your patient. You will also need to place orders on your patient in certain situations. To do so you will complete the following activities:

- Review Orders Page
- Place an Order with or without Cosignature (verbal/phone)
- Review Order Statuses and Details
- Complete or Cancel/Discontinue an Order
- Review Components of a PowerPlan

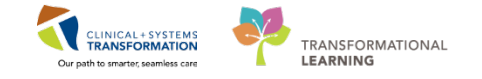

### Activity 3.1 – Review Orders Profile

1

The **Orders** Profile is where you will access a full list of the patient's orders.

To navigate to the Orders profile and review the orders:

- 1. Select Orders from the Menu.
- 2. On the left side of the Orders profile is the navigator (**View**) which includes several categories including:
  - Plans
  - Categories of Orders
  - Medication History Snapshot
  - Reconciliation History
- 3. On the right side is the list of orders where you can:
  - Review the list of All Active Orders

Moving the mouse over order icons allows you to hover to discover additional information.

Some examples of icons are:

- 66 Order for nurse to review
- Additional reference text available
- Order part of a PowerPlan
- **Order waiting for Pharmacy verification**

Notice the display filter default setting is set to display All Active Orders. This can be modified to display other order statuses by clicking on the blue hyperlink.

| Task Edit View Patient Chart         | Links Options Current Add Help               |                                                       |                                                                                              |                                                                                                    |
|--------------------------------------|----------------------------------------------|-------------------------------------------------------|----------------------------------------------------------------------------------------------|----------------------------------------------------------------------------------------------------|
| Ambulatory Organizer 😰 CareCor       | mpass 🖕 Patient List. Tracking Shell. Periop | erative Tracking 🚔 Staff Assignment 🔢 LearningLIVE    | CareConnect Q PHSA PACS Q VCH and PHC PACS Q MUSE                                            | Q, FormFast WFI                                                                                                    |
| Tear Off AdHoc MM                    | edication Administration 🔒 PM Conversatio    | n + 🕂 Add + 🛅 Documents 🍏 Scheduling Appoint          | ment Book 🖨 Discern Reporting Portal                                                         |                                                                                                    |
| Q Patient Health Education Materials | O Policies and Guidelines O UpToDate         |                                                       |                                                                                              |                                                                                                    |
| CSTPRODML TESTAC                     |                                              |                                                       |                                                                                              | List 👘 Recent + Name - C                                                                                                    |
| CSTPRODML TESTAC                     | DO8.05-Jan-1983                              | MRN:700005072 Code Status:                            | Process                                                                                      | Location:LGH 3W: 303; 01A                                                                                                    |
| Allowed and an end of the local and  | Age:34 years                                 | Enc:700000015548                                      | Disease:                                                                                     | Enc TypeInpatient                                                                                                    |
| Allergies: contrast media uron oxi   | ide-based), Stra Gender i emaie              | PHINSI676785151 Dosing Wt:74 kg                       | Boladon:                                                                                     | Attendingsvisvico, wesley, MU                                                                                                  |
| Menu                                 | Conders                                      |                                                       |                                                                                              | Li, Full scheen 📷 Print 😋 2 minutes ag                                                                                         |
| Imaging Nune                         | + Add   🖨 Document Medication by Hx          | Sheck Interactions                                    | 5                                                                                            | Reconciliation Status                                                                                                    |
| Orders 🕂 Adc 1                       | Orders Medication List                       |                                                       |                                                                                              | U mess masury U Aumason U Dacharge                                                                                             |
| Single Patient Task List             | Citatis [medication cist]                    |                                                       |                                                                                              |                                                                                                    |
| MAR                                  |                                              |                                                       | 2                                                                                            | Theorem and the Partners                                                                                                    |
| MAR Summary                          | View                                         | Chiplegree werecome chipers ywa and chipers ywa wicht | - didea                                                                                      | - andwinten (Addet -                                                                                                    |
| Interactive View and I&O             | Orders                                       | 🔊 🖓 Order Name 🔺 State                                | is Dose Details                                                                              |                                                                                                    |
| Results Review                       | Admit/Transfer/Discharge                     | A Patient Care                                        |                                                                                              |                                                                                                    |
| Decommentation at 6dd                | - Status                                     | Admission History Orde                                | 27-Nov-2017 11:15 PST, Stop: 27-Nov-201<br>Order entered secondary to inpatient adm          | 17 11:13 PST<br>mission.                                                                                                    |
|                                      | Z Patient Care                               | 🗹 🐨 Basic Admission Orde                              | ared 27-Nev-2017 11:13 PST, Stop: 27-Nev-201                                                 | 17 11-13 PST                                                                                                    |
| medication nequest                   | Activity     Diet/Nutrition                  | Information Adult                                     | Order entered secondary to inpatient adm                                                     | nission.                                                                                                    |
| Pristones                            | Continuous Infusions                         | JE 00 Oraden Assessment Ord                           | Order entered secondary to inpatient adm                                                     | nission.                                                                                                    |
| Allergies 🕂 Add                      | 22 Medications                               | 🖌 🔗 Hospital High Ublizer Orde                        | ared 27-Nov-2017 11:13 PST, Stop: 27-Nov-201                                                 | 17 11-13 PST                                                                                                    |
| Diagnoses and Problems               | Blood Products                               | Mint Infectious Disease Orde                          | Order placed due to patient having 3+ ho<br>27-Nex-2017 11:13 PST                            | ospitalizations in the last 12 months.                                                                                         |
|                                      | - Diagnostic Tests                           | Screening                                             | Order entered secondary to inpatient adm                                                     | nission.                                                                                                    |
| CareConnect                          | Procedures                                   | 🖬 🖻 🖓 Intert Peripheral IV Ca Ord                     | red 27-Nov-2017 13:32 PST, Insert 20 gauge c                                                 | atheter in right antecubital fossa (ACF)                                                                                       |
| Clinical Research                    | - Respiratory                                | Assessment Orde                                       | red 27-Nov-2017 11:13 PST, Stop: 27-Nov-201<br>Order entered secondary to inpatient adm      | 17 11:13 PST<br>mission.                                                                                                    |
| Form Browser                         | Allied Health                                | a Medications                                         |                                                                                              |                                                                                                    |
| Growth Chart                         | Communication Orders                         | Tales capiton Ord                                     | ered 25 mg, PO, once, drug form: tab, start: 01                                              | I-Dec-2017 12:00 PST, stop: 01-Dec-2017 12:00 PST                                                                              |
| Imaging Special                      | Supplies                                     | Gastrografin [contrai_                                | Mix 12 ml, PO, once, drug form: oral lig, start<br>Mix 12 ml, of Gastrografin into each 450m | E 01-Dec-2017 15:00 PS1, stop: 01-Dec-2017 15:00 PS1<br>nl. glass (use non-carbonated liquid eg. water or juice). Do not drink |
| Internet and Internet in the         | Non Categorized                              | d Laboratory                                          |                                                                                              |                                                                                                    |
| anienterezations                     | Related Results                              | A Details                                             |                                                                                              |                                                                                                    |
| Lines/Tubes/Drains Summary           | 2 Formulary Details                          |                                                       |                                                                                              |                                                                                                    |
| Medication List 🕂 Add 🖕              | Variance Viewer                              | Orders For Dorignation Orders For Nurse Beview        |                                                                                              | Diden For Signature                                                                                                    |

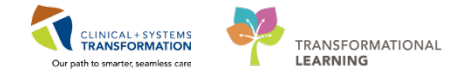

### Key Learning Points

- The Order Profile consists of the orders view (Navigator) and the list of orders.
- The Orders View displays the lists of PowerPlans and clinical categories of orders.
- The Order Profile page displays All Active Orders for a patient.

1

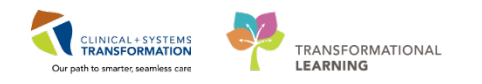

### Activity 3.2 – Place an Order With or Without Cosignature Required (Verbal/Phone)

Nurses can place the following types of orders:

- Orders requiring a cosignature of the provider e.g. telephone and verbal orders
- Orders that do not require a cosignature e.g. order within nursing scope, RNIA

To place an order that does **not** require a cosignature (Registered Nurse Initiated Orders):

1. Click the Add button + Add within the Orders page. The Add Order window opens.

| < 🔉 🔹 🏦 Orders                                               |    |                |            |       |              |                                      |         |
|--------------------------------------------------------------|----|----------------|------------|-------|--------------|--------------------------------------|---------|
| Add Document Medication by Hx   Reconciliation      Sourcess |    |                |            |       |              |                                      |         |
| l. It                                                        | •  |                |            |       |              |                                      |         |
| View                                                         | Di | splaye         | ed: Al     | Activ | e Orders     | s   All Active Orders                |         |
| Orders for Signature                                         |    | S              | ₿.         | 7     | 7            | Order Name 🔺                         | Status  |
| Document In Plan                                             | Δ  | ⊿ Patient Care |            |       |              |                                      |         |
|                                                              |    |                | <b>(</b> ) | ≤ 2   | <u>6</u> 66  | Admission History Adult              | Ordered |
| TM Red Blood Cell (RBC) Suggested Plans (0)                  |    |                | <b>(</b> ) | 1     | <b>£</b> 66^ | Basic Admission Information<br>Adult | Ordered |
| Orders     Admit/Transfer/Discharg                           |    |                | <b>(</b> ) | ⊻ 3   | £ 66^        | Braden Assessment                    | Ordered |
| Status                                                       |    |                | <b>(</b> ) | 1     | 66           | Infectious Disease Screening         | Ordered |
|                                                              | •  | _              |            |       |              |                                      |         |

The Add Order window is open.

- 1. Type saline lock into the search window and a list of choices will display.
- 2. Select Saline Lock Peripheral IV. Order sentences help to pre-fill order details.

| P CSTPF   | ODMI, TESTAC - Add Order                                     |                      | - • •                        |
|-----------|--------------------------------------------------------------|----------------------|------------------------------|
| CSTPR     | ODMI, TESTACDOB:05-Jan MRN:/0000 Code Status:                | Process:<br>Disease: | Enc Type/Inpatient           |
| Allergie  | s: contrast med Gender:FemPHN:98767 Dosing Wt:74 kg          | Isolation:           | Attending:Plisyco, Wesley    |
|           |                                                              |                      | ,, ,,,,,,,,,,,,,,,,,,,,,,,,, |
| Search    | saline lock 1 Advanced Options 👻 Type: 👘 Inpatien            | -                    |                              |
|           | Saline Lock IV                                               | -                    |                              |
|           | Saline Lock IV (When tolerating oral fluids well)            | •                    |                              |
| 🗀 Му      | Saline Lock Peripheral IV 2                                  |                      |                              |
| predn     | Saline Lock Peripheral IV (When tolerating oral fluids well) |                      |                              |
| predn     | Saline Lock PIV                                              |                      |                              |
| 25 mg     | Saline Lock PIV (When tolerating oral fluids well)           |                      |                              |
| IIII. Pre | Insert Saline Lock                                           |                      |                              |
|           | Remove Saline Lock                                           |                      |                              |
|           | Enter to Search                                              |                      |                              |
|           |                                                              |                      |                              |
|           |                                                              |                      |                              |
|           |                                                              |                      |                              |
|           |                                                              |                      |                              |
|           |                                                              |                      |                              |
|           |                                                              |                      |                              |
|           |                                                              |                      |                              |
|           |                                                              |                      |                              |
|           |                                                              |                      |                              |
|           |                                                              |                      |                              |
|           |                                                              | CSTPRODMI, TESTAG    | C - 700005072 Done           |
|           |                                                              |                      |                              |

- 3. An **Order Sentences** window opens and asks you to clarify the Saline Lock Peripheral IV order. Select *None* in this scenario.
- 4. Click OK.

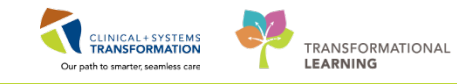

| P Order Sentences                              |             |
|------------------------------------------------|-------------|
| Order sentences for: Saline Lock Peripheral IV |             |
| (None)                                         | 3           |
| When tolerating oral fluids well               | _           |
|                                                |             |
|                                                |             |
|                                                |             |
|                                                |             |
|                                                |             |
|                                                |             |
| Reset                                          | 4 OK Cancel |
|                                                |             |

The Ordering Physician window opens.

- 5. Type in the name of the Physician: Smith, Jenni.
- 6. Select No Cosignature Required.
- 7. Click OK.

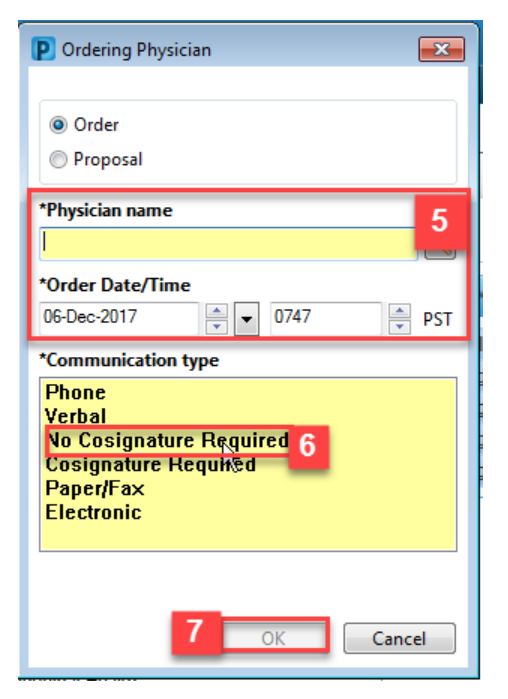

8. Click **Done** in the **Add Orders** window.

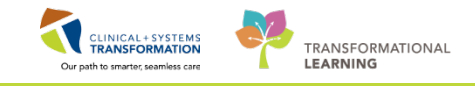

| STDEMO, ZEUS                                                                                                    | DOB:01-Feb-1979                                                                                      | MRN:700004780                                                                                                    | Code Status:Attempt CPR, Full Code                                                                                                    | Process:Falls Risk                                 | Location:LGH ICU: IC06; 01                       |
|----------------------------------------------------------------------------------------------------|----------------------------------------------------------------------------------------------------|----------------------------------------------------------------------------------------------------|----------------------------------------------------------------------------------------------------|----------------------------------------------------|--------------------------------------------------|
| Allergies: Egg. cloNIDine Adhesive Ba                                                                                                    | Age:38 years                                                                                         | PHN-9876810595                                                                                                    | Dosing WI:75 kg                                                                                                    | Disease:<br>Isolation:Airborne                     | Attending Plissra, Bocco, MD                     |
| Allergies: Egg, cloNIDine, Adhesive B3<br>Soarch: Allergies: Egg, cloNIDine, Adhesive B3<br>Soarch: Cardiology Orders<br>Cardiology Orders<br>Cardiology Orders<br>Cardiology Orders<br>Cardiology Orders<br>Gastracenterology Orders<br>Gastracenterology Orders<br>Gastracenterology Orders<br>Gastracenterology Orders<br>Mental Health Orders<br>Mental Health Orders<br>Nephrology Orders<br>Neurology Orders<br>One of the States<br>Of Orders<br>Of Orders<br>Of Orders | Age:30 years<br>Age:30 years<br>Gender:Male<br>dvanced Options  Type:<br>Auring Orders Search within | Instantionalise<br>Hencinopologias/11<br>Hencinopologias/11<br>Instantion<br>K All<br>Bh<br>Generation<br>Instantion<br>Instantion | Code statutusutempt Crk, Pain Code<br>Dosing WL75 kg<br>cumatology Orders<br>neral Surgery Orders<br>neral Surgery Orders<br>statoperative | Processrails Roak<br>Disease:<br>Bolation:Airborne | Encipyelpaihaiten<br>Attending:Plovca, Rocco, MD |
| Orthopedic Orders<br>Ortolaryngology Orders<br>Pallative Care Orders<br>Projecial Medicine Rehab Orders<br>Physical Medicine Rehab Orders<br>Plastic Surgery Orders<br>Respirology Orders                                                                                                    |                                                                                                    |                                                                                                    |                                                                                                    |                                                    |                                                  |
|                                                                                                    |                                                                                                    |                                                                                                    |                                                                                                    |                                                    | CSTDEMO, ZEUS - 70000 8                          |

**NOTE**: You will not see any changes to the Add Order page before you click **Done**.

9. Click Sign.

|                                                                                                    | Orders for Signature                                                                                                    |                |                    |                         |  |
|----------------------------------------------------------------------------------------------------|----------------------------------------------------------------------------------------------------|----------------|--------------------|-------------------------|--|
| View                                                                                                    | 🖓 🕝 🖳 🖓 Order Name                                                                                                    | Status         | Start              | Details                 |  |
| Orders for Signature                                                                                                    | △ LGH 6W; 603; 02 Enc:760000000                                                                                                    | 0887 Admit: 20 | 018-Jan-11 05:56 P | iT                      |  |
| Plans                                                                                                    | ⊿ Patient Care                                                                                                    |                |                    |                         |  |
| Medical                                                                                                    | Saline Lock Periph                                                                                                    | eral Order     | 2018-Feb-09 10:0   | 1 2018-Feb-09 10:01 PST |  |
| -Peripherally Inserted Central Catheter Insertion (PICC)                                                                                                    |                                                                                                    |                |                    |                         |  |
| MED General Medicine Admission mi nurse (Initiate                                                                                                    |                                                                                                    |                |                    |                         |  |
| Suggested Plans (0)                                                                                                    |                                                                                                    |                |                    |                         |  |
| Drders                                                                                                    |                                                                                                    |                |                    |                         |  |
| Admit/Transfer/Discharge                                                                                                    |                                                                                                    |                |                    |                         |  |
| 🚺 Status                                                                                                    |                                                                                                    |                |                    |                         |  |
| D. M. A. C. A. C. |                                                                                                    |                |                    |                         |  |
| Patient Care                                                                                                    |                                                                                                    |                |                    |                         |  |
| Activity                                                                                                    |                                                                                                    |                |                    |                         |  |
| Activity<br>Diet/Nutrition                                                                                                    |                                                                                                    |                |                    |                         |  |
| Cativity Continuous Infusions                                                                                                    |                                                                                                    |                |                    |                         |  |
| Activity     Activity     Continuous Infusions     Medications                                                                                                    |                                                                                                    |                |                    |                         |  |
| Activity     Activity     Diet/Nutrition     Continuous Infusions     Medications     Blood Products                                                                                                    |                                                                                                    |                |                    |                         |  |
| Carling Carlos<br>Activity<br>Det/Nutrition<br>Continuous Infruiens<br>Continuous Infruiens<br>Blood Products<br>Laboratory                                                                                                    | ■ Details for Saline Lock P                                                                                                    | eripheral      | IV                 |                         |  |
| Artivity     Artivity     Dict/Nutrition     Continuous Infusions     Medications     Biocod Products     Laboratory     Diagnostic Tests                                                                                                    | Details for Saline Lock P                                                                                                    | eripheral      | IV                 |                         |  |
| Artivity<br>20 Det/Nutrition<br>20 Continuous Infruiens<br>20 Medications<br>21 Medications<br>22 Department<br>24 Department<br>24 Department<br>25 Procedures                                                                                                    | E Details for Saline Lock P<br>∰ Details ) ∭ Order Comments                                                                                                    | eripheral      | IV                 |                         |  |
| A retivity     Artivity     Det/Nutrition     Det/Nutrition     Continuous Infusions     Blood Products     Laboratory     Oblgmontic Tests     Procedures     Respiratory                                                                                                    | ▼ Details for Saline Lock P                                                                                                    | eripheral      | IV                 |                         |  |
| Artivity     DictyNutrition     Continuous Infruiens     Medications     Model Cartino     Silocol Products     Liaboratory     Diagnostic Tests     Procedures     Respiratory                                                                                                    | Totals for Saline Lock P     Betals ∭ Order Comments     Im a label s      Im State s      Im State s       Im State s       Im State s       Im State s       Im State s       Im State s       Im State s       Im State s       Im State s       Im State s       Im State s       Im | eripheral      | IV                 |                         |  |
| A reliaity<br>A reliaity<br>Chet/Nutrition<br>Continuous Infraints<br>Medications<br>Blood Products<br>Laboratory<br>Chapmostic Tests<br>Procedures<br>Respiratory<br>Related Results                                                                                                    | ± Details for Saline Lock P     ☐ Details I Order Comments                                                                                                    | eripheral      | IV                 |                         |  |

10. After signing, you can view that the active order of Saline Lock Peripheral IV has a status of

| 'Processing". Click <b>Re</b> f                                                                                                    | fre  | esł    | <b>۱</b> | ² . The                                                                         | sta                             | tus    | will change to "Ordered".                                                                                            |                                 |                     |                  |
|----------------------------------------------------------------------------------------------------|------|--------|----------|---------------------------------------------------------------------------------|---------------------------------|--------|----------------------------------------------------------------------------------------------------|---------------------------------|---------------------|------------------|
| < > - 者 Orders                                                                                                    |      |        |          |                                                                                 |                                 |        |                                                                                                    | [D] Full scree                  | n 🖨 Print           | €1 minutes ag    |
| 🛧 Add   🖨 Document Medication by Hx   🐊 Check Interactio                                                                               | ions |        |          |                                                                                 |                                 |        |                                                                                                    | Reconciliation S<br>Meds Histor | itatus<br>y 🕒 Admis | sion 🚯 Discharge |
| Orders Medication List                                                                                                    |      |        |          |                                                                                 |                                 |        |                                                                                                    |                                 |                     |                  |
| View                                                                                                    | Da   | played | All Actn | e Orders I All Inactive Orders                                                  | s I All Active                  | Orders |                                                                                                    |                                 | 3                   | how More Urden.  |
| Orders for Signature                                                                                                    |      | 8      | 14       | Order Name                                                                      | Status                          | Dose   | Details                                                                                                    |                                 |                     | 2                |
| Hedical Peripherally Inserted Central Catheter Insertion (PICC) MED General Medicine Admission mi nurse (Initiate Suggetted Plans (II) | 4    | Patien | t Care   | Saline Lock Peripheral<br>Monitor Intake and O<br>Pulse Oximetry<br>Vital Scare | . Ordered<br>Ordered<br>Ordered |        | 09-Feb-2018 10:01 PST<br>12-Jan-2018 15:18 PST, qdaily<br>12-Jan-2018 15:18 PST, qdaily<br>12-Jan-2018 15:18 PST qda |                                 |                     |                  |

**NOTE**: The same steps will be used when placing orders requiring cosignature, as well as phone and verbal orders. Please note the mandatory yellow fields.

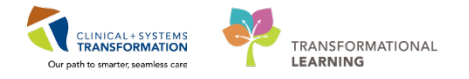

#### Key Learning Points

Nurses can place orders with or without cosignature according to standard policy.

Order sentences help to pre-fill additional information/details for an order.

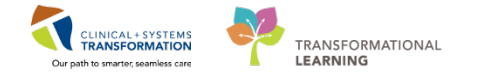

### Activity 3.3 – Review Order Statuses and Details

Orders are classified by status including:

- Processing- order has been placed but the page needs to be refreshed to view updated status
- Ordered- active order that can be acted upon

| <i>®</i> | 7         | Order Name 🔺 | Status         | Dose | Details                                                                                                    |
|----------|-----------|--------------|----------------|------|----------------------------------------------------------------------------------------------------|
| ▶ ⊻      | <b>••</b> | iron sucrose | Ordered 1<br>I |      | 100 mg, IV, once, drug form: inj, first dose: Routin<br>Infuse IV at 100mg/hr; If signs of hypertensitivity/a |
|          |           | LORazepam    | Processing     |      | 1 mg, sublingual, once, start: 11-Dec-2017 09:00 P                                                            |

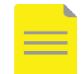

NOTE: The blue question mark icon <sup>2</sup> appears for Processing order statuses

To review order details:

- The **Details** column of the Orders page contains the majority of the information.
- If the information is detailed, select the order to highlight it in blue and hover over the details. More information will populate.

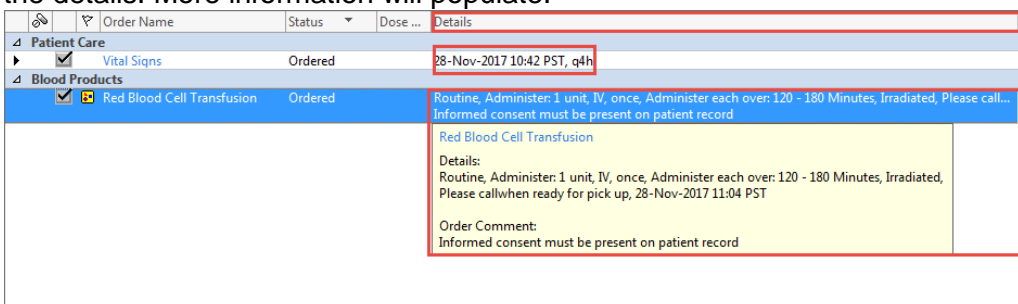

When new orders are placed in the chart, a nurse must acknowledge reviewing these new orders.

- 1. A Nurse Review icon *m* appears to the left of the order under the Notifications flag column. This identifies the order as one that needs to be reviewed by a nurse.
- 2. The nurse should click the Orders for Nurse Review button to open the review window.

|   | N       | 7       | Order Name                        | Status 🔻 | Dose Details               | 1 |
|---|---------|---------|-----------------------------------|----------|----------------------------|---|
| ⊿ | Patie   | ent Car | e                                 |          |                            |   |
| ► | ĺ       | 🖌 😚     | Vital Signs                       | Ordered  | 28-Nov-2017 10:42 PST, q4h |   |
|   |         | 1       |                                   |          |                            |   |
|   |         |         |                                   |          |                            |   |
|   |         |         |                                   |          |                            |   |
|   |         |         |                                   |          |                            |   |
|   |         |         |                                   |          |                            |   |
|   |         |         |                                   |          |                            |   |
|   |         |         |                                   |          |                            |   |
|   |         |         |                                   |          |                            |   |
|   |         |         |                                   |          |                            |   |
|   |         |         |                                   |          |                            |   |
| • |         |         |                                   |          | 4                          |   |
|   | Deta    | ils     |                                   |          |                            | 1 |
|   | Dota    |         |                                   |          |                            |   |
|   | rders F | or Cosi | gnature Orders For Nurse Review 2 |          | Orders For Signature       | ] |

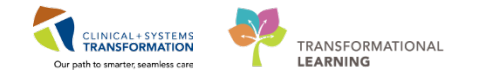

- 3. Review order details.
- 4. Click Review.

| P | STLEARNING, DEMOALPHA - Actions Requiring Review |                                             |                                              |                                                         |                                 |  |                                    |                     |                                              |                                            |        |
|---|--------------------------------------------------|---------------------------------------------|----------------------------------------------|---------------------------------------------------------|---------------------------------|--|------------------------------------|---------------------|----------------------------------------------|--------------------------------------------|--------|
| C | STLEARN                                          | IING, DEMOALPHA                             | DOB:01-Jan-19<br>Age:80 years<br>Gender:Male | 37 MRN:700008214<br>Enc:7000000015055<br>PHN:9876469856 | Code Status:<br>5<br>Dosing Wt: |  | Process:<br>Disease:<br>Isolation: |                     | Location:LG<br>Enc Type:Inp<br>Attending:Pli | iH 6E; 624; 02<br>atient<br>isyca Rocco MD |        |
| Ê | Actio                                            | n Action Da Entered                         | By Order I                                   | Details                                                 | booming wa                      |  | bolation                           | Orderi              | ng                                           | stea, nocco, mo                            |        |
|   | Order                                            | 28-Nov-201 Plisvcf,<br>7 10:42:56 Dillon, N | 1D Vital Signs 2                             | 8-Nov-2017 10:42 PST, q4                                | h                               |  |                                    | Plisvcf,<br>Dillon, | MD 3                                         |                                            |        |
| Γ |                                                  |                                             |                                              |                                                         |                                 |  |                                    |                     |                                              | -                                          |        |
|   |                                                  |                                             |                                              |                                                         |                                 |  |                                    |                     |                                              |                                            |        |
|   |                                                  |                                             |                                              |                                                         |                                 |  |                                    |                     |                                              |                                            |        |
|   |                                                  |                                             |                                              |                                                         |                                 |  |                                    |                     |                                              |                                            |        |
|   |                                                  |                                             |                                              |                                                         |                                 |  |                                    |                     |                                              |                                            |        |
|   |                                                  |                                             |                                              |                                                         |                                 |  |                                    |                     |                                              |                                            |        |
|   |                                                  |                                             |                                              |                                                         |                                 |  |                                    |                     |                                              |                                            |        |
|   |                                                  |                                             |                                              |                                                         |                                 |  |                                    |                     |                                              |                                            |        |
|   | Select All                                       | Show All Datails                            |                                              |                                                         |                                 |  |                                    |                     |                                              |                                            |        |
|   | Select All                                       | Show An Detdils                             |                                              |                                                         |                                 |  |                                    | CSTLEARNI           | NG, DEMOALF                                  | HA Review 4                                | Cancel |

## Key Learning Points

- Nurses should always verify the status of orders.
- Hover to Discover to view additional order information.

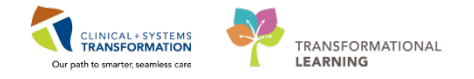

# Activity 3.4 – Complete or Cancel/Discontinue an Order

- 1 To complete an order:
  - 1. Review Order Profile.
  - 2. Right-click order to Saline Lock Peripheral IV.
  - 3. Select **Complete**. The order will now be striked through.

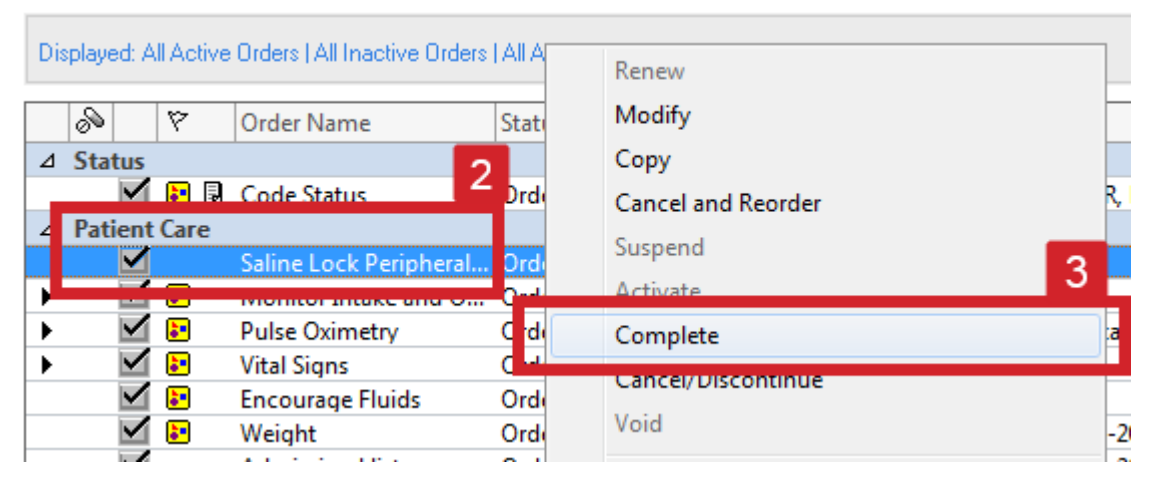

4. Click the Orders for Signature button.

|   | S         | 7     | Order Name                     | Status 🔻 | Dose | Details                |
|---|-----------|-------|--------------------------------|----------|------|------------------------|
| ⊿ | Patier    | it Ca | re                             |          |      |                        |
|   |           |       | Saline Lock Peripheral IV      | Complete |      |                        |
|   |           |       |                                |          |      |                        |
|   |           |       |                                |          |      |                        |
|   |           |       |                                |          |      |                        |
|   |           |       |                                |          |      |                        |
|   |           |       |                                |          |      |                        |
|   |           |       |                                |          |      |                        |
|   |           |       |                                |          |      |                        |
|   |           |       |                                |          |      |                        |
|   |           |       |                                |          |      |                        |
|   |           |       |                                |          |      |                        |
|   |           |       |                                |          |      |                        |
|   |           |       |                                |          |      |                        |
|   | Details   | for:  | Saline Lock Peripheral IV      |          |      |                        |
|   | Irders Fo | r Cos | gnature Orders For Nurse Revie | N        |      | Orders For Signature 4 |
|   |           |       |                                |          |      |                        |

5. Review order for signature and click **Sign**. You will return to the orders profile where order will show as processing.

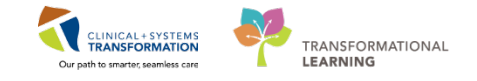

| Ord | ers | for Sig          | nature     |                       |                 |                |                |      |
|-----|-----|------------------|------------|-----------------------|-----------------|----------------|----------------|------|
|     | 8   | 0                | 37         | Order Name            | Status          | Start          | Details        |      |
| ⊿   | LC  | GH 6E            | 624; 02    | Enc:70000001505       | 5 Admit: 17-Nov | -2017 13:58    | PST            |      |
| ⊿   | Pa  | tient            | Care       |                       |                 |                |                |      |
|     |     |                  | 🕀 X        | Saline Lock Periph    | eral Complete   | 20-Nov-201     | 7 <u>15:11</u> |      |
| •   | De  | DO<br>NO<br>CHEC | Г<br>СК    |                       |                 |                |                |      |
| 01  | lis | sing Re          | equired De | etails Orders For Cos | ignature Order  | s For Nurse Re | view           | Sign |

6. Refresh refresh refresh for the page and the order will no longer be visible on the order profile.

#### 2 To **Cancel/Discontinue** an order:

- 1. Right-click order Encourage Fluids.
- 2. Select Cancel/Discontinue.

| Displayed: All Active Orders   All Inactive Orders | Renew                 |      |
|----------------------------------------------------|-----------------------|------|
| S V Order Name                                     | Modify                |      |
| ⊿ Patient Care                                     | Сору                  |      |
| Monitor Intak                                      | Cancel and Reorder    | 24   |
| Pulse Oximet                                       | Suspend               | vith |
| Encourage Fluids                                   | Activate 2            |      |
| weight                                             | Complete              | .2-J |
| Admission History<br>Adult                         | Cancel/Discontinue    | .2-J |
| Basic Admission<br>Information Adult               | Void                  | .2-J |
| Braden Assessment                                  | Reschedule Task Times | .2-J |
|                                                    | Document Intervention | ipat |

- 3. Ordering Physician window will appear. Fill out the required fields highlighted yellow below and then click OK.
  - Physician name Smith, Jenni.
  - Communication type No Cosignature Required.

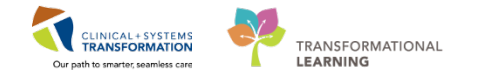

| P Ordering Physician |        | <b>—</b> ——————————————————————————————————— |
|----------------------|--------|----------------------------------------------|
| *Physician name      |        |                                              |
| Smith, Jenni         |        | 9                                            |
| *Order Date/Time     |        |                                              |
| 2018-Feb-09          | ▼ 1102 | 🍦 PST                                        |
| *Communication type  |        |                                              |
| Phone<br>Verbal      |        |                                              |
| No Cosignature Re    | quired |                                              |
| Cosignature Requir   | ed     |                                              |
| Electronic           |        |                                              |
|                      |        |                                              |
|                      |        |                                              |
|                      |        |                                              |
| 3                    | OK     | Cancel                                       |

4. The order will populate into the window below the orders. Review order to discontinue and click **Orders For Signature.** 

| ■ Details for Encourage Fluids                                      |                      |
|---------------------------------------------------------------------|----------------------|
| Details 📴 Order Comments 🕼 Offset Details                           |                      |
|                                                                     |                      |
| Discontinue Date/Time: 2018-Feb-03 🔹 1059 🐑 PST Discontinue Reason: |                      |
|                                                                     |                      |
|                                                                     |                      |
|                                                                     |                      |
|                                                                     | 1                    |
|                                                                     |                      |
| Orders For Cosignature Orders For Nurse Review                      | Orders For Signature |

5. Review Order for signature and click **Sign**. You will return to the order profile.

| ⊿ LGH 6E; 624; 02           | Enc:7000000015055 A    | dmit: 17-Nov-20 | 017 13:58 PST    |                       |  |        |
|-----------------------------|------------------------|-----------------|------------------|-----------------------|--|--------|
| ⊿ Patient Care              |                        |                 |                  |                       |  |        |
|                             | Encourage Fluids       | Discontin 28    | 8-Nov-2017 11:27 | 28-Nov-2017 11:39 PST |  |        |
| Do not<br>check this<br>box |                        |                 |                  |                       |  |        |
| 🔺 Details                   |                        |                 |                  |                       |  |        |
| 0 Missing Required De       | ails Orders For Cosign | ature Orders Fo | or Nurse Review  |                       |  | Sign 6 |

6. Refresh page. Order will no longer be visible on order profile.

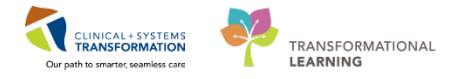

## Key Learning Points

- Right click to mark an order as completed or cancel/discontinued.
- Both of these actions will remove orders from patient's Order Profile.

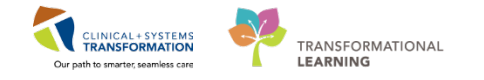

# **Activity 3.5 – Review Components of a PowerPlan**

A PowerPlan in the CIS is the equivalent of preprinted orders in current state.

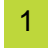

At times it may be useful to review a PowerPlan to distinguish its orders from stand-alone orders. Doing this allows a user to group orders by PowerPlan.

While on the Orders page:

- 1. Locate the Plans category to the left side of the screen under View.
- 2. Select the Peripherally Inserted Central Catheter Insertion PowerPlan.
- 3. Review orders within the PowerPlan.

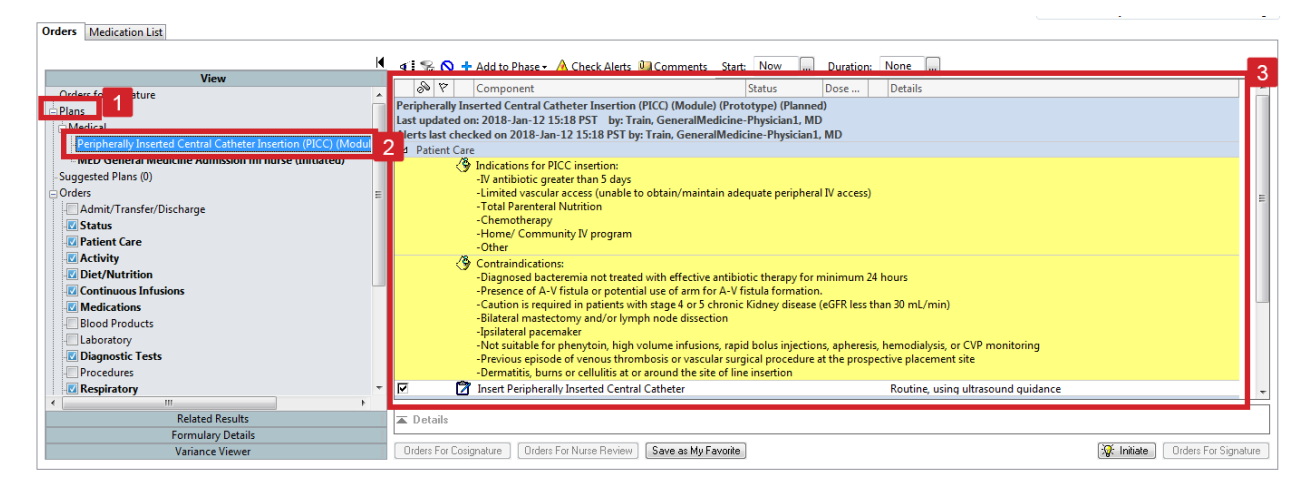

**NOTE**: PowerPlans can be Initiated or in a Planned State. To initiate the plan right-click and click Initiate. You will still need to click Orders for Signature and Sign for it to become active.

#### Key Learning Points

- The Orders page consists of the Navigator (View) and the order profile.
- The Navigator (View) displays the lists of PowerPlans and clinical categories of orders.
- The order profile page displays all of the orders for a patient.

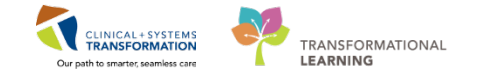

### **FATIENT SCENARIO 4 – Medication Administration**

#### Learning Objectives

At the end of this Scenario, you will be able to:

- Review the Medication Administration Record (MAR)
- Administer Medication Using Medication Administration Wizard (MAW)
- Document Patient's Response to Medication
- Document Continuous Infusion (Non-Barcoded)

#### SCENARIO

Your Patient is on several medications. You will be administering and managing various types of medications including PO medication, PRN medication, intermittent IV medication, and continuous infusions. You will be using a Barcode Scanner prior to administering medications. The scanner scans both your patient's wristband and medication barcodes to correctly populate the MAR.

As an MI nurse, you will complete the following activities:

- Review the Medication Administration Record (MAR)
- Administer medication using Medication Administration Wizard (MAW) and barcode scanner
- Document administration of different types of medications
- Documenting patient response to medication on MAR
- Document continuous infusion (non-barcoded)

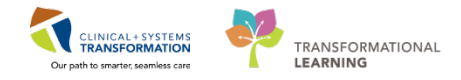

### **Activity 4.1 – Review the MAR**

The MAR is a record of medications administered to the patient by clinician. The MAR displays medication orders, tasks, and documented administrations for the selected time frame.

You will be locating and reviewing your patient's scheduled, unscheduled, PRN medications and continuous infusions.

- 1. Click MAR on the Menu
- 2. Under **Time View**, there are different tabs including **Scheduled**, **Unscheduled**, **PRN**, **and Continuous Infusion**. Click on different tabs to review medications in each category.
- 3. There are icons located above the medication names on the MAR. Here are some examples:
  - Request Pharmacy Verification - The medication order has not been verified by pharmacy
  - Nurse Review 6 indicates that nurse review of the order is required
  - **PowerPlan**  $\square$  Indicates the medication is part of a PowerPlan

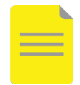

1

**NOTE**: Different sections of the MAR and statuses of medication administration are colour coded:

- Scheduled medications- blue
- PRN medications- green
- Future medications grey
- Discontinued medications- grey
- Overdue- red

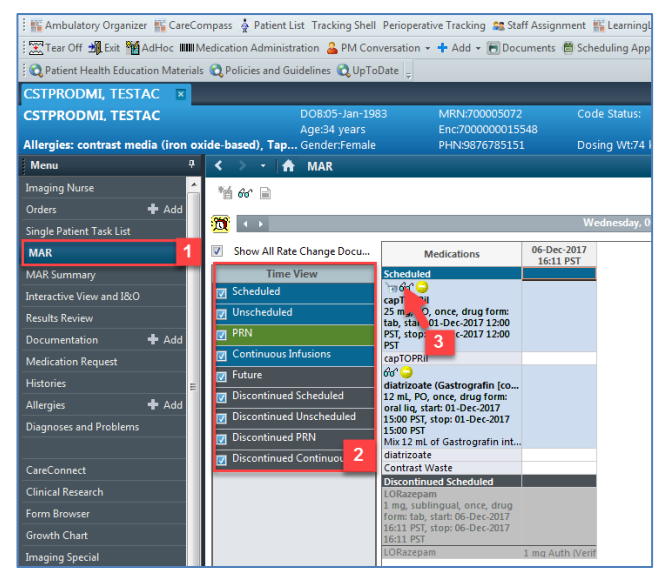

4. To find out detailed information of a medication, right-click on the medication name and select **Reference Manual**.

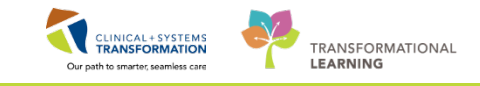

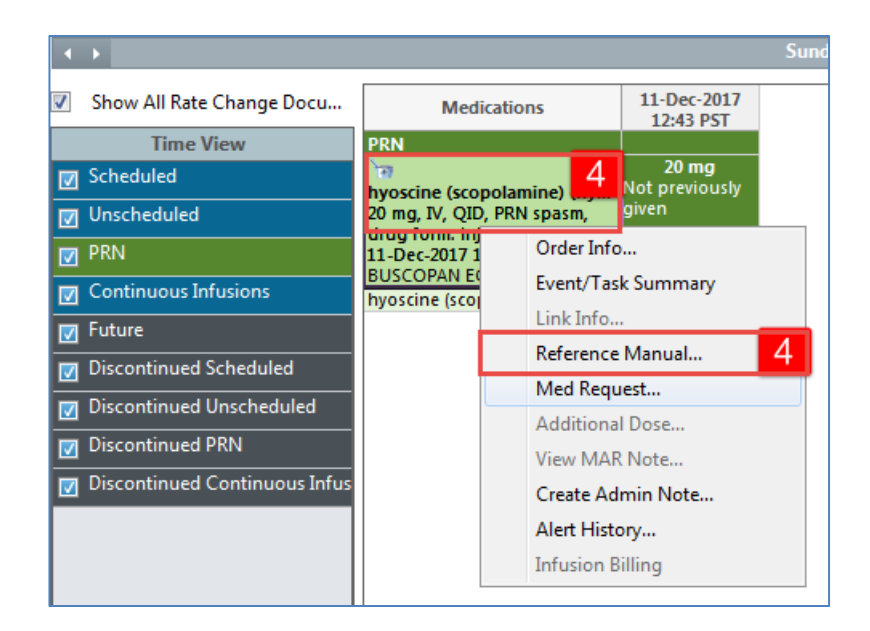

5. The Decision Support window opens. It allows a user to view and print detailed information on a selected medication.

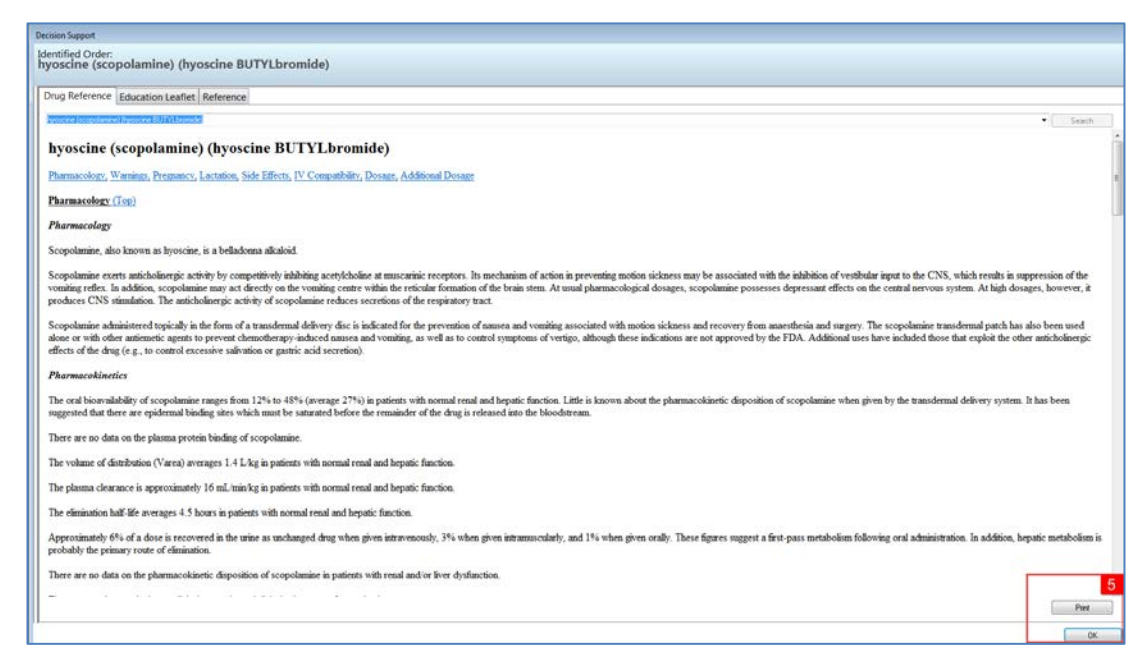

Upon further review of the MAR you will note the following:

6. The **Clinical Range** is defaulted to display 48-hour time frame. Right click on the Clinical Range bar to adjust the time frame to **Today.** 

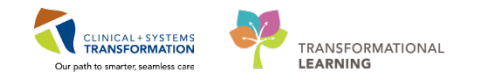

| < | > • 🟦         | MAR        |                                                                      |                          |                                |                               |
|---|---------------|------------|----------------------------------------------------------------------|--------------------------|--------------------------------|-------------------------------|
| * | 66° 🗎         |            |                                                                      |                          |                                |                               |
| M | 4.5           |            |                                                                      | Wednes                   | day, 06-December-2017 13:49 PS | Change Search Criteria        |
|   | Show All Rate | hange Docu | Medications                                                          | 06-Dec-2017<br>16:11 PST |                                | Set to Today                  |
|   | Time V        | iew        | Scheduled                                                            | 4                        |                                | Set This View as Default View |
|   | Scheduled     |            | 1060                                                                 |                          |                                | Clear Default View            |
|   | Unscheduled   |            | 25 mg, PO, once, drug form:                                          |                          |                                | V                             |
|   | PRN           |            | tab, start: 01-Dec-2017 12:00<br>PST, stop: 01-Dec-2017 12:00<br>PST |                          |                                | _                             |

- 7. The dates/times are displayed in **reverse chronological order**. (This differs from current state paper MARs).
- 8. The current time and date column will always be highlighted in yellow.

| < > • 🟦 MAR                     |                                                                                                    |                          |                          |                          |                          |                          |                          |
|---------------------------------|----------------------------------------------------------------------------------------------------|--------------------------|--------------------------|--------------------------|--------------------------|--------------------------|--------------------------|
| "首 66" 🗟                        |                                                                                                    |                          |                          |                          |                          |                          |                          |
| All Medications (System)        | • • •                                                                                                    |                          |                          | Friday, 01-De            | cember-2017 0            | 0.00 PST - Frida         | y, 01-Decembe            |
| Show All Rate Change Docu       | 7 Medications                                                                                                    | 01-Dec-2017<br>18:00 PST | 01-Dec-2017<br>16:00 PST | 01-Dec-2017<br>12:00 PST | 01-Dec-2017<br>11:31 PST | 01-Dec-2017<br>08:52 PST | 01-Dec-2017<br>08:00 PST |
| Time View                       | and the second second se | -                        |                          |                          |                          |                          |                          |
| Scheduled                       | · 9                                                                                                    | 3.375 g                  |                          | 3.375 g                  |                          |                          |                          |
| Unscheduled                     | 3.375 g, IV, gih, start 29-Nov-2017 12:51 PST                                                                                                    | 29-Nor-2017<br>13:25 PST |                          | 29-Nov-2017<br>13:25 PST |                          |                          |                          |
| PRN PRN                         | piperacillin-tazobactam                                                                                                    |                          |                          |                          |                          |                          |                          |
| Continuous Infusions            | ≥a 💌<br>ranitidine                                                                                                    |                          | 50 mg<br>Not previously  |                          |                          |                          | 50 mg<br>Not previously  |
| 🛃 Future                        | 50 mg, IV, q8h interval, start: 15-Nov-2017 16:00 PST                                                                                                    |                          | given                    |                          |                          |                          | given                    |
| Discontinued Scheduled          | ranitidine                                                                                                    |                          |                          |                          |                          |                          |                          |
| Discontinued Unscheduled        | Ta Diamine                                                                                                    |                          |                          |                          |                          |                          | 200 mg<br>Not previously |
| Discontinued PRN                | 200 mg, PO, qdaily, drug form: tab, start: 26-Nov-2017 19:34 PST                                                                                                    |                          |                          |                          | 8                        |                          | given                    |
| 🛃 Discontinued Continuous Infus | Vitamine<br>Diamine                                                                                                    |                          |                          |                          | •                        | ]                        |                          |

#### Key Learning Points

The MAR is a record of the medication administered to the patient by a clinician.

The MAR lists medication in reverse chronological order.

The MAR displays all medications, medication orders, tasks, and documented administrations for the selected time frame.

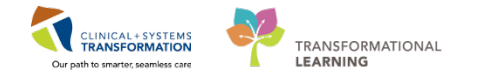

## Activity 4.2 – Barcode Scanner and Administering Medication using Medication Administration Wizard (MAW)

Medications are administered and recorded electronically by scanning the patient's wristband and the medication barcode. Scanning of the patient's wrist band helps to ensure the correct patient is identified. Scanning the medication helps to ensure the correct medication is being administered. Once a medication is scanned, applicable allergy and drug interaction alerts may be triggered, further enhancing your patient's safety. This process is known as closed loop medication administration.

#### Barcode Scanner:

1

Point the barcode scanner toward the barcode on the patient's wristband and/or the medication (Automated Unit Dose- AUD) package and pull the trigger button located on the barcode scanner handle.

To determine if the scan is successful, there will be a vibration in the handle of the barcode scanner and/or, simultaneously, a beep sound.

When the barcode scanner is not in use, wipe down the device and place it back in the charging station.

2 It is time to administer the following medications to your patient. You will scan the medications sequentially.

Occasionally a dose requires scanning two pills to make up the full dose. At other times, the dose requires only part of a pill.

- PO medication: **acetaminophen 650 mg PO**, the drug form is tablet (acetaminophen 325 mg x 2 tabs).
- IV medication: vancomycin 1 g, IV, mixed by the nurse.
- =

**NOTE**: IV normal saline does not have a barcode to be scanned just like Radiopharms as it is a Stores Item. Stores items are documented on the MAR differently.

Let's begin the medication administration following the steps below.

1. Review medication information in the MAR and identify medications that are due. Click

Medication Administration Wizard (MAW)

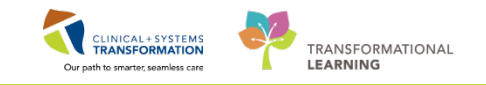

| 🗄 🌇 Ambulatory Organizer 📲 Ca     | eCompass 🔅 Patient List Tracking Shell Perioper |
|-----------------------------------|-------------------------------------------------|
| 🗄 🎛 Tear Off 📲 Exit 🎬 AdHoc II    | IIIIMedication Administration                   |
| 🖁 😋 Patient Health Education Mate | erials 🔇 Policies and Guidelines 👡 UpToDate 🖕   |
| MI-Nurse, Emma 🛛 🗷                |                                                 |
| MI-Nurse, Emma                    | DOB:1935-Feb-02                                 |
|                                   | Age:83 years                                    |
| Allergies: penicillin             | Gender:Female                                   |

2. The Medication Administration window will open

| P Medication Ad     | ministration  |                                                                              |                                      | - • •                           |
|---------------------|---------------|------------------------------------------------------------------------------|--------------------------------------|---------------------------------|
| MI-Nurse,<br>Female | , Emma        | MRN: 760000887<br>FIN#: 760000000887                                         | DOB: 1935-Feb-02<br>Age: 83 years    | Loc: 603; 02<br>** Allergies ** |
|                     | Alternatively | Please scan the patient's wristl<br>, select the patient profile manually by | pand.<br>/ clicking the (Next) butto | n.<br>2                         |
| Ready to Scan       |               | 1 of 2                                                                       |                                      | Next                            |

3. Scan the patient's wristband, a window will open displaying the medications that you can administer.

**NOTE**: This list populates with medications that are scheduled for 1 hour ahead and any overdue medications from up to 7 days in the past.

| II-Nurse, Lillian<br><sup>male</sup> | MRN: 760000886<br>FIN#: 760000000                | DOB: 1936-Feb-02<br>886 Age: 82 years                                      | Loc: 603;<br>** Allergie |
|--------------------------------------|--------------------------------------------------|----------------------------------------------------------------------------|--------------------------|
|                                      | 2018-Apr-04 12:36 PDT                            | - 2018-Apr-04 15:06 PDT                                                    |                          |
| Scheduled                            | Mnemonic                                         | Details                                                                    | Result                   |
| 🐮 🖿 2018-Apr-04 02:00 PDT            | vancomycin                                       | 1,000 mg, IV, administer over: 60 min                                      | nute,                    |
| 🛱 🔝 2018-Apr-04 10:00 PDT            | vancomycin                                       | 1,000 mg, IV, administer over: 60 min                                      | nute,                    |
| PRN                                  | acetaminophen                                    | 650 mg, PO, q4h, PRN pain-mild or f<br>Maximum acetaminophen 4g/24 h fr    | ever<br>om               |
| PRN                                  | hydromorphone<br>HYDROmorphone (HYD              | dose range: 0.5 to 1 mg, PO, q4h, PF<br>DILAUDID EQUIV. HOLD if respirator | RN p<br>y rat            |
| PRN                                  | hyoscine (scopolamine)<br>hyoscine (scopolamine) | 20 mg, IV, QID, PRN spasm, administ<br>BUSCOPAN EQUIV                      | ter o                    |
| 😬 Continuous                         | Sodium Chloride 0.9%<br>sodium chloride 0.9% (   | order rate: 75 mL/h, IV, order durati<br>Reassess in 24 hours              | on: 2                    |
|                                      |                                                  |                                                                            | R.                       |

4. Scan the medication barcode for acetaminophen 325 mg tabs.

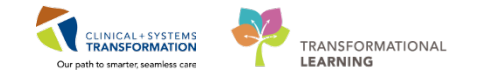

**NOTE**: Underdose appears in the qualifications column for the medication. This is because you have only scanned 325mg of the total 650 mg of acetaminophen required.

| Filtered Tasks                                            | 0                                                                         |                                                    |                                     |
|-----------------------------------------------------------|---------------------------------------------------------------------------|----------------------------------------------------|-------------------------------------|
| CSTLEARNING, DEMODELTA                                    | MRN: 700008217<br>FIN#: 7000000015060                                     | DOB: 01 Jan 1937<br>Age: 80 years                  | Loc: 620; 02<br>"No Known Allergies |
| canned:                                                   |                                                                           |                                                    |                                     |
| Aedication Strength Volume cetaminophen 325 mg 1 tab      |                                                                           |                                                    |                                     |
| ualified Tasks:                                           |                                                                           |                                                    |                                     |
| Scheduled Mnemonic<br>21-Nov-2017 11:11 PST acetaminophen | Details<br>650 mg, PO, drug form: tab, str<br>Maximum acetaminophen 4 g/7 | Qualifications<br>art. 21-Nov-2017 11: Underdose 4 | 1                                   |
|                                                           |                                                                           |                                                    |                                     |
|                                                           |                                                                           |                                                    |                                     |
|                                                           |                                                                           |                                                    |                                     |
|                                                           |                                                                           |                                                    | 1                                   |
| can additional ingredients or choose a tasi               | to continue.                                                              |                                                    | OK Cancel                           |

5. Now scan the second **acetaminophen 325 mg** tab barcode to complete the 2 tablet drug administration. After the second scan, the system finds an exact match for the prescribed dose.

| P Medicati                                                                                                    | ion Administration                                          |                                                    |                                                                            |                                      |
|----------------------------------------------------------------------------------------------------|-------------------------------------------------------------|----------------------------------------------------|----------------------------------------------------------------------------|--------------------------------------|
|                                                                                                    |                                                             |                                                    | Create order and document.                                                 | Last Refresh at 13:51 PDT            |
| MI-Nu<br>Female                                                                                                    | ırse, Lillian                                               | MRN: 760000886<br>FIN#: 76000000088                | DOB: 1936-Feb-02<br>36 Age: 82 years                                       | Loc: 603; 01<br>** Allergies **      |
|                                                                                                    |                                                             | 2018-Apr-04 12:36 PDT - 2                          | 2018-Apr-04 15:06 PDT                                                      |                                      |
| □ <sup>1</sup> 13 <mark>1</mark>                                                                                                    | Scheduled<br>2018-Apr-04 02:00 PDT<br>2018 Apr 04 10:00 PDT | Mnemonic<br>vancomycin                             | Details<br>1,000 mg, IV, administer over: 60 m                             | Result                               |
| <ul> <li></li> <li></li></ul> | PRN                                                         | acetaminophen                                      | 650 mg, PO, q4h, PRN pain-mild<br>Maximum acetaminophen 4g/24              | or fe acetaminophen 650 mg,<br>h fro |
|                                                                                                    | PRN                                                         | hydromorphone<br>HYDROmorphone (HYD.,              | dose range: 0.5 to 1 mg, PO, q4h, I<br>. DILAUDID EOUIV. HOLD if respirato | PRN p<br>prv rat                     |
|                                                                                                    | PRN                                                         | hyoscine (scopolamine)<br>hyoscine (scopolamine) . | 20 mg, IV, QID, PRN spasm, admini<br>BUSCOPAN EQUIV                        | ister o                              |
|                                                                                                    | Continuous                                                  | Sodium Chloride 0.9%<br>sodium chloride 0.9% (     | order rate: 75 mL/h, IV, order dura<br>Reassess in 24 hours                | tion: 2                              |
|                                                                                                    |                                                             |                                                    |                                                                            |                                      |
| 4                                                                                                    |                                                             |                                                    |                                                                            |                                      |
| Ready to Se                                                                                                    | can                                                         | 2 of 2                                             | 2                                                                          | Back Sign                            |

Let's scan the next medication.

- 1. Scan the barcode for **vancomycin 1 g IV**. The system finds an exact match of the IV medication.
- Since this medication is reconstituted in 500 ml D5W, you will need to enter this information so that the volume of 500 mL will be captured in the intake and output record. Click vancomycin 1,000 mg IV in the Results column and a charting window will appear.

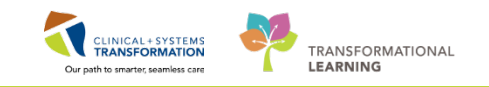

| P Medication Administration |                                                       |                                                                              |                                         |
|-----------------------------|-------------------------------------------------------|------------------------------------------------------------------------------|-----------------------------------------|
|                             |                                                       | Create order and document.                                                   | Last Refresh at 13:51 PDT               |
| MI-Nurse, Lillian<br>Female | MRN: 760000886<br>FIN#: 76000000088                   | DOB: 1936-Feb-02<br>6 Age: 82 years                                          | Loc: 603; 01<br>** Allergies **         |
|                             | 2018-Apr-04 12:36 PDT - 2                             | 2018-Apr-04 15:06 PDT                                                        |                                         |
| Schodulod                   | Mnomonic                                              | otaile                                                                       | Result                                  |
| 🔽 🖌 📴 2018-Apr-04 02:00 PDT | vancomycin 1,                                         | 000 mg, IV, administer over: 60 mi                                           | in vancomycin 1,000 mg, IV <del>*</del> |
| 2018-Apr-04 10:00 PDT       | vancomycin 1,                                         | 000 mg, IV, administer over: 60 minu                                         | te,                                     |
| D PRN                       | acetaminophen 65<br>M                                 | 50 mg, PO, q4h, PRN pain-mild or fe<br>Iaximum acetaminophen 4g/24 h froi    | ver<br>m                                |
| D PRN                       | hydromorphone de<br>HYDROmorphone (HYD Di             | ose range: 0.5 to 1 mg, PO, q4h, PRN<br>ILAUDID EQUIV. HOLD if respiratory ( | ۱ p<br>rat                              |
| 🗖 🎦 PRN                     | hyoscine (scopolamine) 20<br>hyoscine (scopolamine)Bl | ) mg, IV, QID, PRN spasm, administer<br>JSCOPAN EQUIV                        | r o                                     |
| Continuous                  | Sodium Chloride 0.9% or<br>sodium chloride 0.9% ( R   | rder rate: 75 mL/h, IV, order duratior<br>eassess in 24 hours                | n: 2                                    |
|                             |                                                       |                                                                              |                                         |
|                             |                                                       |                                                                              |                                         |
|                             |                                                       |                                                                              |                                         |
| Ready to Scan               | 2 of 3                                                | 3                                                                            | Back                                    |

- 3. Fill in the following Diluent Volume (which will flow to I&O) and click OK.
  - Diluent = Dextrose 5% 500 ml

**NOTE**: If the Diluent Volume is left blank, the medication volume will not flow to the I&O section.

| P Medication Administrati                       | on                              |                                                       |                                  |                                             |                                 |
|-------------------------------------------------|---------------------------------|-------------------------------------------------------|----------------------------------|---------------------------------------------|---------------------------------|
| MI-Nurse, Lillian<br>Female                     | n                               | MRN: 760000886<br>FIN#: 760000000886                  | DOB: 1936-Feb-0<br>Age: 82 years | 2                                           | Loc: 603; 01<br>** Allergies ** |
| <b>vancomycin</b><br>1,000 mg, IV, administer o | over: 60 minute, drug form: bag | g, start: 2018-Apr-04 10:00                           | PDT, bag volume (mL): 250        |                                             |                                 |
| Performed<br>Date/Time :                        | 2018-Apr-04 1354 P              | Diluent : dextrose                                    | 5% 🔻                             | 500                                         | mL                              |
| Performed By :                                  | Train, MedicalImagin            | Total Volume : 75                                     | 0 Infused Ove                    | er: 60 min                                  | ute 🔻                           |
| vancomycin :                                    | 1,000 mg                        | ↓     2018-Apr-04     2018-     1200     PDT     1300 | Apr-04 2018-Apr-04 20            | 018-Apr-04 2018-Apr-04<br>1500 PDT 1600 PDT | 2018-Apr-04                     |
| Route :                                         | IV                              | <pre></pre>                                           | 75 675                           | 1                                           | 4                               |
|                                                 |                                 |                                                       |                                  |                                             |                                 |
|                                                 |                                 |                                                       |                                  |                                             |                                 |
| Ready to Scan                                   |                                 | 3 of 3                                                |                                  | Ē                                           | Back Sign                       |

4. Now that you have scanned the patient and scanned all the medications, you can complete  $35 \mid 109$ 

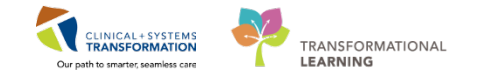

your medication checks and administer the medication. Assuming this is complete, now sign for the medications administered.

| Medication Administration                                                                  |                                         |                                                                                                    |                                                                      |                           |
|--------------------------------------------------------------------------------------------|-----------------------------------------|----------------------------------------------------------------------------------------------------|----------------------------------------------------------------------|---------------------------|
|                                                                                            |                                         | 1                                                                                                    | Nurse Review                                                         | Last Refresh at 11.02 PST |
| CSTLEARNING, DEMODELTA                                                                     | MAN: 700008217<br>FENF: 70000001506     | DCB: 01 Jan-1937<br>IO Age: 50 years                                                                                           |                                                                      | Loc: 620; 02              |
|                                                                                            | 21.Ke                                   | - 2017 (H-57 PS1 - 25 Nov 2017 1227 PS1                                                                                        |                                                                      |                           |
| Scheduled<br>P 21 New 2017 12:00 PST<br>P 21 New 2017 12:11 PST<br>P 21 New 2017 12:11 PST | Mnemonic<br>vanconycin<br>acetaminophen | Details<br>1,000 mg, IV, start: 21 Nov 2017 11:09<br>650 mg, FO, drug form: tab, start: 21<br>Maximum antipuingher 4 o/26 h ft | Result<br>ancomycin 1.000 me. + dextrose<br>acetaminophen 650 mg, PO | 1% 500 mL IV*             |
| 2 📤 🛈 '= PEN                                                                               | hydromorphone<br>HYDBOmorphone (HT.,    | dese range: 0.5 to 1 mg, PO, 44h, PBN.<br>DELAUOED EQUIV                                                                       | HYDROmorphone 0.5 mg, PO, pai<br>Respiratory Rate : 12 bs/min        |                           |
|                                                                                            |                                         |                                                                                                    |                                                                      | _                         |
| curly to Scan                                                                              |                                         | 2012                                                                                                    |                                                                      | 4                         |

5. After you click **Sign**, a **warning window** displays for you to double check the range dose medication. Click **Yes** to continue.

| manning |                                                                                                    | 23 |
|---------|----------------------------------------------------------------------------------------------------|----|
| A       | HYDROmorphone 0.5 mg is not the correct dose as indicated on the<br>order profile.<br>The correct ordered dosage is HYDROmorphone 1 mg. Continue? |    |
|         |                                                                                                    |    |

6. Congratulations, you have successfully administered these medications! The medications will now appear as **Complete** on the MAR.

| Medications                                                                                                    | 21-Nov-2017<br>14:00 PST          | 21-Nov-2017<br>12:54 PST | 21-Nov-2017<br>11:57 PST        | 21-Nov-2017<br>11:54 PST        | 21-Nov-2017<br>11:11 PST | 21-Nov-2017<br>11:09 PST |
|----------------------------------------------------------------------------------------------------|-----------------------------------|--------------------------|---------------------------------|---------------------------------|--------------------------|--------------------------|
| Scheduled                                                                                                    |                                   |                          |                                 |                                 |                          |                          |
| acetaminophen<br>650 ng, PO, q4h, drug form: tab, start:<br>21-Nov-2017 11:11 PST<br>Maximum acetaminophen 4 g/24 h from.                                   | 650 mg<br>Not previously<br>given |                          |                                 |                                 | Complete                 |                          |
| acetaminophen                                                                                                    | 5 m 3                             |                          |                                 |                                 |                          |                          |
| Temperature Axillary                                                                                                    |                                   |                          |                                 |                                 |                          |                          |
| Temperature Oral                                                                                                    |                                   |                          |                                 |                                 |                          |                          |
| Numeric Pain Score (0-10)                                                                                                    |                                   |                          |                                 |                                 |                          |                          |
| "0<br>vancomycln<br>1,000 mg, IV, q12h, start: 21-Nov-2017<br>11:09 PST                                                                                     |                                   |                          |                                 |                                 |                          | Complete                 |
| vancomycin                                                                                                    |                                   |                          |                                 |                                 |                          |                          |
| PRN                                                                                                    |                                   |                          |                                 | 1. Contraction (1. Contraction) |                          |                          |
| PRJ<br>HYDROmorphone (HYDROmorphone P-<br>dose range: 0.5 to 1 mg, PO, q4h, PRN<br>pain, drug form: tab, start: 21-Nov-2017<br>11:09 PST<br>DI ALIPOD FORM: |                                   | Med Response             | 1 mg<br>Not previously<br>gaven | Complete                        |                          |                          |
| HVDROmomhona                                                                                                    |                                   |                          | 14 C                            |                                 |                          | 6                        |
| Respiratory Rate                                                                                                    |                                   |                          |                                 |                                 |                          | 0                        |

7. Click the **Refresh** icon real and you will be able to see more details including the time the last dose was given.
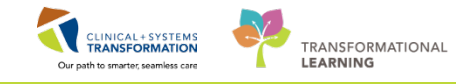

| Show All Rate Change Docu     | Medications                                                                                                    | 21-Nov-2017<br>14:00 PST | 21-Nov-2017<br>12:54 PST | 21-Nov-2017<br>12:02 PST                        | 21-Nov-2017<br>11:54 PST            |
|-------------------------------|----------------------------------------------------------------------------------------------------|--------------------------|--------------------------|-------------------------------------------------|-------------------------------------|
| Time View                     | Scheduled                                                                                                    |                          |                          |                                                 | 1                                   |
| Scheduled                     | 10 avetaminonhen                                                                                                    | 650 mg<br>Last given:    |                          | а<br>С                                          | 5                                   |
| Unscheduled                   | 650 mg, PO, q4h, drug form: tab, start:                                                                                                    | 21-Nov-2017              |                          |                                                 |                                     |
| PRN                           | Maximum acetaminophen 4 g/24 h from                                                                                                    |                          |                          |                                                 |                                     |
| Continuous Infusions          | acetaminophen<br>Temperature Avillan                                                                                                    |                          |                          |                                                 | 650 mg Auth (V                      |
| 🛛 Future                      | Temperature Oral                                                                                                    |                          |                          |                                                 |                                     |
| Discontinued Scheduled        | Numeric Pain Score (0-10)                                                                                                    |                          |                          |                                                 |                                     |
| Discontinued Unscheduled      | vancomycin<br>1 000 mg. IV. g12h. start: 21-Nov-2017                                                                                                |                          |                          |                                                 |                                     |
| Discontinued PRN              | 11:09 PST                                                                                                    |                          |                          |                                                 |                                     |
| Discontinued Continuous Infus | vanconycin                                                                                                    |                          |                          |                                                 | 1,000 mg Auth                       |
|                               | HVDROmorphone (HYDROmorphone P.,<br>dose range: 0.5 to 1 mg, PO, g4h, FRN<br>pain, drug form: tab, start: 21-Nov-2017<br>11:09 PST<br>DIAJUDI EQUIV |                          | Med Response             | 1 mg<br>Last given:<br>21-Nov-2017<br>11:54 PST |                                     |
| 7                             | HIDROmorphone<br>Respiratory Rate                                                                                                    |                          |                          |                                                 | * 0.5 mg Auth I<br>12 Auth (Verifie |

**Practice** Administering the Continuous Normal Saline Infusion. Remember it cannot be scanned.

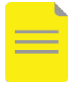

**NOTE**: There is a Med Response box that displays for some PRN medications like hydromorphone after they have been administered. You would click on the box to document if you administer drugs like this.

3 Prior to the diagnostic test, your patient appears anxious and requests Lorazepam. You receive a phone order from the Provider for Lorazepam. Let's practice creating an order and documenting administration of this drug, which you will be doing most of the time.

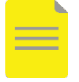

**NOTE**: Unique to the MI nurse, supervisor and technologist is functionality to order and document medications directly from the Medication Administration Wizard (MAW).

1. Click Medication Administration Wizard (MAW)

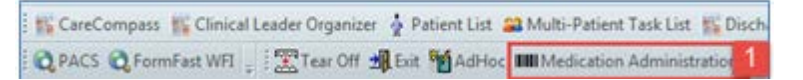

2. The Medication Administration pop-up window will appear. Scan the patient's wristband.

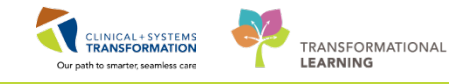

button.

| STPRODMI, STWHC | MRN: 700004000<br>FIN#: 700000007756                                        | DOB: 01-Jan-1954<br>Age: 63 years   | Loc: ;<br>** No Known Allergies ** |
|-----------------|-----------------------------------------------------------------------------|-------------------------------------|------------------------------------|
| Alternative     | Please scan the patient's wris<br>ly, select the patient profile manually l | tband.<br>by clicking the (Next) bu | tton.                              |
|                 |                                                                             |                                     |                                    |

3. Click the Create order and document

P Medication Administration - - -Last Refresh at 13:03 PST Nurse Review 3 Create order and document DOB: 01-Jan-1954 **CSTPRODMI, STWHC** MRN: 700004000 Loc: ; FIN#: 700000007756 Age: 63 years Scheduled Mnemonic Details Result No order profile 2 of 2 Back Sign Ready to Scan

4. Since you received a phone order for Lorazepam, it will not be pre-populated and ready for scan. Therefore you are required to add this medication to the patient's chart. Click the **Go to Search** button.

Create order and document.

| P Charting for: CSTPRODMI, STWHC - 7000000007756                   | <b>—</b> |
|--------------------------------------------------------------------|----------|
| Please scan medication or select 'Go to Search' to find a product. |          |
| Go to Search 4                                                     |          |

- 5. In the Search bar, enter = *Lorazepam*.
- 6. Click the Search Search button.
- 7. Select LORazepam 1 mg tab from the Search Results.

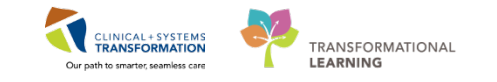

8. Click the Add Order

| P Charting   | for: CSTPRODMI, STWHC - 7000000007756 | ×   |
|--------------|---------------------------------------|-----|
| Please searc | ch for a medication.                  |     |
| Search for   | Lorazepam 5 Search 6                  |     |
| Search Resu  | ults                                  |     |
| LORazepan    | n1 mg tab 7                           |     |
| LORazepan    | n sublingual 0.5 mg tab               |     |
|              |                                       |     |
|              |                                       |     |
|              |                                       |     |
|              |                                       |     |
|              |                                       |     |
|              |                                       |     |
|              |                                       |     |
|              |                                       |     |
|              |                                       |     |
|              |                                       |     |
|              |                                       |     |
| Descriptio   | in : LORazepam 1 mg tab Add Or        | der |
| Strength :   | 1 mg                                  |     |
| Volume : 1   | 1 tab                                 |     |
| Form : tab   |                                       |     |
|              |                                       |     |
| Go to        | Scan                                  |     |

Add Order

button.

- 9. Enter the **Ordering Provider** = type in provider name (Last, First).
- 10. Communication Type = *Phone*.
- 11. Select sublingual from the Route drop-down.
- 12. Click Sign once you have administered the medication.

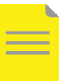

**NOTE**: Mandatory fields are highlighted in yellow.

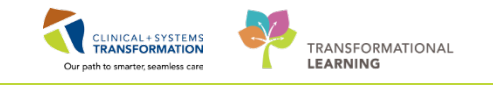

| P Charting for: CSTPRODN                                  | II, TESTAC - 7000000015548                                                                           |  |  |  |
|-----------------------------------------------------------|----------------------------------------------------------------------------------------------------|--|--|--|
| Document and place One-Time Order for: LORazepam 1 mg tab |                                                                                                    |  |  |  |
|                                                           |                                                                                                    |  |  |  |
|                                                           |                                                                                                    |  |  |  |
| Performed date / time :                                   | 06-Dec-2017 🔺 💌 1611 🚔 PST                                                                           |  |  |  |
| *Ordering Provider :                                      | Fine, David Edgar 🔍 9                                                                                |  |  |  |
| Communication Type :                                      | Phone 10                                                                                             |  |  |  |
| Performed by :                                            | TestUser, Nurse-RadNet                                                                               |  |  |  |
| Witnessed by :                                            |                                                                                                    |  |  |  |
| Dose :                                                    | 1 mg •                                                                                               |  |  |  |
| Volume :                                                  | 0 mL                                                                                                 |  |  |  |
| *Route :                                                  | sublingual 🚽 11                                                                                      |  |  |  |
| Form :                                                    | tab 🗸                                                                                                |  |  |  |
| Site :                                                    | <b></b>                                                                                              |  |  |  |
| Infuse Over :                                             | · · · · · · · · · · · · · · · · · · ·                                                                |  |  |  |
| ● 06-Dec-2017 06-Dec-2<br>1500 PST 1600 PS                | 1017 06-Dec-2017 06-Dec-2017 06-Dec-2017 06-Dec-2017 06-Dec-2017 1700 PST 1800 PST 1900 PST 2000 PST |  |  |  |
| •                                                         | · · · · · · · · · · · · · · · · · · ·                                                                |  |  |  |
| Comment                                                   | Return to Search Canc 12 Sign                                                                        |  |  |  |
|                                                           |                                                                                                    |  |  |  |
|                                                           |                                                                                                    |  |  |  |

13. Close out of the **MAW** by clicking the close **EXE** button

| P Medication Administration |                                       |                                   |                            | 13                             |
|-----------------------------|---------------------------------------|-----------------------------------|----------------------------|--------------------------------|
|                             |                                       | Nurse Review                      | Create order and document. | Last Refresh at 13:34 PST      |
| CSTPRODMI, STWHC            | MRN: 700004000<br>FIN#: 7000000007756 | DOB: 01 Jan 1954<br>Age: 63 years |                            | Loc: ;<br>" No Known Allergies |

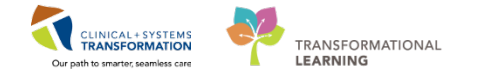

- 4 To confirm and review that Lorazepam is documented as administered, review the **MAR**.
  - 1. Navigate to the **MAR** from the Menu and note that Lorazepam is displayed as discontinued. This is because the system recognizes that this was a one-time dose.

| CSTPRODMI, STWHC 🛛            |                           |                                                               |                          |
|-------------------------------|---------------------------|---------------------------------------------------------------|--------------------------|
| CSTPRODMI, STWHC              | DOB:01-Jan-195            | 4 MRN:700004000                                               | Code Stat                |
| Allergies: No Known Allergies | Gender:Female             | PHN:9876874297                                                | 7 Dosing W               |
| Menu P                        | < > ᠇ 者 MAR               |                                                               |                          |
| Imaging Nurse 🔶               | *16 60' 📄                 |                                                               |                          |
| Orders 🕂 Add                  |                           |                                                               | 5.11.0                   |
| Single Patient Task List      |                           |                                                               | Friday, 01               |
| MAR 1                         | Show All Rate Change Docu | Medications                                                   | 02-Dec-2017<br>13:26 PST |
| MAR Summary                   | Time View                 | Discontinued Scheduled                                        |                          |
| Interactive View and I&O      | Scheduled                 | LORazepam<br>1 mg, sublingual, once, drug                     |                          |
| Results Review                | Unscheduled               | form: tab, start: 02-Dec-2017<br>13:26 PST, stop: 02-Dec-2017 |                          |
| Documentation 🕂 Add           | PRN                       | 13:26 PST<br>LORazepam                                        | 1 mg Auth (Verif         |
|                               | Continuous Infusions      |                                                               | ind Math (Veni           |

#### Key Learning Points

- The MAW offers functionality to order and document medications; this is unique to MI.
  - The MAR should be reviewed to confirm that the medication is correctly documented as administered.

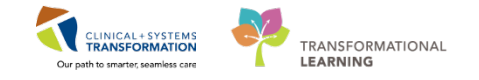

# **PATIENT SCENARIO 5** – Interactive View and I&O

#### Learning Objectives

At the end of this Scenario, you will be able to:

- Review the Layout of Interactive View and I&O (iView)
- Document and Modify your Documentation in iView

#### **SCENARIO**

In this scenario, you will be charting on your patient.

You will be completing the following activities:

- Navigate to Interactive View and I&O (iView)
- Document in iView
- Change the time column
- Document a dynamic group in iView
- Modify, Unchart or add a comment in iView

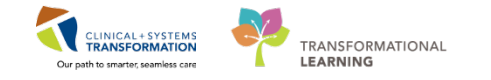

# Activity 5.1 – Navigate to Interactive View and I&O

Nurses will complete most of their documentation in **Interactive View and I&O (iView).** IView is the electronic equivalent of current state paper flow sheets. For example, vital signs and pain assessment will be charted in iView.

1

Select Interactive View and I&O from within the Menu.

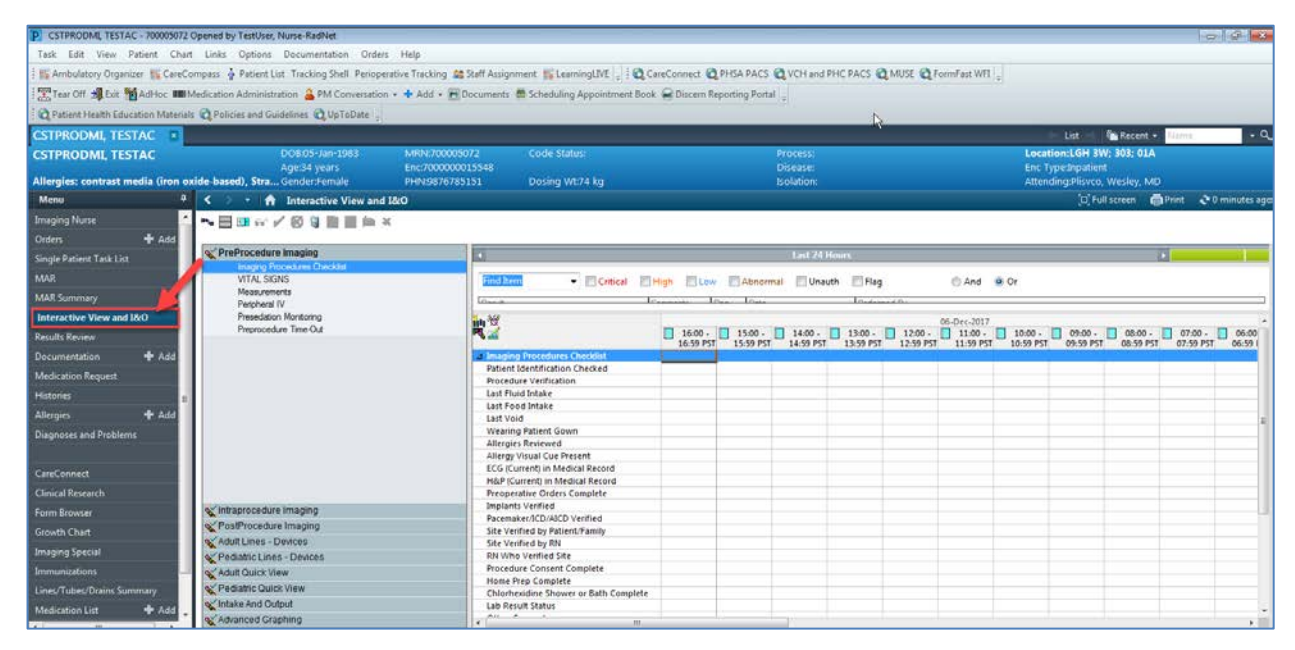

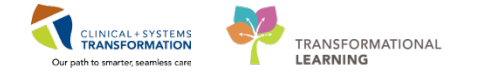

2

Now that the iView page is displayed, let's view the layout.

- A band is a heading that has a collection of flowsheets (sections) organized beneath it. In the image below, the PreProcedure Imaging band is expanded displaying the sections within it.
- 2. The set of bands below **PreProcedure Imaging** are collapsed. Bands can be expanded or collapsed by clicking on their name.
- 3. A **section** is an individual flowsheet that contains related assessment and intervention documentation.
- 4. A cell is the individual field where data is documented.

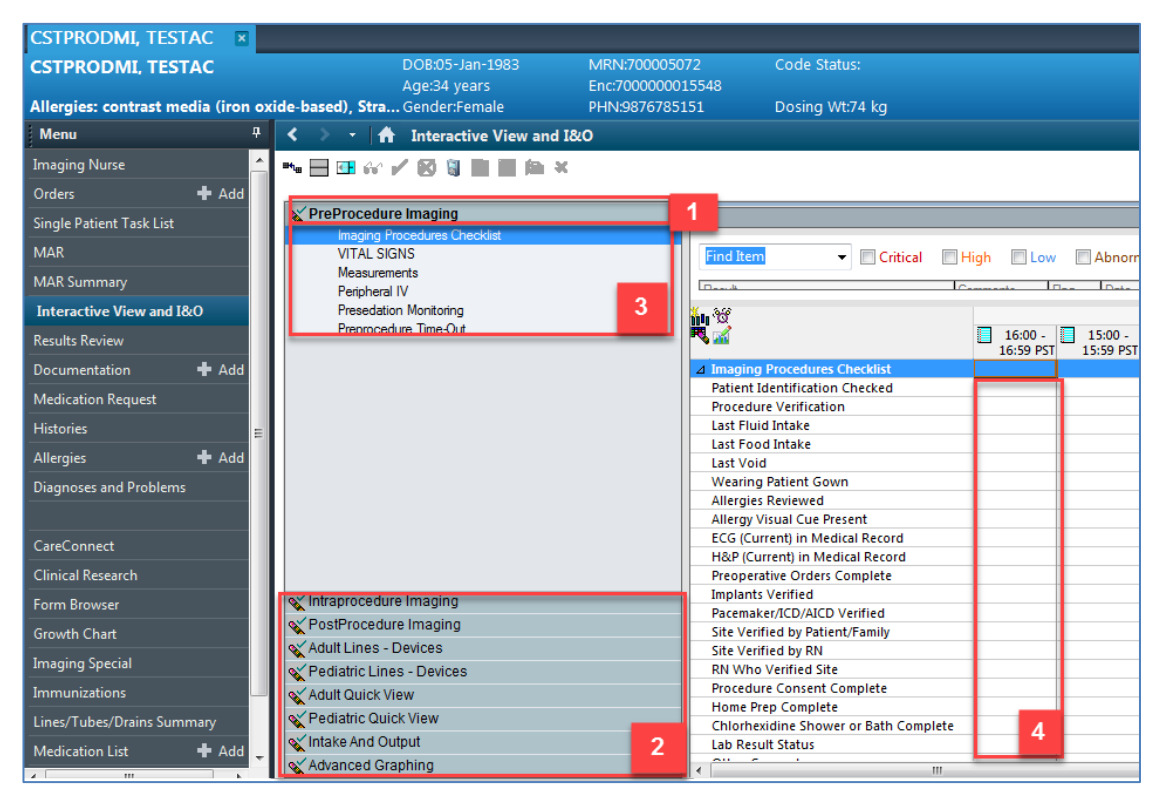

#### 🔦 Key Learning Points

- Nurses will complete most of their documentation in Interactive View and I&O (IView).
- IView contains flowsheet type charting.

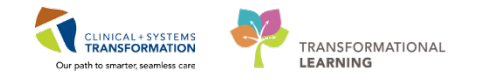

### Activity 5.2 – Documenting in Interactive View and I&O

With the **PreProcedure Imaging** band expanded you will see the **Vital Signs** section. Let's practice documenting in iView. Select the **Vital Signs** component under **PreProcedure Imaging**.

- 1. Double-click the **blue box** next to the name of the section to document in several cells. You can move through the cells by pressing the **Enter** key and using the space key to make selections.
- 2. Document using the following data:
  - **Temperature Oral** = 36.9
  - Peripheral Pulse Rate = 91
  - **SBP/DBP Cuff** = 140/90
  - Mean Arterial Pressure, Cuff = double-click the empty cell for automated result

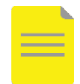

1

**NOTE**: The Calculation icon is denotes that the cell will populate a result based on a calculation associated with it. Hover over the calculation icon to view the cells required for the calculation to function. For example, Systolic Blood Pressure (SBP) and Diastolic Blood Pressure (DBP) are required cells for the Mean Arterial Pressure calculation to function.

- **Respiratory Rate** = 16
- Oxygen Therapy = Nasal cannula
- Oxygen Flow Rate = 3
- SpO2= 99
- SpO2 Site= Hand
- 3. Notice that the text is purple upon entering. This means that the documentation has not been signed and is not part of the chart yet.

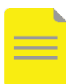

**NOTE**: Please disregard the values that are populated in the cells under the MEWS section. More information about MEWS documentation will be provided later in this workbook.

4. To sign your documentation, click the Green Checkmark icon

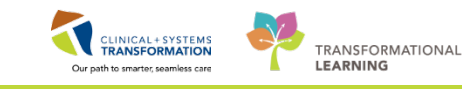

| Menu 7                     | < 👻 🖌 Interactive View and I&O |                                      |
|----------------------------|--------------------------------|--------------------------------------|
| Imaging Nurse 📩            | 🖦 🖃 📾 🖓 🖌 🦺 🐘 🖿 📾 🛪            |                                      |
| Orders 🕂 Add               |                                |                                      |
| Single Patient Task List   | PreProcedure Imaging           |                                      |
| MAR                        | VITAL SIGNS                    | Find Item   Critical High Low        |
| MAR Summary                | Measurements<br>Residence IV   |                                      |
| Interactive View and I&O   | Presedation Monitoring         | 51. 32 07. Dec 20                    |
| Results Review             | Preprocedure Time-Out          | R 🔏 2 💥 08:01 PST 0                  |
| Documentation 🕂 Add        |                                | △ VITAL SIGNS                        |
| Medication Request         |                                | Temperature Skin Deg                 |
| Medication Request         |                                | Temperature Intravascular Deg        |
| Histories 🗧                |                                | Temperature Oral Deg 36.6            |
| Allergies 📥 Add            |                                | Temperature Tympanic Deg             |
|                            |                                | Temperature Core Deg                 |
| Diagnoses and Problems     |                                | Apical Heart Rate bpm                |
|                            |                                | Peripheral Pulse Rate bprn 91        |
|                            |                                | Heart Rate Monitored bpm             |
| CareConnect                |                                | SBP/DBP Cuff mmHg140/90              |
| Clinical Persoarch         |                                | Cuff Location                        |
| Clinical Research          |                                | Mean Arterial Pressure, Cuff mmHp107 |
| Form Browser               | V Intraprocedure Imaging       | Mean Arterial Pressure, Manual mmHp  |
| Growth Chart               | Vert PostProcedure Imaging     | SRB/DRB Arterial Line mmHh           |
| Glowin chart               | 💊 Adult Lines - Devices        | Mean Arterial Pressure Invasive mmHn |
| Imaging Special            | Pediatric Lines - Devices      | Central Venous Pressure mmHh         |
| Immunizations              | Adult Quick View               | SBP. Palp mmHb                       |
|                            | Addit Quick View               | SBP/DBP Assisted mmHp                |
| Lines/Tubes/Drains Summary | Pediatric Quick View           | Diastolic Augmentation Pressure mmH  |
| Medication List 🕂 Add      | VIntake And Output             | SBP/DBP Supine mmH 4                 |
|                            | 🗙 Advanced Graphing            | Pulse Supine bpr                     |

5. Once the documentation is signed the text becomes black. In addition, notice that a new blank column appears after you sign in preparation for the next set of charting. The columns are displayed in actual time. You can now document a new result for the patient in this column. The newest documentation is to the left.

| Menu 👎                     | < 🔹 🔹 👫 Interactive View and I&O |                                       |                          |
|----------------------------|----------------------------------|---------------------------------------|--------------------------|
| Imaging Nurse 🔶            | ™ 🔜 🖽 🐼 🖌 😥 🖏 📑 🖬 🗛 🛪            |                                       |                          |
| Orders 🕂 Add               |                                  |                                       |                          |
| Single Patient Task List   | YreProcedure Imaging             |                                       |                          |
| MAR                        | Imaging Procedures Checklist     |                                       |                          |
|                            | Measurements                     |                                       | jn 🔄 Low 🔄 Abnorma       |
| MAR Summary                | Peripheral IV                    | Dente Con                             | Dete                     |
| Interactive View and I&O   | Presedation Monitoring           | 1 1 1 1 1 1 1 1 1 1 1 1 1 1 1 1 1 1 1 | 07-Dec-2017              |
| Results Review             | Preprocedure Time-Out            |                                       | භී 08:04 PST 08:01 PST ( |
| Documentation 📥 Add        |                                  | VITAL SIGNS                           |                          |
|                            |                                  | Temperature Skin DegC                 |                          |
| Medication Request         |                                  | Temperature Intravascular DegC        |                          |
| Histories 😑                |                                  | Temperature Oral DegC                 | 36.6                     |
| Allergies 📥 Add            |                                  | Temperature Tympanic DegC             |                          |
|                            |                                  | Temperature Core DegC                 |                          |
| Diagnoses and Problems     |                                  | Apical Heart Rate bpm                 |                          |
|                            |                                  | Peripheral Pulse Rate Dpm             | 91                       |
|                            |                                  | SBP/DBP Cuff mmHa                     | 140.00                   |
| CareConnect                |                                  | Cuff Location                         | 140/90                   |
| Clinical Research          |                                  | Mean Arterial Pressure, Cuff mmHg     | 107                      |
| Form Browser               | V Intraprocedure Imaging         | Mean Arterial Pressure, Manual mmHg   |                          |
|                            | PostProcedure Imaging            | Blood Pressure Method                 |                          |
| Growth Chart               | Adult Lines Devices              | SBP/DBP Arterial Line mmHg            |                          |
| Imaging Special            | Adult Ellies - Devices           | Mean Arterial Pressure, Invasive mmHg |                          |
|                            | Pediatric Lines - Devices        | Central Venous Pressure mmHg          |                          |
| Immunizations              | & Adult Quick View               | SBP/DBP Assisted mmHg                 |                          |
| Lines/Tubes/Drains Summary | Yediatric Quick View             | Diastolic Augmentation Pressure mmHg  | 5                        |
| Medication List 🗕 🕈 Add    | 🗙 Intake And Output              | SBP/DBP Supine mmHg                   |                          |
| ÷                          | X Advanced Graphing              | Pulse Supine bpm                      |                          |

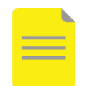

**NOTE**: In areas with Bedside Medical Device Interfaces (BMDI) for monitoring and uploading vital signs, these will be directly populated into iView to be validated once a device is associated. For areas without BMDI, vital signs will be manually entered as per the above process.

You do not have to document in every cell. Only document to what is appropriate for your assessment and follow appropriate documentation policies and guidelines at your site.

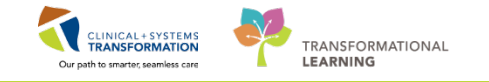

- 2 Your patient has a chest tube and now you want to document.
  - 1. Click the Adult Lines-Devices Band in iView.
  - 2. Notice that there is nothing in this section that you can see about chest tube.
  - 3. Click the **Customize View** icon **to** search for a section regarding chest tube.

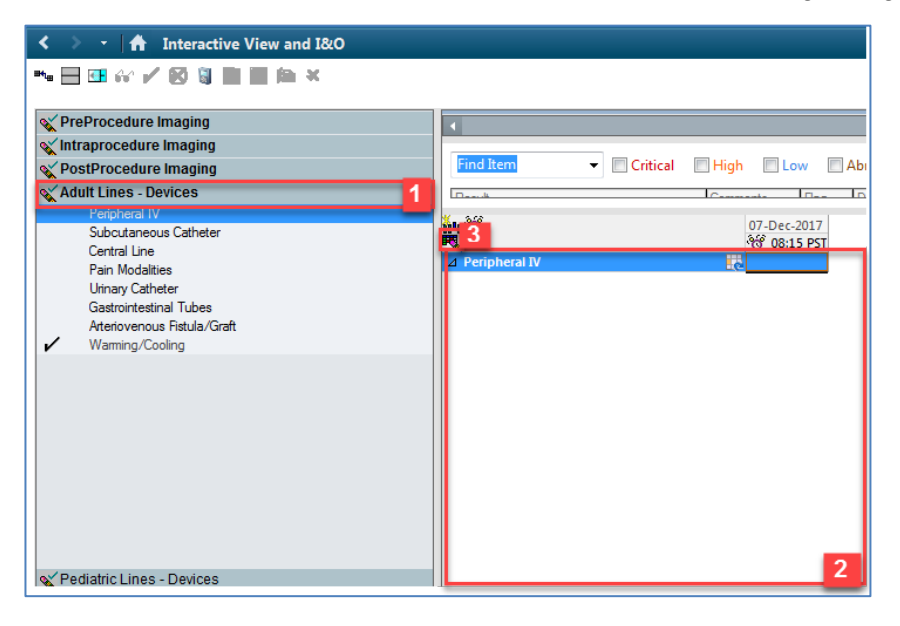

4. A Customize window opens displaying all the contents within the Adult Lines-Devices band with peripheral IV, central line, and so on. Click the **Collapse All** button to see all of the section names at a glance.

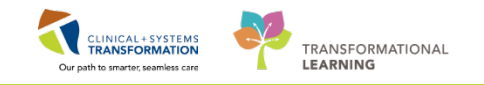

| CSTPRODMI, TESTAC - 700005072 Customize Preferences Dynamic Groups |         |                |
|--------------------------------------------------------------------|---------|----------------|
| Display Name                                                       | On View | Default Open 🔺 |
| △ Peripheral IV                                                    |         |                |
| Activity                                                           |         |                |
| POA (Insert Date/Time if known)                                    |         |                |
| Patient Identified                                                 |         |                |
| Total Number of Attempts                                           |         |                |
| Unsuccessful Attempt Site                                          |         |                |
| Line Insertion                                                     |         |                |
| Removal                                                            |         |                |
| Line Status                                                        |         |                |
| Line Care                                                          |         |                |
| Site Accessment                                                    |         |                |
| Drainage Amount                                                    |         |                |
| Drainage Description                                               |         |                |
| Hematoma Diameter                                                  |         |                |
| Hematoma Description                                               |         |                |
| Infiltration Score                                                 |         |                |
| Distantia Comm                                                     |         | -              |
| Search for Item:                                                   | •       |                |
| In Section:                                                        |         |                |
| 4 Collapse All Expa                                                | nd All  | OK Cancel      |

- 6. Click OK

| CSTPROD      | ИI, TESTAC - 70   | 0005072        |                              |              |
|--------------|-------------------|----------------|------------------------------|--------------|
| Customize    | Preferences       | Dynamic Groups |                              |              |
| Display      | Name              |                | On View                      | Default Open |
| Periphe      | eral IV           |                | <b>V</b>                     |              |
| Infusion     | n/Chemo Adve      | se Reaction    |                              |              |
| Subcuta      | aneous Cathete    | r              | $\overline{\mathbf{\nabla}}$ |              |
| Central      | Line              |                |                              |              |
| Pain Me      | odalities         |                |                              |              |
| Arterial     | Line              |                |                              |              |
| Urinary      | Catheter          |                | $\overline{\mathbf{\nabla}}$ |              |
| Surgica      | I Drains/Tubes    |                |                              |              |
| Gastroi      | ntestinal Tubes   |                |                              |              |
| Chest T      | ubes              |                |                              | ☑ 5          |
| Arteriov     | /enous Fistula/(  | Graft          |                              |              |
| Arterial     | and Venous Sh     | eath           |                              |              |
| Preproc      | edure Time-Ou     | it             | 브                            |              |
| Periton      | eal Dialysis Catl | neter          | 님                            |              |
| Warming      | ng/Cooling        |                | Y                            |              |
|              |                   |                |                              |              |
| Search for I | item:             |                | •                            |              |
| In Section:  | 1                 |                |                              |              |
|              |                   | Collapse All   | Expand All C                 | K 6 Cancel   |

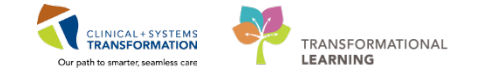

- 7. You will now see that the **Chest Tubes** section is available to document on in iView.
- 8. Fill in the information about the chest tube by adding a dynamic group. Click **Add a Dynamic Group** icon.

| 🔀 🚿 👻 🔒 Interactive View and I&O                                                                                                    |                                                                                                |                                                                                                    |
|----------------------------------------------------------------------------------------------------|------------------------------------------------------------------------------------------------|----------------------------------------------------------------------------------------------------|
| 🖦 🔜 🖽 🎲 🖌 🐼 🦉 📑 🖬 🎘 🗙                                                                                                    |                                                                                                |                                                                                                    |
| YreProcedure Imaging     Intraprocedure Imaging     YostProcedure Imaging     Adult Lines - Devices                                                                                                    | Find Item  Critical High Low                                                                   | Abnormal                                                                                               |
| <ul> <li>Perpheral IV</li> <li>Subcutaneous Catheter</li> <li>Central Line</li> <li>Pain Modalities</li> <li>Urinary Catheter</li> <li>Gastrointestinal Tubes</li> <li>Chest Tubes</li> <li>Attenovenous histula/Graft</li> <li>Warming/Cooling</li> </ul> | OB-Dec-201     OB-Dec-201     OF OF OF OF OF OF OF OF OF OF OF OF                              | 7 07-Dec-2017<br>ST 08:43 PST<br>Insert<br>Identificati<br>1<br>Tourniquet<br>Flushes ea<br>Secured wi |
|                                                                                                    | Dressing Activity 0<br>Dressing Condition<br>Patient Response<br>Condition<br>Patient Response | Applied<br>Intact                                                                                      |

#### Key Learning Points

- Documentation will appear in purple until signed. Once signed, the documentation will become black.
- The latest documentation displays in the left most column.
- Double-click the blue box next to the name of the section to document in several cells, the section will then be activated for charting.
- You do not have to document in every cell. Only document what is appropriate to your assessment (chart by exception).
  - Use the Customize View icon to find additional documentation that isn't automatically visible.

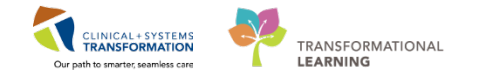

# Activity 5.3 – Change the Time Column

You can create a new time column and document under a specific time. For example, it is now 12:00 pm and you still need to document your patient's 10:00 am temperature.

- 1. Click the Insert Date/Time icon in.
- 2. A new column and **Change Column Date/Time** window appears. Choose the appropriate date and time you wish to document under. In this example, use today's date and time of 1000.
- 3. Click the Enter key

1

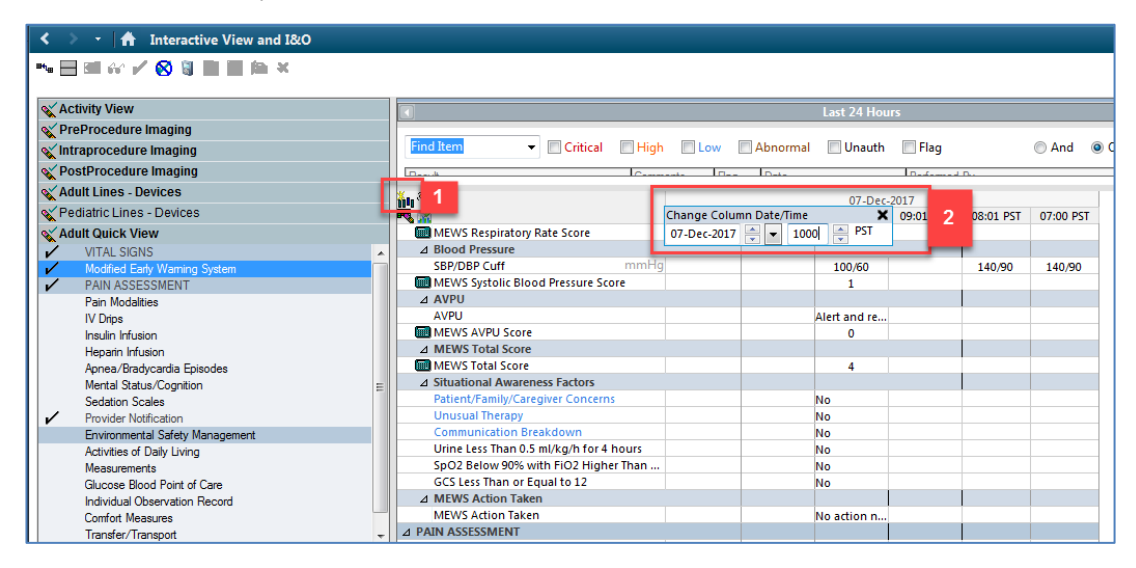

In the new column, enter **Temperature Oral** = 37.5 and **Sign** the documentation. The documentation is now black and saved into the chart.

| < :                           | 🔹 🛉 Interactive View and I&O    |   |                                   |        |             |           |            |                          |
|-------------------------------|---------------------------------|---|-----------------------------------|--------|-------------|-----------|------------|--------------------------|
| ₩'@ [                         |                                 |   |                                   |        |             |           |            |                          |
| SX AC                         | tivity View                     |   | 4                                 |        |             |           | Last 24 Ho | ours                     |
| 🔍 Pr                          | eProcedure Imaging              |   |                                   |        |             |           |            |                          |
| w In                          | raprocedure Imaging             |   | Find Item - Critical              | 🔳 High | Low         | Abnormal  | 📃 Unaut    | h 📃 Flag                 |
| ≪ Po                          | stProcedure Imaging             |   | Desit                             | Comm   | anta Dan    | Data      |            | Defer                    |
| X Ac                          | ult Lines - Devices             |   | ¥. 348                            |        |             |           |            |                          |
| <b>√</b> P€                   | diatric Lines - Devices         |   |                                   |        | ີ 17:09 PST | 17:04 PST | 10:00 PST  | 07-Dec-2017<br>09:13 PST |
| X Ac                          | ult Quick View                  |   | ⊿ VITAL SIGNS                     |        | ~           |           |            |                          |
| $\mathbf{\tilde{\mathbf{v}}}$ | VITAL SIGNS                     |   | Temperature Axillary              | DegC   |             |           |            |                          |
| ~                             | Modified Early Warning System   |   | Temperature Temporal Artery       | DegC   |             |           |            |                          |
| 1                             | PAIN ASSESSMENT                 |   | Temperature Oral                  | DegC   |             | 36.5      | 37.5       | 4 38                     |
|                               | Pain Modalities                 |   | Apical Heart Rate                 | bpm    |             |           |            | _                        |
|                               | IV Drips                        |   | Peripheral Pulse Rate             | bpm    |             |           |            | 105                      |
|                               | Insulin Infusion                |   | Heart Rate Monitored              | bpm    |             |           |            |                          |
|                               | Heparin Infusion                |   | SBP/DBP Cuff                      | mmHg   |             |           |            | 100/60                   |
|                               | Apnea/Bradycardia Episodes      |   | Cuff Location                     |        |             |           |            |                          |
|                               | Mental Status/Cognition         | Ξ | Mean Arterial Pressure, Cuff      | mmHg   |             |           |            |                          |
|                               | Sedation Scales                 |   | Blood Pressure Method             |        |             |           |            |                          |
| 1                             | Provider Notification           |   | Cerebral Perfusion Pressure, Cuff | mmHg   |             |           |            |                          |
|                               | Environmental Safety Management |   | ⊿ Oxygenation                     |        |             |           |            |                          |

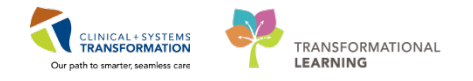

# Key Learning Points

Documentation time can be changed in iView.

If required, you can create a new time column and document under a specific time.

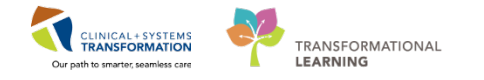

# Activity 5.4 – Document a Dynamic Group in iView

1 Dynamic groups allow the documentation and display of multiple instances of the same grouping of data elements. Examples of dynamic groups include wound assessments, IV Sites, chest tubes and more.

For the purposes of this scenario, let's assume that your patient requires a peripheral IV to be inserted. After inserting the IV successfully, you are now ready to document the details of the IV insertion.

- 1. Click on the Adult Lines Devices band.
- 2. Now that the band is expanded, click on the **Dynamic Group** icon **to** the right of the Peripheral IV (PIV) heading in the flowsheet.

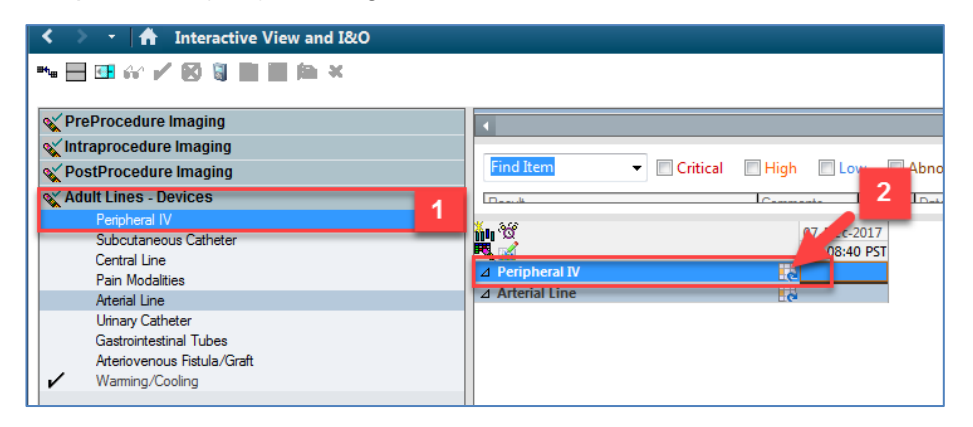

3. The **Dynamic Group** window appears. A dynamic group allows you to label a line, wound, or drain with unique identifying details. You can add as many dynamic groups as you need for your patient. For example, if a patient has two peripheral IVs, you can add a dynamic group for each IV.

Select the following data to create a label:

- Peripheral IV Catheter Type: Peripheral
- Peripheral IV Site: Forearm
- Peripheral IV Laterality: Left
- Peripheral IV Catheter Size: 20 gauge
- 4. Click OK.

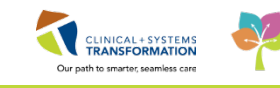

| dication Administration  🔒 PM Conversation 👻 | 🕂 Add 👻 📻 Documents  🗎 Scheduling Appointment B | ool 😰 Dynamic Group - CSTPRODMI, TESTAC - 700005072 |
|----------------------------------------------|-------------------------------------------------|-----------------------------------------------------|
| 💐 Policies and Guidelines 🔇 UpToDate 🖕       |                                                 | Label                                               |
|                                              |                                                 | Peripheral Forearm Left 20 gauge                    |
| DOB:05-Jan-1983<br>Age:34 years              | MKN:/000050/2 Code Status:                      |                                                     |
| le-based), Stra Gender:Female                | PHN:9876785151 Dosing Wt:74 kg                  | Peripheral IV Catheter Type:                        |
| < 🔹 🔹 📩 Interactive View and I&0             | 0                                               | Peripheral                                          |
| ™⊟⊡☆/03∎∎⊨×                                  |                                                 | Midline                                             |
| V PreProcedure Imaging                       | •                                               |                                                     |
| 🔨 Intraprocedure Imaging                     |                                                 | Peripheral IV Site:                                 |
| Very PostProcedure Imaging                   | Find Item  Critical                             | Antecubital                                         |
| Adult Lines - Devices                        | Lank .                                          | Le Basilic vein<br>Cephalic vein                    |
| Subcutaneous Catheter                        | 10 H                                            | Chest                                               |
| Central Line                                 | Posicia have b Dr                               | Digit                                               |
| Pain Modalities                              | A Arterial Line                                 | External jugular                                    |
| Arterial Line                                | 2 Artenar Line                                  | Foot                                                |
| Urinary Catheter                             |                                                 | Frontal vain                                        |
| Ateriovenous Fistula (Graft                  |                                                 | Great saphenous vein                                |
| Warming/Cooling                              |                                                 | Hand                                                |
| ,                                            |                                                 | Median cubital vein                                 |
|                                              |                                                 | Posterior auricular vein                            |
|                                              |                                                 | Small saphenous vein                                |
|                                              |                                                 | Superficial temporal vein                           |
|                                              |                                                 | Upper arm<br>Write                                  |
|                                              |                                                 | WIN                                                 |
|                                              |                                                 | Parinharal IV Laterality                            |
|                                              |                                                 |                                                     |
| Yediatric Lines - Devices                    |                                                 | Right 3                                             |
| 🗙 Adult Quick View                           |                                                 | Medial                                              |
| 🗙 Pediatric Quick View                       |                                                 |                                                     |
| 🗙 Intake And Output                          |                                                 |                                                     |
| Advanced Granhing                            |                                                 |                                                     |

- 5. The label created will display at the top, under the Peripheral IV section heading.
- 6. Double-click the **blue box** next to the name of the section to document in several cells. You can move through the cells by pressing **Enter** on the keyboard.

Now document the activities related to this PIV using the following data:

- Activity = Insert
- **Patient Identified** = Identification band
- Total Number of Attempts = 1
- **Line Insertion** = *Tourniquet*
- Line Status = Flushes easily
- Line Care = Secured with tape
- **Dressing Activity** = Applied
- **Dressing Condition** = Intact
- 7. Click **green checkmark** icon ✓ to sign your documentation. Once signed the label will be accessible for other clinicians to complete further documentation within the same dynamic group.

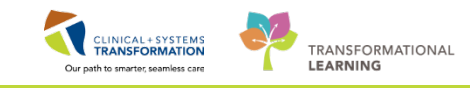

| < 🔹 🛉 Interactive View and I&O |                                                                                      |                                       |
|--------------------------------|--------------------------------------------------------------------------------------|---------------------------------------|
| 🛰 🗏 🕮 🚧 🗾 7 🕴 🖿 🏛 🛪            |                                                                                      |                                       |
| VreProcedure Imaging           |                                                                                      |                                       |
| 🗙 Intraprocedure Imaging       |                                                                                      |                                       |
| VestProcedure Imaging          | Find Item 👻 🔲 Critical                                                               | 🔲 High 📄 Low 📄 A                      |
| Adult Lines - Devices          | D4                                                                                   | Commente                              |
| Peripheral IV                  | X. 360                                                                               | 07 Dec 2017                           |
| Subcutaneous Catheter          |                                                                                      | 07-Dec-2017                           |
| Central Line 5                 | ✓ Peripheral IV                                                                      |                                       |
| Aterial Line                   | ⊿ <peripheral 20="" forearm="" gaug<="" left="" th=""><th>je&gt; 🔽</th></peripheral> | je> 🔽                                 |
| Urinary Catheter               | Activity                                                                             | Insert                                |
| Gastrointestinal Tubes         | Patient Identified                                                                   | Identificati                          |
| Arteriovenous Fistula/Graft    | ♦ Total Number of Attempts                                                           | 1                                     |
| ✓ Warming/Cooling              | ♦ Unsuccessful Attempt Site                                                          | ♦                                     |
|                                | ♦ Line Insertion                                                                     | Tourniquet                            |
|                                | Line Status                                                                          | Flushes easily                        |
|                                |                                                                                      | Secured with                          |
|                                | Site Care                                                                            |                                       |
|                                | Dressing Activity                                                                    | Applied                               |
|                                | Dressing Condition                                                                   | 6 Intact                              |
|                                | Patient Response                                                                     |                                       |
|                                | ⊿ Arterial Line                                                                      | i i i i i i i i i i i i i i i i i i i |
|                                |                                                                                      |                                       |
| Yediatric Lines - Devices      |                                                                                      |                                       |

**NOTE**: A trigger icon  $\bigotimes$  can be seen in some cells, such as Activity, indicating that there is additional documentation to be completed if certain responses are selected. The diamond icon  $\bigotimes$  indicates the additional documentation cells that appear as a result of these responses being selected. These cells are not mandatory.

2 You can inactivate a dynamic group when it is no longer in use. For example, when a Peripheral IV is removed complete the following steps.

Let's inactivate your PIV dynamic group section:

1. Right-click the dynamic group label for the **Peripheral Forearm Left 20 gauge,** and select **Inactivate**.

| ⊿ Peripheral IV                    | 2                   |
|------------------------------------|---------------------|
| ⊿ Peripheral Forearm Left 20 gauge |                     |
| ↔ Activity                         | Expand              |
| Line Status                        | Collapse            |
| Line Care                          | Close               |
| Site Assessment                    | close               |
| Site Care                          | Remove              |
| Dressing Activity                  | View Result Details |
| Dressing Condition                 | A still sate        |
| Patient Response                   | Activate            |
|                                    | Inactivate 1        |
|                                    | Unchart             |

2. The inactivated dynamic group remains in the view, but is unavailable (the section turns grey), meaning clinicians cannot document on it. If there are no results for the time frame displayed, the inactive dynamic group is automatically removed from the display.

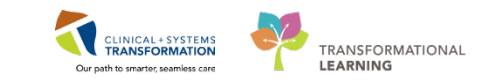

|   | Peripheral IV<br>Subcutaneous Catheter     |                                                        | 07-Dec-2017<br>8-48 PST 08-43 PST |
|---|--------------------------------------------|--------------------------------------------------------|-----------------------------------|
|   | Pain Modalities                            |                                                        |                                   |
|   | Urinary Catheter<br>Gastrointestinal Tubes | Activity     Patient Identified                        | Insert<br>Identificati            |
|   | Arteriovenous Fistula/Graft                | Total Number of Attempts     Unsuccessful Attempt Site | 1                                 |
| ľ | Wanning/Cooling                            | Line Insertion     Line Status                         | Tourniquet<br>Flushes easily      |
|   |                                            | Line Care                                              | Secured wit                       |
|   |                                            | Site Care<br>Dressing Activity                         | Applini                           |
|   |                                            | Dressing Condition<br>Patient Response                 | Intac 2                           |
|   |                                            | ⊿ Arterial Line                                        |                                   |

Now let's say you accidently inactivated the wrong dynamic group. Don't worry! You can reactivate a dynamic group!

3. Right-click the dynamic group label for the **Peripheral Forearm Left 20 gauge**, select **Activate**.

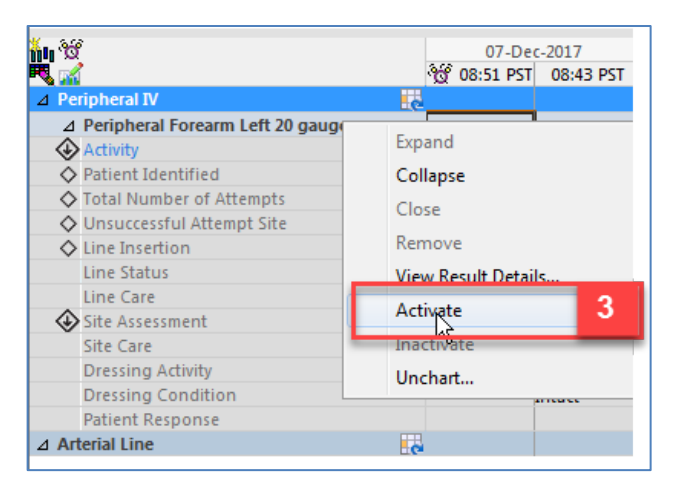

inactivate it.

You and other users can now access this dynamic group for documentation.

# Key Learning Points Examples of dynamic groups include wound assessments, IV sites, chest tubes, and other lines or drains. Once documentation within a dynamic group is signed the label will be accessible for other clinicians to complete further documentation within the same dynamic group. When a dynamic group is no longer in use, such as when a drain or tube is removed, you can

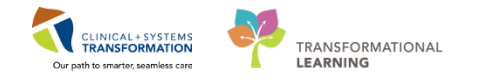

### Activity 5.5 – Modify, Unchart or Add a Comment in Interactive View

- 1 You realize upon reviewing your earlier charting that you wrote the incorrect Peripheral Pulse Rate value. Let's modify the Peripheral Pulse Rate.
  - 1. Click on the Vital Signs section heading in the PreProcedure Imaging band.
  - 2. Right-click on the documented value of 91 for Peripheral Pulse Rate.
  - 3. Select Modify.

| < 🔹 👻 📅 Interactive View and I& | 0                                     | Add Result              |
|---------------------------------|---------------------------------------|-------------------------|
| • 🖃 💷 60° 🖌 😥 📓 📗 🔝 🌬 🗶         |                                       | View Result Details     |
|                                 |                                       | View Comments           |
| YPreProcedure Imaging           | 4                                     | View Elen Commente      |
| Imaging Procedures Checklist    |                                       | view riag comments      |
| VITAL SIGNS                     | Item ▼ Critical High Low              | View Reference Material |
| Measurements                    |                                       | View Order Info         |
| Peripheral IV                   | Conneste Ulas                         | View History            |
| Presedation Monitoring          | 07-De                                 |                         |
| Preprocedure Time-Out           | 10 08:55 PST 08:0                     | Modify 3                |
|                                 | ∠ VITAL SIGNS                         | Unchart                 |
|                                 | Temperature Axillary DegC             | Change Date/Time        |
|                                 | Temperature Intravascular DegC        | A LLC                   |
|                                 | Temperature Oral DegC 3               | Add Comment             |
|                                 | Temperature Tympanic DegC             | Duplicate Results       |
|                                 | Temperature Core DegC                 | Clear                   |
|                                 | Apical Heart Rate bpm                 |                         |
|                                 | Peripheral Pulse Rate bpm 2           | View Defaulted Info     |
|                                 | Heart Rate Monitored bpm              | View Calculation        |
|                                 | SBP/DBP Cuff mmHg 14                  | Recalculate             |
|                                 | Cuff Location                         | Minu Internetation      |
| Vintranza a dura ima sin s      | Mean Arterial Pressure, Curr mmHg     | view interpretation     |
| intraprocedure imaging          | Blood Pressure Method                 | Reinterpret             |
| PostProcedure Imaging           | SBP/DBP Arterial Line mmHg            | Create Admin Note       |
| 🖌 Adult Lines - Devices         | Mean Arterial Pressure, Invasive mmHg | Chart Details           |
| 🖌 Pediatric Lines - Devices     | Central Venous Pressure mmHg          | Not Done                |
| 🖌 Adult Quick View              | SBP, Palp mmHg                        | Not Dolle               |
| Pediatric Quick View            | SBP/DBP Assisted mmHg                 | Flag                    |
| Vintake And Output              | Diastolic Augmentation Pressure mmHg  | Flag with Comment       |
| Advanced Granbing               | SBP/DBP Supine mmHg                   | ing war commentar       |
| Auvanced Graphing               | Puise Supine Opm                      | Unflag                  |

- 4. Enter in new **Peripheral Pulse Rate** = 80 and then click **green checkmark** icon ✓ to sign your documentation.
- 5. **80** now appears in the cell and the corrected icon will automatically appear on bottom right corner to denote a modification has been made.

| PreProcedure Imaging         | 4 last                                    |
|------------------------------|-------------------------------------------|
| Imaging Procedures Checklist |                                           |
| VITAL SIGNS                  | Find Item                                 |
| Measurements                 |                                           |
| Peripheral IV                | Danit Campanta Data                       |
| Presedation Monitoring       | × 34                                      |
| Preprocedure Time-Out        | 07-DEC-2017                               |
|                              |                                           |
|                              | Temperature Avillany DegC                 |
|                              | Temperature Skin DegC                     |
|                              | Temperature Intravascular DegC            |
|                              | Temperature Oral DegC 36.6 36.6           |
|                              | Temperature Tympanic DegC                 |
|                              | Temperature Core DegC                     |
|                              | Anical Heart Pate                         |
|                              | Peripheral Pulse Rate bpm 80 . 5 1        |
|                              | Heart Bate Monitored bpm                  |
|                              | SBP/DBP Cuff mmHg 140/90 140/90           |
|                              | Cuff Location                             |
|                              | Mean Arterial Pressure, Cuff mmHg 107 107 |
| V Intraprocedure Imaging     | Mean Arterial Pressure, Manual mmHg       |
| a minaprocedure imaging      |                                           |

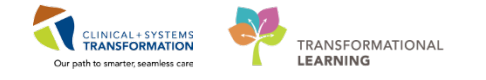

2 The unchart function will be used when information has been charted in error and needs to be removed. For example, a set of vital signs is charted in the wrong patient's chart.

Let's say the temperature documented earlier was meant to be documented on one of your other patient's charts. Therefore, it needs to be uncharted.

- 1. Right-click on the documented value of **37.5** for Temperature Oral.
- 2. Select Unchart.

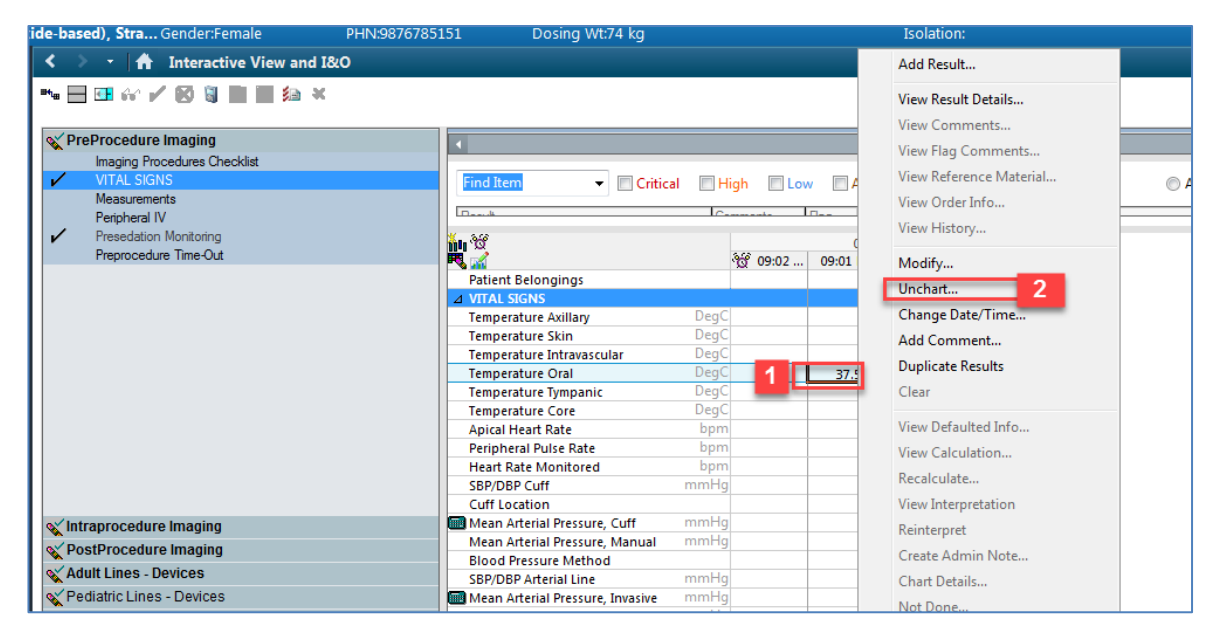

- 3. The **Unchart** window opens, select **Charted on Incorrect Patient** from the reason dropdown.
- 4. Click Sign.

|     |                        |                                                   | DOB:05-Jan-1                               | 983                                 | MRN:700005072                                     | Code Status:             |                     |                                      | Process:     |           |
|-----|------------------------|---------------------------------------------------|--------------------------------------------|-------------------------------------|---------------------------------------------------|--------------------------|---------------------|--------------------------------------|--------------|-----------|
| oxi | de-based               | d), Stra                                          | Age:34 years<br>Gender:Fema                | P Unc                               | hart - CSTPRODMI, TESTA                           | C - 700005072            |                     |                                      |              | - • •     |
|     | <<br>■™u ⊟  <br>≪ PreF | Procedure<br>Imaging Pr<br>VITAL SIG              | Interactive                                | Uncha                               | rt Date/Time<br>07-Dec-2017 09:01 PST             | Item<br>Temperature Oral | Result<br>37.5 DegC | Reason<br>Charted on Incorrect Patie | Comment<br>r |           |
|     | ~                      | Measurem<br>Peripheral<br>Presedatio<br>Preproced | ents<br>IV<br>n Monitoring<br>ure Time-Out |                                     |                                                   |                          |                     |                                      |              |           |
|     |                        |                                                   |                                            | Reason<br>Charte<br>Charte<br>Other | ed on Incorrect Patient<br>d on Incorrect Patient |                          | -                   | 3                                    |              |           |
|     | ≪ Intra                | iprocedu                                          | re Imaging                                 |                                     |                                                   |                          |                     |                                      | 4 <u>si</u>  | gn Cancel |

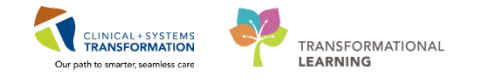

5. You will see **In Error** displayed in the uncharted cell. The result comment or annotation icon icon will also appear in the cell.

| < 👻 者 Interactive View and I&O             |                                     |                 |           |              |              |
|--------------------------------------------|-------------------------------------|-----------------|-----------|--------------|--------------|
| 🖦 🙀 🖽 🔐 🖌 🗭 🦉 🖿 📰 約 🛪                      |                                     |                 |           |              |              |
| as/ Dee Dee and was been size              |                                     |                 |           |              |              |
| V Preprocedure imaging                     | <                                   |                 |           | Last 24 I    | lours        |
| Imaging Procedures Checklist               |                                     |                 |           |              |              |
| VITAL SIGNS                                | Find Item 👻 🔲 Critic                | al 🔲 High 🔲 Low | Abnorm    | al 📃 Unau    | ıth 🛛 🔳 Flag |
| Measurements                               |                                     | 1- 1-           |           |              | 1            |
| Peripheral IV                              | Deauth                              | ICommente II    | Dete      |              | Deferre      |
| <ul> <li>Presedation Monitoring</li> </ul> | <b>*</b> •• **                      |                 | 07-Dec-   | 2017         |              |
| Preprocedure Time-Out                      | - R 🗟                               | ්ත් 09:05 PST   | 09:01 PST | 08:01 PST    | 07:00 PST    |
|                                            | Patient Belongings                  |                 |           |              |              |
|                                            | ⊿ VITAL SIGNS                       |                 |           |              |              |
|                                            | Temperature Axillary                | DegC            |           |              |              |
|                                            | Temperature Skin                    | DegC            |           |              |              |
|                                            | Temperature Intravascular           | DegC            |           |              |              |
|                                            | Temperature Oral                    | DegC            | In Error  | 5 6.6        | 36.6         |
|                                            | Temperature Tympanic                | DegC            |           |              | 2010         |
|                                            | Temperature Core                    | DegC            |           |              |              |
|                                            | Apical Heart Rate                   | bpm             |           |              |              |
|                                            | Peripheral Pulse Bate               | bpm             |           | 80           | 91           |
|                                            | Heart Bate Monitored                | bpm             |           | - <b>5</b> 5 | 51           |
|                                            | SBP/DBP Cuff                        | mmHa            |           | 140/90       | 140/90       |
|                                            | Cuff Location                       |                 |           | 110/00       | 10,00        |
| av Intraprocedure Imaging                  | Mean Arterial Pressure, Cuff        | mmHa            |           | 107          | 107          |
|                                            | Mean Arterial Pressure, Manual      | mmHa            |           | 207          |              |
| PostProcedure Imaging                      | incant a contact the source, manual |                 |           |              |              |

A comment can be added to any cell to provide additional information. For example, you want to clarify that the SpO2 site that you documented was on the patient's right hand.

Let's add this comment.

- 1. Right-click on the documented value for SPO2 site, hand.
- 2. Select Add Comment.

| ide-based), Stra Gender:Female | PHN:9876785151 Dosing Wt:74 kg            |               |           | Isolation: |       |                                  |
|--------------------------------|-------------------------------------------|---------------|-----------|------------|-------|----------------------------------|
| < 🔹 🗧 🏦 Interactive View an    | nd I&O                                    |               |           |            |       | Add Result                       |
| ** 🔜 🕶 🎸 🖌 🗭 🦉 📰 📰 🎾           | ×                                         |               |           |            |       | View Result Details              |
| VreProcedure Imaging           |                                           |               |           | Last 24    | Hours | View Comments                    |
| Imaging Procedures Checklist   | Find Item                                 | E High E Lou  | Abnor     | mal 🔲 Un   | outh  | View Reference Material          |
| Measurements                   |                                           |               | Abrior    |            |       | View Order Info                  |
| Presedation Monitoring         | 1. 1. 1. 1. 1. 1. 1. 1. 1. 1. 1. 1. 1. 1  |               | 07-De     | c-2017     | _     | View History                     |
| Preprocedure Time-Out          | Dura induce Data                          | ිල් 09:07 PST | 09:01 PST | 08:01 PST  | 07:00 | Modify                           |
|                                | Measured O2% (FIO2)                       |               |           |            | 16    | Unchart                          |
|                                | Oxygen Activity<br>Oxygen Therapy         |               |           |            | Nasal | Change Date/Time                 |
|                                | Oxygen Flow Rate                          | /min          |           |            | 3     | Duplicate Results                |
|                                | End Tidal CO2                             | mHg           |           |            |       | Clear                            |
|                                | Skin/Nare Check                           | %             |           |            | qc    | View Defaulted Info              |
|                                | SpO2 Site                                 |               |           | 1          | Hand  | View Calculation                 |
|                                | Cerebral Saturation                       | %             |           | _          |       | Recalculate                      |
| ov Intronropoduro Imoging      | Somatic Saturation                        | %<br>al %     |           |            |       | View Interpretation              |
| V PostProcedure Imaging        | Near Infrared Spectroscopy, Body          | %             |           |            |       | Reinterpret<br>Create Admin Note |
| Adult Lines - Devices          | A Measurements                            | 70            |           |            |       | Chart Details                    |
| Pediatric Lines - Devices      | Height/Length Measured                    | cm<br>ka      |           |            |       | Not Done                         |
| Pediatric Quick View           | Double Signed Measurements                |               |           |            |       | Flag                             |
| 🔨 Intake And Output            | Source of Admit Weight<br>Weight Measured | kg            |           |            |       | -<br>Flag with Comment           |
| Advanced Graphing              | Scale Type                                |               |           |            |       | Unflag                           |

3. The comment window opens, type= Right hand and click OK.

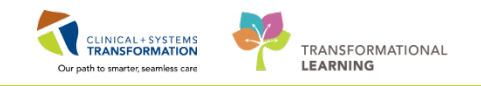

| Comment - CSTLEARNING, DEMOBETA - 700008215 | x     |
|---------------------------------------------|-------|
| SpO2 Site: Hand                             |       |
| Comment                                     |       |
| Right hand                                  |       |
|                                             |       |
|                                             |       |
|                                             |       |
|                                             |       |
|                                             |       |
|                                             |       |
|                                             |       |
|                                             |       |
| OK Canc                                     | :el 3 |

4. An icon indicating the documentation has been modified <sup>^</sup> will display and another icon indicating comments can be found <sup>^</sup> will display in the cell. Right-click on the cell to view comments.

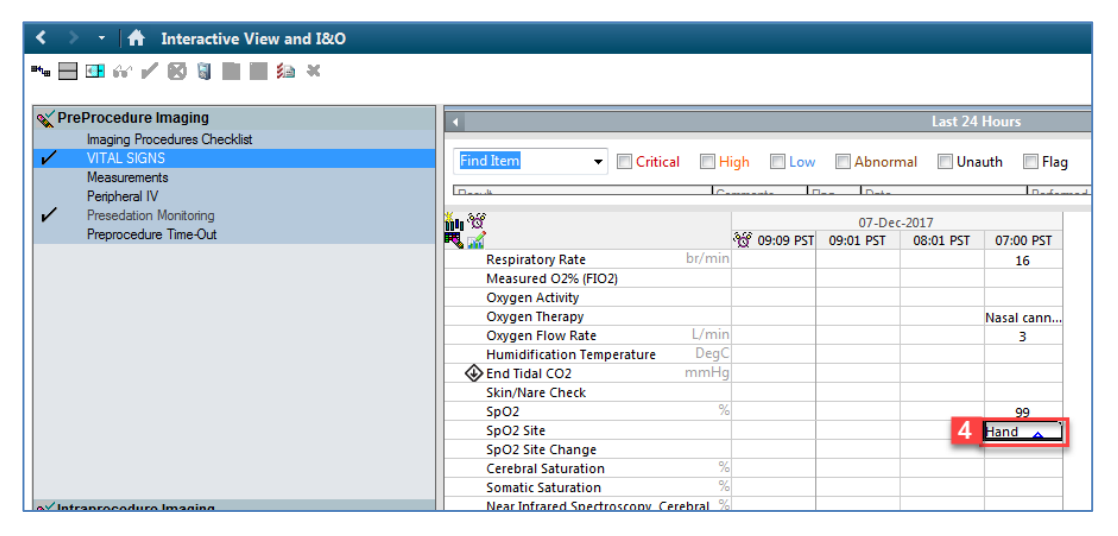

#### Key Learning Points

- Always sign your documentation once completed.
- Results can be modified and uncharted within iView.
- A comment can be added to any cell in iView.

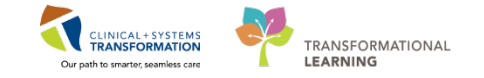

# **PATIENT SCENARIO 6 – Modified Early Warning System (MEWS)**

#### Learning Objectives

At the end of this Scenario, you will be able to:

Understand the purpose of using the Modified Early Warning System

Document on MEWS

Manage a MEWS alert

#### SCENARIO

In this scenario, you will be managing a MEWS alert for your patient.

You will complete the following activities:

- Document on the MEWS section in iView to trigger a MEWS alert
- Review the MEWS alert
- Document provider notification

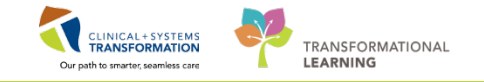

# Activity 6.1 – Document on MEWS Section in iView to Trigger a MEWS Alert

The purpose of the Modified Early Warning System (MEWS) is to aid in the early detection of patient deterioration so that timely attention can be provided to the patient by health care professionals.

MEWS is scored based on 5 key assessment parameters: **Systolic BP, Heart Rate, Respiratory Rate, Temperature**, and **Level of Consciousness**. A score is then totaled based on the values documented. If the score is out of normal or expected range, or if new documentation for situational awareness factors indicates a change for the worse, an electronic alert will be triggered to warn nurses that the patient may be deteriorating and require timely attention.

Note:

- For MEWS, level of consciousness is assessed using **AVPU**, which is an acronym for "alert, voice, pain, unresponsive".
- The MEWS alert is suppressed in some situations such as in palliative/comfort care patients, and in the ICU
- 1 You will navigate to and review MEWS documentation.
  - 1. Select Interactive View and I&O from the menu.
  - 2. Click on the **Adult Quick View** Band.
  - 3. Document the following vital signs in the VITAL SIGNS section.
    - **Temperature Oral** = 38
    - **Peripheral Pulse Rate** = 105
    - **SBP/DBP** = 100/60
    - **Respiratory Rate** = 20
  - 4. Select the Modified Early Warning System section.
  - 5. Note the vital signs documentation has flowed to the MEWS section.
  - 6. Double-click the blue band for **Modified Early Warning System.** A check mark will display, indicating the whole section is activated and the MEWS scores will be automatically calculate
  - 7. Document AVPU.
    - AVPU = Alert and responsive
  - 8. Document on the Situational Awareness Factors:

For the purpose of this practice scenario, click *No* for all cells in this section.

- Patient Family/Caregiver = No
- Unusual Therapy = No
- Communication breakdown = No
- Urine less than 0.5 mL/kg/h for 4 hours = No
- SpO2 below 90% with FiO2 higher than 50% = No
- GCG less than or equal 12 = No

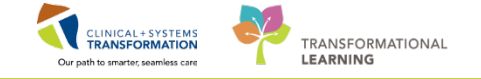

**NOTE**: The purpose of this section of documentation is to gather more information related to how the patient is doing, which provides context for those who see the MEWS alert.

9. Sign your documentation . The purple text changes to black and is now saved in the chart.

| Menu 🥂 < 🔸                        | Interactive View and I&O |                                      |               |               |             |           |           |
|-----------------------------------|--------------------------|--------------------------------------|---------------|---------------|-------------|-----------|-----------|
| Imaging Nurse 🛛 🖦 📄 📹 🎣 🖌         | / 9 🗊 🖿 📾 🛪              |                                      |               |               |             |           |           |
| Orders 🕂 Add                      | -                        |                                      |               |               |             |           |           |
| Single Patient Task List          | Imaging                  |                                      |               |               | Last 24 Hou | irs       |           |
| MAR                               | e Imaging                |                                      |               | _             | _           | _         |           |
| VIAN VIAN                         | e Imaging                | Find Item - Critical                 | High Low      | Abnormal      | 📃 Unauth    | E Flag    | (         |
| MAR Summary Adult Lines - D       | evices                   | Result                               | Comments Flag | Date          |             | Performed | d By      |
| Interactive View and I&O          | - Devices                | E                                    | • • •         |               |             |           |           |
| Results Review                    | ew 2                     | 10 W                                 |               |               | 07-Dec-2017 |           |           |
| VITAL SIGN                        | IS 3                     | ₹ 🖌                                  | ຳຫຼິ 09:31 PS | 09:13 PST     | 09:01 PST   | 08:01 PST | 07:00 PST |
| Documentation 🕂 Add Modified Ear  | rly Warning System 4     | SpO2 Site Change                     |               |               |             |           |           |
| Medication Request                | SSMENT                   | A Temperature                        |               |               | 6           |           |           |
| Histories IV Drips                | les                      | Temperature Axillary                 | DegC          |               | _           |           |           |
| - Instances Insuin Infusi         | ion                      | Temperature Temporal Artery          | DegC          |               |             |           |           |
| Allergies 🕂 Add Heparin Infu      | ision                    | Temperature Oral                     | DegC          | 38            | 5 Jr        | 36.6      | 36.6      |
| Diagnoses and Problems Apnea/Brad | lycardia Episodes        | MEWS Temperature Score               |               | 1             | 3           |           |           |
| Mental Statu                      | us/Cognition             | ⊿ Heart Rate                         |               |               |             |           |           |
| Sedation Sc                       | ales                     | Apical Heart Rate                    | bpm           | 105 A         |             |           | ~         |
| CareConnect Provider Not          | trication .              | Heart Pate Monitored                 | bpm           | 105           |             | 80 🔺      | 91        |
| Clinical Research Activities of   | Daily Living             | MEWS Heart Rate Score                |               | 1             |             |           |           |
| Measurement                       | nts                      | ⊿ Respiratory Rate                   |               | 2             |             |           |           |
| Form Browser Glucose Blo          | od Point of Care         | Respiratory Rate                     | br/min        | 20            |             |           | 16        |
| Growth Chart Individual O         | bservation Record        | MEWS Respiratory Rate Score          |               | 1             |             |           |           |
| Comfort Mea                       | asures                   | ⊿ Blood Pressure                     |               |               |             |           |           |
| Transfer/Tra                      | ansport                  | SBP/DBP Cuff                         | mmHg          | 100/60        |             | 140/90    | 140/90    |
| Immunizations Shift Report.       | /Handoff                 | A AVPLI                              |               | 교             |             |           |           |
| Lines/Tubes/Drains Summary        |                          | AVPU                                 |               | Alert and re. | 7           |           |           |
| Medication List 4 Add             |                          | MEWS AVPU Score                      |               | 0             | 1           |           |           |
|                                   |                          | ⊿ MEWS Total Score                   |               |               |             |           |           |
| Patient Information               |                          | MEWS Total Score                     |               | 4             |             |           |           |
| Reference                         |                          | ⊿ Situational Awareness Factors      |               | 2             |             |           |           |
| Pediatric Quick                   | View                     | Patient/Family/Caregiver Concerns    |               | No            |             |           |           |
| Vintake And Outr                  | aut                      | Communication Breakdown              |               | No            |             |           |           |
| Advanced Cran                     | bing                     | Urine Less Than 0.5 ml/kg/h for 4 ho | iurs          | No 8          |             |           |           |
| Advanced Grap                     | ining                    | CoO2 Palaw 00% with EIO2 Higher T    | (han          |               |             |           |           |

**NOTE**: The patient has a slight fever with a soft BP and a higher heart rate, indicating that they may be getting sicker and need timely attention from the health care team. The calculated MEWS Total Score is 4, which will automatically trigger a MEWS alert in the system.

A Discern Notification window will appear. This is the MEWS alert.

Follow the guidelines highlighted in Orange, see the next activity.

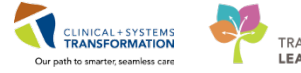

| Discern Notification (TEST.NURSEICU)                                                  |                                                                      |
|---------------------------------------------------------------------------------------|----------------------------------------------------------------------|
| Task Edit View Help                                                                   |                                                                      |
| 1 1 1 1 1 1 1 1 1 1 1 1 1 1 1 1 1 1 1                                                 |                                                                      |
| Subject                                                                               | Event Date/Time                                                      |
| Rapid Response Early Warning - MEWS                                                   | 28-Nov-2017 14:17:24                                                 |
|                                                                                       |                                                                      |
|                                                                                       |                                                                      |
|                                                                                       |                                                                      |
|                                                                                       |                                                                      |
|                                                                                       |                                                                      |
| JDG (A) A) B B B B B B B B B B B B B B B B B                                          |                                                                      |
| DISCERN ALERT                                                                         | ×                                                                    |
| DISCERIVALERI                                                                         |                                                                      |
| NAME: CSTLEARNING DEMOALPHA                                                           |                                                                      |
| DATE: 28 November, 2017 14:17:24 PST                                                  | =                                                                    |
| MRN: 700008214                                                                        |                                                                      |
| BIRTH DATE: 01 January, 1937                                                          |                                                                      |
| AGE: 80 Years                                                                         |                                                                      |
| LOCATION: LGH Lions Gate; LGH 6E; 624                                                 |                                                                      |
| MEWS Score (4)                                                                        |                                                                      |
|                                                                                       |                                                                      |
|                                                                                       |                                                                      |
| 1) Ensure accuracy of findings; Compare with patient's baseline                       |                                                                      |
| 2) Review findings with nursing leader (CNL/PCC) or delegate; Discuss assignment char | nge as needed                                                        |
| 3) Notify Responsible Care Provider                                                   |                                                                      |
| Ready PR                                                                              | ODBC TEST.NURSEICU TEST.NURSEICU Tuesday, November 28, 2017 06:21 10 |

#### Key Learning Points

MEWS stands for Modified Early Warning System and is a scoring system that can trigger an electric alert in the CIS.

If the MEWS score is out of normal range, an alert will be triggered in the CIS to warn the health care team that the patient may be deteriorating and require timely attention.

The MEWS alert is suppressed in some situations, such as for palliative/comfort care patients and in ICU.

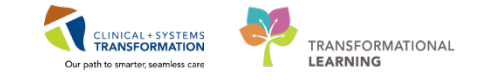

# Activity 6.2 – Review the MEWS Alert

The MEWS alert appears when a MEWS score is calculated to be out of normal range for the patient. The alert itself provides the following information: patient demographics, the MEWS score, clinical decision support, and the score criteria.

All nurses who have established a relationship with the patient in the CIS will receive the MEWS alert upon logging into the system. In this scenario, you will follow the MEWS protocol to complete the MEWS alert task and document provider notification.

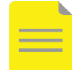

1

**NOTE**: Providers do NOT receive MEWS alerts, therefore it is the nurse's responsibility to follow up appropriately with the provider when alerted.

Review the MEWS alert which will help to identify what type of response is appropriate to initiate.

- 1. Review the Patient Demographics
- 2. Review the MEWS Score
- 3. Review the coloured **Clinical Decision Support** list to initiate appropriate action
- 4. Review the MEWS Criteria

|                                                                                                    | Event Date/Time<br>28-Nov-2017 14:17:24 |
|----------------------------------------------------------------------------------------------------|-----------------------------------------|
| bject<br>pid Response Early Warning - MEWS<br>I 2 3 4 A B D D D C C C C C<br>ISCERN ALERT<br>INDE: CSTLEARNING, DEMOALPHA<br>INDE: 28 November, 2017 14:17:24 PST<br>RN: 70008214<br>FITH DATE: 01 January, 1937<br>E: 80 Years<br>VATION. I GHL Ling: Game JCH (E), 601                                                                                                    | Event Date/Time<br>28-Nov-2017 14:17:24 |
| pid Response Early Warning - MEWS<br>SCERN ALERT<br>MIE: CSTLEARNING, DEMOALPHA<br>MIE: 28 November, 2017 14:17:24 PST<br>RN: 70008214<br>FMT DATE: 01 January, 1937<br>E: 80 Years<br>VATURAL: I GHT Lings Game I GH (E), 601<br>1                                                                                                    | 28-Nov-2017 14:17:24                    |
| ISCERN ALERT<br>ISCERN ALERT<br>ME: CSTLEARNING, DEMOALPHA<br>ITE: 28 November, 2017 14:1724 PST<br>RN: 70008214<br>FRIH DATE: 01 January, 1937<br>E: 80 Years<br>VATURN: 1 GH Ling: Gam JCH (E), 601                                                                                                    |                                         |
| Image: Source of the second second |                                         |
| ISCERN ALERT<br>ISCERN ALERT<br>ME: CSTLEARNING DEMOALPHA<br>VIE: 28 November, 2017 14:17:24 PST<br>RX: 70008214<br>FXTH DATE: 01 January, 1937<br>E: 80 Years<br>VATURA: 1 GH Lings Game 1 GH (E: 62)                                                                                                    |                                         |
| ISCERN ALERT<br>ISCERN ALERT<br>ME: CSTLEARNING, DEMOALPHA<br>ITE: 28 November, 2017 14:1724 PST<br>RN: 70008214<br>FRIH DATE: 01 January, 1937<br>E: 80 Years<br>VATURN: 1 GH Ling: Gam 1 CH (E), 601                                                                                                    |                                         |
| ISCERN ALERT  ME: CSTLEARNING, DEMOALPHA ITE: 28 November, 2017 14:17:24 PST RN: 70008214  FXH DATE: 01 January, 1937 E: 80 Years VATURAL IGHt laws Game ICH 6E: 624                                                                                                    |                                         |
| AME: CSTLEARNING, DEMOALPHA<br>ATE: 28 November, 2017 14:17:24 PST<br>RN: 70000214<br>RTH DATE: 01 January, 1937<br>E: 80 Years<br>VATURA: LGH Line: General CH 6E: 624                                                                                                    |                                         |
| AME: CSTLEARNING, DEMOALPHA<br>ATE: 28 November, 2017 14:17:24 PST<br>RN: 700008214<br>RTH DATE: 01 January, 1937<br>E: 80 Years<br>VATURA: 1 GH Lines Game 1 GH 6E: 624                                                                                                    |                                         |
| ATE: 28 November, 2017 14:17:24 PST<br>RN: 70008214<br>RTH DATE: 01 January, 1937<br>E: 80 Years<br>VATURAL IGH Lines Game I CH 6E: 624                                                                                                    |                                         |
| RN: 700008214<br>RTH DATE: 01 January, 1937<br>E: 80 Years<br>VATURN: 1 GH Lign: Const. 1 GH Sei: 624                                                                                                    |                                         |
| RTH DATE: 01 January, 1937<br>E: 80 Years<br>VATION: I GH Line: Gate: I GH 6E: 624                                                                                                    |                                         |
| GE: 80 Years                                                                                                    |                                         |
| CATION: LOULines Gate: LOUGE: 624                                                                                                    |                                         |
| CATION. LOIT LIGHS Gale, LOIT OL, 024                                                                                                    |                                         |
|                                                                                                    |                                         |
| EWS Score (4) 2                                                                                                    |                                         |
|                                                                                                    |                                         |
|                                                                                                    |                                         |
| Ensure accuracy of findings; Compare with patient's baseline                                                                                                    |                                         |
| Review findings with nursing leader (CNL/PCC) or delegate; Discuss assignment                                                                                                    | change as needed                        |
| Notify Responsible Care Provider                                                                                                    |                                         |
| Activate Banid Response Team/ Clinical Resource Team                                                                                                    |                                         |
| Responses and response every 2 hours. If no improvement after 2 hours, notify Re                                                                                                    | sponsible Care                          |
| reassess and rescore every 2 nours. If no improvement after 2 nours, notify he                                                                                                    | sponsible care                          |
| ovider                                                                                                    | 3                                       |
|                                                                                                    |                                         |
|                                                                                                    |                                         |
| <u>E wo Unteria</u>                                                                                                    |                                         |
| mperature Oral: 38 bpm - 1 point(s)                                                                                                    |                                         |
| ripheral Pulse Rate : 105 bpm - 1 point(s)                                                                                                    |                                         |
| spiratory Rate: 20 br/min - 1 point(s)                                                                                                    |                                         |
| stolic Blood Pressure : 100 bpm - 1 point(s) 4                                                                                                    |                                         |

**NOTE**: It is up to the clinician to take the appropriate clinical steps after receiving a MEWS alert for a patient. In some cases, the patient may just need to be closely observed and re-assessed. In others, the Rapid Response Team may need to be called to come and assess the patient immediately.

5. Click the red x icon *to* delete the Discern Notification for the MEWS Alert.

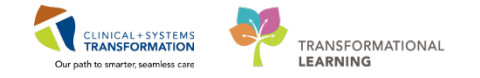

#### **Key Learning Points**

MEWS alerts display patient information, MEWS score, and score criteria.

All nurses who have established a relationship with the patient in the CIS will receive the MEWS alert.

The clinical decision making support in the MEWS alert helps guide the clinician in taking the appropriate next steps in caring for the patient.

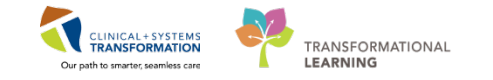

# Activity 6.3 – Document Provider Notification

Once you receive a MEWS alert, you assess the patient and decide on further actions to take. In this scenario, we will contact the most responsible provider to let them know about the MEWS alert. After you notify the provider, you need to document that you have done so.

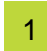

The MEWS alert automatically creates a task that can be viewed in **Single Patient Task List** in Menu. The task is called MEWS Alert.

- 1. Navigate to Single Patient Task List in the Menu.
- 2. The MEWS Alert task is displayed as *Pending*. This means the task is waiting for the nurse to complete.

| Menu P                   | < > -   ff   s      | Single Patient Task List         |                                         |                                                                                                    |
|--------------------------|---------------------|----------------------------------|-----------------------------------------|----------------------------------------------------------------------------------------------------|
| Imaging Nurse 🔶          | ∕ Ø® i B            |                                  |                                         |                                                                                                    |
| Orders 🕂 Add             |                     | a   **                           |                                         |                                                                                                    |
| Single Patient Task List |                     |                                  |                                         | (no time frame defined)                                                                                                    |
| MAR                      | Scheduled Patient   | Care All PRN Tasks               |                                         |                                                                                                    |
| MAR Summary              | Task retrieval comp | pleted                           |                                         |                                                                                                    |
| Interactive View and I&O | Tasl                | k Status Scheduled Date and Time | Task Description                        | Order Details                                                                                                    |
| Results Review           | 💥 📴 Ove             | erdue 28-Nov-2017 14:55 PST      | Nurse Collect                           | Pleural fluid, Routine, Unit Collect, Collection: 28-Nov-2017 14:55 PST, once<br>SPECIAL COLLECTION REQUIREMENTS: Please refer to specific site Laborator |
| Documentation 🕂 Add      | 🙀 💷 Ove             | erdue 29-Nov-2017 10:03 PST      | Nurse Collect                           | Pleural fluid, Routine, Unit Collect, Collection: 29-Nov-2017 10:03 PST, once<br>SPECIAL COLLECTION REQUIREMENTS: Please refer to specific site Laborator |
| Medication Request 2     | Pen                 | nding 07-Dec-2017 09:30 PST      | MEWS Alert                              | 07-Dec-2017 09:30 PST, Stop: 07-Dec-2017 09:30 PST<br>MEWS Criteria: 07 December, 2017 09:13:00 PST Temperature Oral = 38 [1                              |
| Alleraior 📥 Add          | Pen                 | nding 07-Dec-2017 09:30 PST      | Add Difficult Airway/Intubation Alert   |                                                                                                    |
| Allergies - Add          | 🔤 🙆 Pen             | nding Unscheduled                | Admission Discharge Outcomes Assessment |                                                                                                    |
| Diagnoses and Problems   | Bill Pen            | nding Unscheduled                | Valuables and Belongings                |                                                                                                    |
|                          | Pen 🗠 🖉             | nding Unscheduled                | Admission Discharge Outcomes Assessment |                                                                                                    |
|                          | Pen 🗠 Pen           | nding Unscheduled                | Valuables and Belongings                |                                                                                                    |
| CareConnect              | Pen                 | nding Unscheduled                | Admission Discharge Outcomes Assessment |                                                                                                    |
| Clinical Research        | <sup>BB</sup> ? Pen | nding Unscheduled                | Valuables and Belongings                |                                                                                                    |

- 3. Right-click **MEWS Alert** task to review more information of MEWS Alert task.
- 4. Select Order Info.

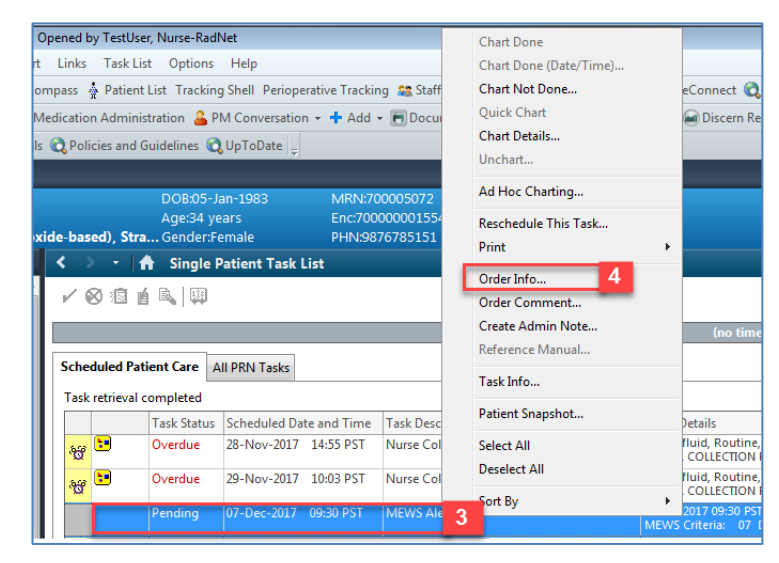

5. Order information window opens and shows detailed information about MEWS Alert for this patient. After reviewing, click **Close Solution**.

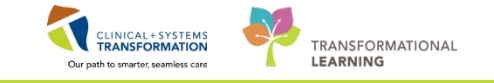

| P CSTPRODMI, TESTAC - Order Information for: MEWS Alert                                                                           |   |
|----------------------------------------------------------------------------------------------------|---|
| Task View Help                                                                                                    |   |
| anti i⊙ γis                                                                                                    |   |
| Original order entered and electronically signed by SYSTEM, SYSTEM Cerner on 07-Dec-2017 at 09:30 PST.<br>Patient Care Department |   |
| MEWS Alert                                                                                                    |   |
|                                                                                                    |   |
| Details Additional Info History Comments Validation Results Ingredients Pharmacy                                                  |   |
|                                                                                                    |   |
| Details                                                                                                    |   |
| Requested Start Date/Time 07-Dec-2017 09:30 PST                                                                                   |   |
| Stop Date/Time 07-Dec-2017 09:30 PST                                                                                              |   |
| Constant order N                                                                                                    |   |
| Comment                                                                                                    |   |
| MEWS Criteria:                                                                                                    |   |
| 17 December 2017 00-13-00 PST Temperature Oral = 38 (1 point/c)]                                                                  |   |
| 07 December, 2017 09:13:00 PST Peripheral Pulse Rate = 105 [1 point(s)]                                                           |   |
| 07 December, 2017 09:13:00 PST Respiratory Rate = 20 [1 point(s)]                                                                 |   |
| 0/ December, 201/09:13:00 PS1 Systolic Blood Pressure = 100 [1 point(s)]                                                          | 5 |
| <u>-</u>                                                                                                    |   |
|                                                                                                    |   |

- 6. Go back to **Single Patient Task List**. To document response and intervention(s) for MEWS alert, right-click MEWS alert task.
- 7. Select Chart Details.

| CSTPRODMI, TESTAC - 700005072 Opened by TestUser, No      | lurse-RadNet                         |                        | Chart Done                   |                                                                                                    |
|-----------------------------------------------------------|--------------------------------------|------------------------|------------------------------|----------------------------------------------------------------------------------------------------|
| Task Edit <sup>K</sup> View Patient Chart Links Options I | Documentation Orders Help            | Chart Done (Date/Time) |                              |                                                                                                    |
| 🎬 Ambulatory Organizer 🎬 CareCompass  🎍 Patient List      | Tracking Shell Perioperative Trackin | ng  😹 Sta              | Chart Not Done               | reConnect 🔃 PHSA PACS 😋 VCH and PHC PACS 😋 MUSE 😋 Fo                                                                                         |
| 🔀 Tear Off 📲 Exit 🎬 AdHoc 🎟 Medication Administrati       | tion 🔒 PM Conversation 👻 🕂 Add       | Quick Chart            | 🗃 Discern Reporting Portal 🝦 |                                                                                                    |
| 🕄 Patient Health Education Materials 🔇 Policies and Guide | lelines 🕄 UpToDate 💡                 |                        | Chart Details 8              |                                                                                                    |
| CSTPRODMI, TESTAC                                         |                                      |                        | Unchart                      |                                                                                                    |
| CSTPRODMI, TESTAC                                         | OOB:05-Jan-1983 MRN:70               | 00005072               | Ad Hoc Charting              | Process:                                                                                                    |
| Allergies en des die (in gewide beerd). Ster              | Age:34 years Enc:700                 | 0000015                | Reschedule This Task         | Disease:                                                                                                    |
| Allergies: contrast media (iron oxide-based), Stra        | Sender:Female PHIN98.                | 10182121               | Print •                      | Isolation:                                                                                                    |
| Menu 🌱 🔇 👻 🚡                                              | Single Patient Task List             |                        | Order Info                   |                                                                                                    |
| Imaging Nurse 🚽 🖌 🛞 🗟 🗃 🗟                                 | N 💷                                  |                        | Order Comment                |                                                                                                    |
| Orders 🕂 Add                                              |                                      |                        | Create Admin Note            | (as time forms defined)                                                                                                    |
| Single Patient Task List                                  |                                      |                        | Reference Manual             | (no time traine defined)                                                                                                    |
| MAR Scheduled Patient                                     | t Care All PRN Tasks                 |                        | T                            |                                                                                                    |
| MAR Summary Task retrieval com                            | pleted                               |                        | Task Info                    |                                                                                                    |
| Interactive View and I&O                                  | sk Status Scheduled Date and Time    | Task Des               | Patient Snapshot             | Details                                                                                                    |
| Results Review 😽 📴 Ov                                     | verdue 28-Nov-2017 14:55 PST         | Nurse Co               | Select All                   | I fluid, Routine, Unit Collect, Collection: 28-Nov-2017 14:55 PST, once<br>L COLLECTION REOUREMENTS: Please refer to specific site Laborator |
| Documentation 🕂 Add 🙀 🙀 🔛 Ov                              | verdue 29-Nov-2017 10:03 PST         | Nurse Co               | Deselect All                 | I fluid, Routine, Unit Collect, Collection: 29-Nov-2017 10:03 PST, once                                                                      |
| Medication Request                                        |                                      | MEM/C A                | Sort By                      | c. 2017 09:50 PST_Stop: 07, Dec. 2017 09:30 PST                                                                                              |
| Histories                                                 | inding 07-Dec-2017 10:05 PS1         | IVIE VVS AL            | ME                           | NS Criteria: 07 December, 2017 09:13:00 PST Temperature Oral = 38 [1                                                                         |

- 8. The system automatically directs you to iView. In the **Provider Notification** section under **Activity View** band, document the following information:
  - **Provider Notification Reason** = *PEWS/MEWS Alert*
  - **Providers Notification Details** = *MEWS Alert score 4*
  - **Provider informed** = *Plisvca, Rocco*
  - **Physician Requested Interventions** = *No orders received, Continue to Monitor*
- 9. Click **Sign** icon **<** . Completing this documentation will automatically clear the MEWS Alert task from the patient's task list.

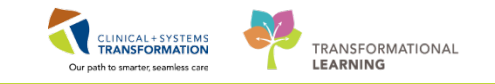

| < 🔹 📩 🤺 Interactive View and I&O |                                   |                                     |
|----------------------------------|-----------------------------------|-------------------------------------|
|                                  |                                   |                                     |
| 🔨 Activity View 💙                |                                   | Wednesday, 2018-April-04 00:00 PD   |
| Provider Notification            |                                   |                                     |
| Provider Notification            | Find Item                         | High Low Abnormal                   |
|                                  | Result                            | Comments Flag Date                  |
|                                  | <b>š</b> u 📑                      | 2018-Apr-04                         |
|                                  | Denviden Matterston               | 4 14:52 PD1                         |
|                                  | Provider Notification             |                                     |
|                                  | Provider Notification Reason      | PEWS/MEWS alert                     |
|                                  | Provider Notification Details     | MEWS Alert score 4                  |
|                                  | Unable to Reach Provider          |                                     |
|                                  | Provider Informed                 | Plisvca, Rocco, MD                  |
|                                  | Physician Requested Interventions | Physician Requested Interventions 🗙 |
|                                  |                                   | Orders received                     |
|                                  |                                   | No orders received                  |
|                                  |                                   | Continue to monitor                 |
|                                  |                                   | └_ Other                            |

- 10. Select Modification Early Warning Signs section in Adult Quick View band.
- 11. Complete documentation for **MEWS Action Taken** = No action necessary.

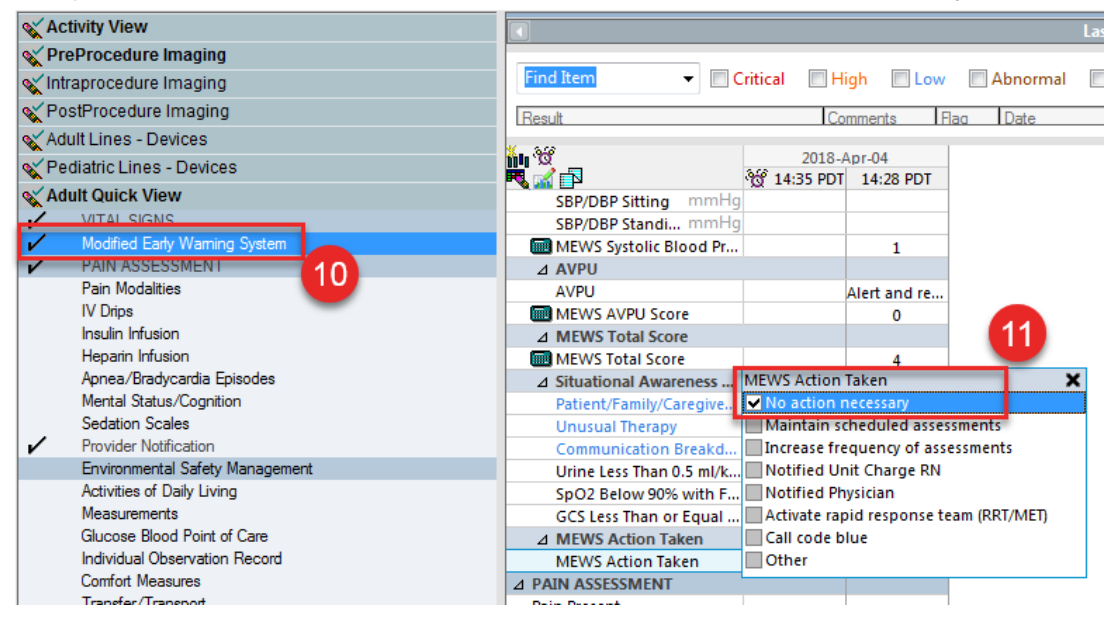

- 12. Click Sign 🔨.
- 13. You have completed all required documentation related to MEWS alert. Go back to **Single Patient Task List**. Now you can see MEWS Alert task turn to **Complete**.

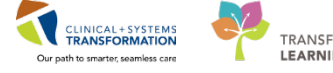

TRANSFORMATIONAL LEARNING

| Single Patient Task List        |            |                         |                         |                                         | (no time frame defin                                                                   |  |  |  |  |
|---------------------------------|------------|-------------------------|-------------------------|-----------------------------------------|----------------------------------------------------------------------------------------|--|--|--|--|
| MAR                             | Sched      | uled Patient Ca         | All PRN Tasks           |                                         |                                                                                        |  |  |  |  |
| MAR Summary                     | Task r     | ask retrieval completed |                         |                                         |                                                                                        |  |  |  |  |
| Interactive View and I&O        |            | Task Status             | Scheduled Date and Time | Task Description                        | Order Details                                                                          |  |  |  |  |
| Results Review                  | <b>10</b>  | Overdue                 | 2018-Apr-04 07:00 PDT   | Basic Admission Information             | 12-Jan-2018 05:59 PST, Stop: 12-Jan-2018 0<br>Order entered secondary to inpatient adm |  |  |  |  |
| Documentation 🕂 Add             | <b>1</b> 1 | Overdue                 | 2018-Apr-04 07:00 PDT   | Admission History Adult                 | 12-Jan-2018 05:59 PST, Stop: 12-Jan-2018 0<br>Order entered secondary to inpatient adm |  |  |  |  |
| Medication Request<br>Histories | <b>*</b> C | Overdue                 | 2018-Apr-04 07:00 PDT   | Braden Assessment                       | 12-Jan-2018 05:59 PST, Stop: 12-Jan-2018 0<br>Order entered secondary to inpatient adm |  |  |  |  |
| Allergies 🕂 Add                 | <b>*</b> # | Overdue                 | 2018-Apr-04 07:00 PDT   | Infectious Disease Screening            | 12-Jan-2018 05:59 PST<br>Order entered secondary to inpatient adm                      |  |  |  |  |
| Diagnoses and Problems          |            | Pending                 | 2018-Apr-04 07:00 PDT   | Morse Fall Risk Scale                   | 2-Jan-2018 05:59 PST, Stop: 12-Jan-2018 0<br>Order entered secondary to inpatient adm  |  |  |  |  |
| CareConnect                     | ~          | oo Complete             | 2018-Apr-04 14:32 PDT   | MEWS Alert                              | 2018-Apr-04 14:29 PDT, Stop: 2018-Apr-04 :<br>MEWS Criteria: 04 April, 2018 14:28:00   |  |  |  |  |
| Clinical Research               | 1          | Pending                 | Unscheduled             | Admission Discharge Outcomes Assessment |                                                                                        |  |  |  |  |

14. Click Refresh icon 🕙 to update Single Patient Task List screen. The MEWS Alert task disappears.

| $ \cdot $   | 🕇 Single       | Patient Task List       |                             |                                                                                                    | (D) Full screen 🛛 🚺 💦 🖉 0 minutes ag |
|-------------|----------------|-------------------------|-----------------------------|----------------------------------------------------------------------------------------------------|--------------------------------------|
| V Ø D       | 0 6 N 0        |                         |                             |                                                                                                    |                                      |
|             |                |                         |                             | (no time frame defined)                                                                                                    |                                      |
| Scheduled   | d Patient Care | All PRN Tasks           |                             |                                                                                                    |                                      |
| Task retrie | eval completed |                         |                             |                                                                                                    |                                      |
|             | Task Status    | Scheduled Date and Time | Task Description            | Order Details                                                                                                    | *                                    |
| R ()        | InProcess      | 17-Aug-2017 15:24 PDT   | Admission History Pediatric |                                                                                                    |                                      |
| 81 1        | InProcess      | 06-Oct-2017 14:40 PDT   | Valuables and Belongings    |                                                                                                    |                                      |
| ***         | Overdue        | STAT                    | Nurse Collect               | Whole Blood, STAT, Unit collect, Collection: 07-Nov-2017 10:48 PST, once<br>SPECIAL COLLECTION REQUIREMENTS: Please refer to specific site Laborator |                                      |
| ₩ 🕈         | Overdue        | STAT                    | Nurse Collect               | Whole Blood, STAT, Unit collect, Collection: 07-Nov-2017 10:52 PST, once<br>SPECIAL COLLECTION REQUIREMENTS: Prease refer to specific site Laborator |                                      |
| 18          | Overdue        | STAT                    | Nurse Collect               | Whole Blood, STAT, Unit collect, Collection: 30-Nov-2017 16:14 PST, once<br>SPECIAL COLLECTION REOUREMENTS: Please refer to specific size Laborator. |                                      |

# Key Learning Points

- It is the nurse's responsibility to notify the most responsible provider of MEWS alerts.
- All notifications to providers can be documented in iView.
  - The MEWS alert creates a task that drives the nurse to document about Notification to Providers. Once MEWS Alert Task documentation is done, ensure to refresh Single Patient Task List screen for updates.

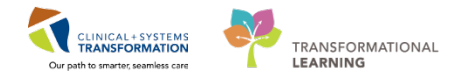

# PATIENT SCENARIO 7 – Document Intakes and Outputs

#### **Learning Objectives**

At the end of this Scenario, you will be able to:

Document Intakes and Outputs

#### **SCENARIO**

As a nurse, you will complete the following activities:

- Navigate to intake and output flowsheets within iView
- Review and document in the intake and output record
- Customize intake and output view

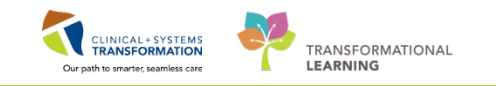

# Activity 7.1 – Navigate to Intake and Output Flowsheets Within iView

Intake and Output (I&O) is found as a band within iView and is where a patient's intake and output will be documented. From here, you are able to review specific fluid balance data including 1 hour totals, 12 hour shift totals and daily (24 hour) totals.

The I&O window is structured like other flowsheets in iView. Values representing a patient's I&O are displayed in a spreadsheet layout with subtotals and totals for specific time ranges. The left portion of the I&O screen lists different intake and output categories. Notice that the time columns in I&O are set to hourly ranges (e.g. 0600-06:59). You will need to document under the correct hourly range column.

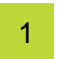

- 1. Navigate to the Interactive View and I&O from the Menu.
- 2. Select the Intake and Output band.

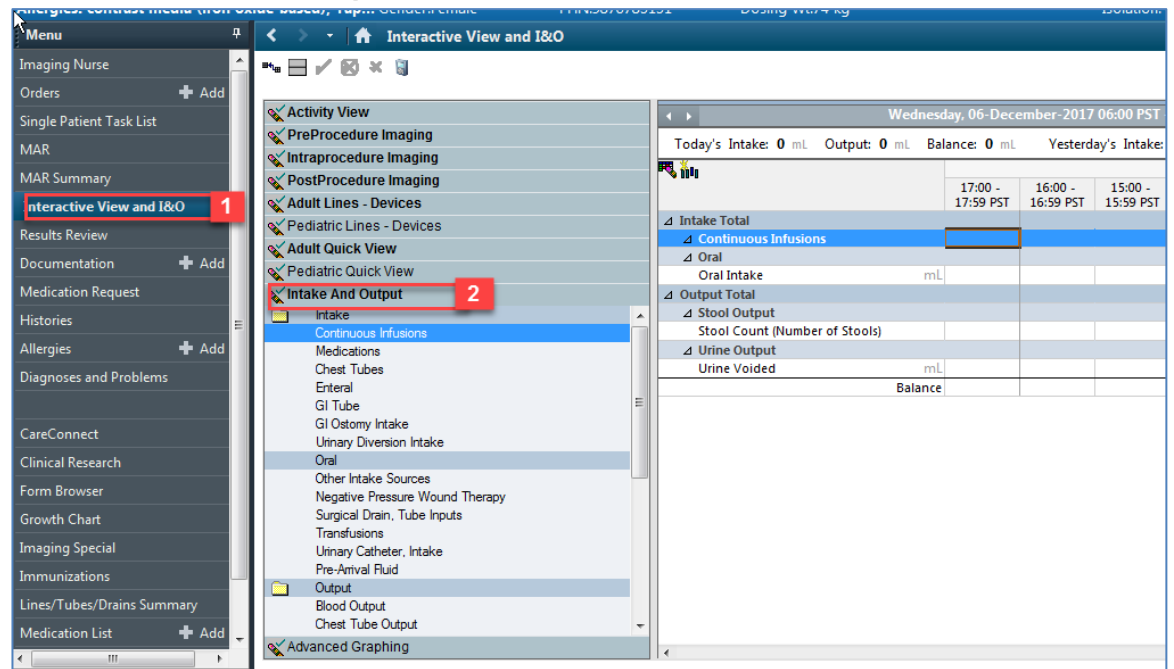

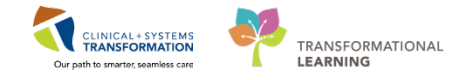

2 The **Intake and Output** band expands displaying the sections within it, and the I&O window on the right. Let's review the layout of the page.

The intake and output screen can be described as per below:

1. The **I&O navigator** lists the sections of measurable I&O items.

The dark grey highlighted sections (for example, Oral) are active and are automatically visible in the flowsheet.

- 2. To add other Intake or Output sources, you will need to click on the Customize View icon to select the appropriate section to be added in.
- 3. The **grey information bar** indicates the date/time range that is currently set to be displayed.
- 4. To change the date/time range being displayed:
  - Right-click on the **grey bar** and select **a new date/time range** (Admission to Current, Today's Results or Other).
- 5. The I&O summary at the top of the flowsheet displays a quick overview of today's intake, output, balance, and more.

| Menu 9                           | < > . A Interactive View and I&O                        |                                    |                |               |              |             |           |                    |             | (O) Full son |
|----------------------------------|---------------------------------------------------------|------------------------------------|----------------|---------------|--------------|-------------|-----------|--------------------|-------------|--------------|
| Imaging Nurse                    | NEY®×9                                                  |                                    |                |               |              |             |           |                    |             |              |
| Orders 🕂 Add                     |                                                         |                                    |                |               |              |             |           |                    |             |              |
| Single Patient Task List         | X Activity View                                         | 3 Wed                              | nesday, 00-Dec | ember-2013    | 06:00 PST    | Saturday, L | in-Deces  |                    |             |              |
|                                  | V PreProcedure Imaging                                  | Today's Intake: 0 ml. Output: 0 ml | Balance: 0 m   | Vesterd       | av's Intake: | 0 ml Out    | nut 5     | Admission to Curre | ent I       |              |
| MAR                              | V Intraprocedure Imaging                                | 2 -                                |                |               | .,           |             |           | Today's Results    | _           | -            |
| MAR Summary                      | V PostProcedure Imaging                                 | <b>2 2 1 1</b>                     | 17:00 -        | 16:00 -       | 15:00 -      | 14:00 -     | 13:00     | Other              | 4           | 09:00 -      |
| Interactive View and I&O         | X Adult Lines - Devices                                 |                                    | 17:59 PST      | 16:59 PST     | 15:59 PST    | 14:59 PST   | 13:59 PST | 12:59 PST 11:59 PS | 1 10:59 PST | 09:59 PS     |
|                                  | Pediatric Lines - Devices                               | d Intake Total                     | 100/0011       | (And a second | 1000000      | 12020000    |           |                    |             | Non close    |
| Results Review                   | Adult Duick View                                        | d Continuous Infusions             |                |               |              |             |           |                    |             |              |
| Documentation 🕂 Add              | a Bactatric Onick View                                  | a Oral                             |                |               |              |             |           |                    |             |              |
| Medication Request               | a future and Contract                                   | Orar Intake                        | mL             | -             |              |             |           |                    | _           |              |
| medication request               | antake And Colput                                       | A Shool Output                     |                |               |              |             |           |                    |             |              |
| Histories                        | Contract Manager                                        | Stool Count (Number of Stools)     |                |               |              |             |           |                    |             |              |
| Allergies 🕂 Add                  | Medications                                             | d Urine Output                     |                |               |              |             |           |                    |             |              |
|                                  | Chest Tubes                                             | Urine Voided                       |                |               |              |             |           |                    |             |              |
| Diagnoses and Problems           | Enteral                                                 | Eal                                | nce            | 1             |              | 11          | 13 V      | 1 V                |             |              |
|                                  | GI Tube                                                 |                                    |                |               |              |             |           |                    |             |              |
| Careformer                       | GI Ostomy Intake                                        |                                    |                |               |              |             |           |                    |             |              |
| Contraction of the second second | Unnary Diversion Intake                                 |                                    |                |               |              |             |           |                    |             |              |
| Clinical Research                | Oral                                                    |                                    |                |               |              |             |           |                    |             |              |
| Form Browser                     | Other Intake Sources<br>Negative Pressure Wound Therapy |                                    |                |               |              |             |           |                    |             |              |
| Growth Chart                     | Surgical Drain, Tube Inputs<br>Transferences            |                                    |                |               |              |             |           |                    |             |              |
| Imaging Special                  | Utinary Catheter, Intake                                |                                    |                |               |              |             |           |                    |             |              |
| Immunizations                    | Pre-Arrival Fluid                                       |                                    |                |               |              |             |           |                    |             |              |
| Lines/Tubes/Drains Summary       | Blood Output                                            |                                    |                |               |              |             |           |                    |             |              |
| Medication List + Add            | Chest Tube Output                                       | F I                                |                |               |              |             |           |                    |             |              |
| x                                | X Advanced Graphing                                     |                                    |                |               |              |             | -         |                    |             |              |
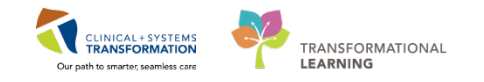

## Activity 7.2 – Review and Document in Intake and Output Record

#### Let's practice reviewing and documenting in the I&O record.

Previously a peripheral IV and sodium chloride infusion were initiated. An IV Vancomycin dose was also given.

Review that appropriate values are displayed in I&O record.

#### 1. Continuous Infusions: sodium chloride 0.9%

• Double-click in each **hourly time column** since the sodium chloride infusion was initiated. Values will populate to reflect the order of 75mL/hr.

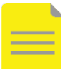

1

**NOTE**: A partial volume will display if the infusion was not initiated on the hour.

#### 2. Medications: Vancomycin 1g

• Value should display as a single dose amount.

Values will pull from Medication Administration Wizard (MAW) documentation.

| < 🔹 🔸 🚹 Interactive View and I&O |                                         |               |
|----------------------------------|-----------------------------------------|---------------|
| *** 🔜 🖌 🔞 🛪 🧃                    |                                         |               |
| 🗙 Adult Quick View               | ↓ Wednesd                               | ay, 13-Decemt |
| 🗙 Adult Systems Assessment       | Today's Intake: 325 ml. Output: 0 ml. B | alance: 325 m |
| X Adult Lines - Devices          |                                         |               |
| Second Product Administration    | - Dec 201                               | 16:00 - 1     |
| Wound - Ostomy                   |                                         | 16:59 PST 1   |
| V Intake And Output              | ⊿ Intake Total                          | 325           |
| Intake                           | ⊿ Continuous Infusions                  | 75            |
| Continuous Infusions             | sodium chloride 0.9% (NS)               | 75            |
| ✓ Medications                    | A Medications                           | 250           |
| Chest Tubes 2                    | vancomycin + sodium chloride 0.9% mL    | 250           |
| Enteral                          | ⊿ Oral                                  |               |
| Gi lube                          | Oral Intake mL                          |               |
| Gi Ostomy Intake                 | ⊿ Output Total                          |               |
| Oral                             | ⊿ Stool Output                          |               |
| Other Intake Sources             | Stool Count (Number of Stools)          |               |
| Negative Pressure Wound Therapy  | ⊿ Urine Output                          |               |
| Surgical Drain, Tube Inputs      | Urine Voided mL                         |               |
| Transfusions                     | Balance                                 | 325 mL        |

Now let's practice documenting some intake and output values. For this activity, your patient drank **50 mL** and voided **375 mL** and now you need to document these values.

- 1. Locate the **Oral and Urine Output** section in the I&O navigator.
- 2. In the flowsheet on the right, document the following by clicking into the appropriate cell.
  - Oral Intake = 50 mL
  - Urine Voided = 375 mL
- 3. Click Sign.

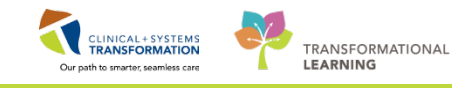

| < 🔹 📩 🏦 Interactive View and I&O     |    |                                 |         |              |            |                  |        |
|--------------------------------------|----|---------------------------------|---------|--------------|------------|------------------|--------|
| ••• 🗖 🖌 3 K 🕄                        |    |                                 |         |              |            |                  |        |
| X Activity View                      |    |                                 | Wednes  | day, 06-Dece | ember-2017 | 06:00 PST ·      | - Satı |
| YPreProcedure Imaging                |    | Tadavia Intelia: E7.5 ml Outrut | 0       | Delegen ET   | E and a A  | (anti-anti-anti- |        |
| Vintraprocedure Imaging              |    | Today's Intake: 37.3 mc Output  | VIIIL   | balarice: 57 |            | esteruay s 1     | IILAK  |
| VestProcedure Imaging                |    | " <mark>"</mark> "              |         | 17:00        | 16:00      | 15:00            | 1/     |
| Adult Lines - Devices                |    |                                 |         | 17:59 PST    | 16:59 PST  | 15:59 PST        | 14     |
| Pediatric Lines - Devices            |    | ⊿ Intake Total                  |         | 57.5         |            |                  |        |
| Adult Quick View                     |    | ⊿ Continuous Infusions          |         | 7.5          |            |                  |        |
| A Pediatric Quick View               |    | sodium chloride 0.9% (NS)       | ml      | 7 5          |            |                  |        |
| Vintako And Output                   | -1 | ∠ Medications                   |         | 50           |            |                  |        |
| Pre-Arrival Fluid                    |    | ceFAZolin + dextrose 5%         | mL      | 50           |            |                  |        |
|                                      |    | 4.0ral                          |         | 2            |            |                  |        |
| Blood Output                         |    | Oral Intake 1                   | ml      | 50           |            |                  |        |
| Chest Tube Output                    |    | ⊿ Output Total                  |         |              |            |                  |        |
| Continuous Renal Replacement Therapy |    | ⊿ Stool Output                  |         |              |            |                  |        |
| Emesis Output                        |    | Stool Count (Number of Stools)  | _       |              |            |                  |        |
| GI Tube                              |    | A Urine Output                  |         |              |            |                  |        |
| GI Ostomy Output                     | -1 | Urine Voided 1                  | ml      | 875          |            |                  |        |
| Other Output Sources                 |    |                                 | Balance | 57.5 mL      |            |                  |        |
| Paracentesis Output                  |    |                                 |         |              |            |                  |        |
| Pericardiocentesis Output            |    |                                 |         |              |            |                  |        |
| Negative Pressure Wound Therapy      | Ξ  |                                 |         |              |            |                  |        |
| Stool Output                         |    |                                 |         |              |            |                  |        |
| Surgical Drain, Tube Outputs         |    |                                 |         |              |            |                  |        |
| Inforacentesis Output                |    |                                 |         |              |            |                  |        |
| Uninary Califician, Output           |    |                                 |         |              |            |                  |        |
| Urine Output                         | -  |                                 |         |              |            |                  |        |
|                                      |    |                                 |         |              |            |                  |        |

4. **12-hour shift balance** (0600-1759 hours & 1800-0559 hours) and **24-hour balance** are calculated by the system.

| < 👻 👻 👫 Interactive View and I&O     |   |                                      |                      |                      |                      |                   |             |       |
|--------------------------------------|---|--------------------------------------|----------------------|----------------------|----------------------|-------------------|-------------|-------|
| Back 🗸 🚫 🗶 🕲                         |   |                                      |                      |                      |                      |                   |             |       |
| X Activity View                      |   | Wednes                               | day, 06-De           | cember-201           | 7 06:00 PST -        | Saturday, (       | )9-Decemb   | oer-2 |
| VereProcedure Imaging                |   | Todavíc Intaka: 57.5 mi Output: 0 mi | Palancer             | 575 ml               | Vectorday's I        | ntako <b>0</b> mi | Output      | 0     |
| 🗙 Intraprocedure Imaging             |   | Today's intake. 57.5 mc Output. 0 mc | Dalarice.            | <b>7.3</b> mc        | resteruay s in       |                   | output      | 0 11  |
| PostProcedure Imaging                |   | 10 P                                 | 00.00                | 08-Dec-2017          | 05:00                | 24.11.0.00        | Wards Child |       |
| Adult Lines - Devices                |   |                                      | 08:00 -<br>08:59 PST | 07:00 -<br>07:59 PST | 06:00 -<br>06:59 PST | Z4 Hour<br>Total  | Total       | 05    |
| Pediatric Lines - Devices            |   | ⊿ Intake Total                       |                      |                      |                      | 57.5              |             |       |
| Adult Quick View                     |   | ⊿ Continuous Infusions               |                      |                      |                      | 7.5               |             |       |
| Adult Quick View                     |   | sodium chloride 0.9% (NS)            |                      |                      |                      |                   |             |       |
| C Pediatric Quick view               |   | continuous infusion 1,000 mL mi      |                      |                      |                      | 7.5               |             |       |
| 🗙 Intake And Output                  |   | ∠ Medications                        |                      |                      |                      | 50                |             |       |
| Pre-Arrival Fluid                    |   | CEFAZOIIN + dextrose 5% mi           | -                    |                      |                      | 50                |             |       |
| Cutput Output                        |   | ⊿ Oral                               |                      |                      |                      |                   |             |       |
| Blood Output                         |   | Oral Intake mi                       | -                    |                      |                      |                   |             |       |
| Chest Tube Output                    |   |                                      |                      |                      |                      |                   |             |       |
| Continuous Renal Replacement Therapy |   | ∠ Stool Output                       |                      |                      |                      |                   |             |       |
| Emesis Output                        |   | Stool Count (Number of Stools)       |                      |                      |                      |                   |             |       |
| GI Tube                              |   | ∠ Onne Output                        |                      |                      |                      |                   |             |       |
| GI Ostomy Output                     |   | Onne volded mit                      |                      |                      |                      |                   |             |       |
| Other Output Sources                 |   | Dalance                              | :                    |                      |                      | 57.5 4            | 4           |       |
| Paracentesis Output                  |   |                                      |                      |                      |                      | _                 | _           |       |
| Pencardiocentesis Output             |   |                                      |                      |                      |                      |                   |             |       |
| Negative Pressure wound Therapy      | Ξ |                                      |                      |                      |                      |                   |             |       |
| Stool Output                         |   |                                      |                      |                      |                      |                   |             |       |
| Surgical Urain, Tube Outputs         |   |                                      |                      |                      |                      |                   |             |       |

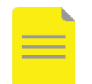

**NOTE**: It is important that you verify all volumes are entered correctly. The system automatically calculates fluid balances based on the volumes entered.

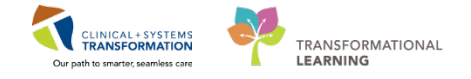

You can also unchart, modify or add a comment to any result.

1. Right-click on a cell to see additional functions.

| de-based), Tap Gender:Female PHI                                                       | 1:9876785 | 151 Dosing Wt:/4 kg                                          |             |            |                | Isolation:                                 |        |
|----------------------------------------------------------------------------------------|-----------|--------------------------------------------------------------|-------------|------------|----------------|--------------------------------------------|--------|
| < 🔹 🔸 者 Interactive View and I&O                                                       |           |                                                              |             |            |                | Add Result                                 |        |
| ™ <b>⊟</b> ≠ ⊠ × 1)                                                                    |           | 1                                                            |             |            |                | View Result Details<br>View Defaulted Info |        |
| VreProcedure Imaging                                                                   |           |                                                              | Thursd      | ay, 07-Dec | ember-         | View Comments                              | ber-20 |
| V Intraprocedure Imaging                                                               |           | Today's Intake: 175 mL Output:                               | 375 mL      | Balance:   | -200 n         | Unchart                                    | Outpu  |
| Adult Lines - Devices                                                                  |           |                                                              |             | 08:00 -    | 08-Dec<br>07:0 | Change Date/Time<br>Modify                 | hift   |
| Adult Quick View                                                                       |           | ⊿ Intake Total                                               |             | 00.33131   | 17             | Confirm                                    |        |
| Yediatric Quick View                                                                   |           | sodium chloride 0.9% (NS)                                    | mL          |            | 7              | Add Comment                                |        |
| V Oral                                                                                 |           | ∠ Medications                                                |             |            | 50             | Not Dono                                   |        |
| Other Intake Sources<br>Negative Pressure Wound Therapy<br>Surgical Drain, Tube Inputs |           | ceFAZolin + dextrose 5%<br>piperacillin-tazobactam + dextros | mL<br>ie mL |            | 5(             | View Interpretation<br>Reinterpret         | 1      |
| Urinary Catheter, Intake<br>Pre-Anival Fluid                                           |           |                                                              | mL          |            | 375            |                                            |        |
| Output                                                                                 |           | Stool Count (Number of Stools)                               |             |            |                |                                            |        |
| Blood Output<br>Chest Tube Output                                                      | E         | ⊿ Urine Output<br>Urine Voided                               | mL          |            | 375<br>375     |                                            |        |
| Continuous Renal Replacement Therapy<br>Emesis Output                                  |           |                                                              | Balance     |            | -200 mL        | 57.5 mL                                    |        |

#### Key Learning Points

- Time columns are organized into hourly intervals with a column for a 12 hour (Day/Night Shift) Total and 24 Hour Total.
- Continuous infusion volumes will flow into I&O by double clicking on each hourly cell.
- IV medications need to have the Diluent Volume entered upon administration in order for the volume of the med to flow to I&O.
- Some values will require direct charting in the Intake and Output band e.g. oral intake
- It is important to verify all volumes in I&O are accurate. The system automatically calculates fluid balance totals based on these volumes.
- Values can be modified and uncharted within Interactive View and I&O.

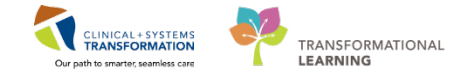

### PATIENT SCENARIO 8 – PowerForms

#### **Learning Objectives**

At the end of this Scenario, you will be able to:

- Document in PowerForms through AdHoc Charting
- View and Modify existing PowerForms

#### **SCENARIO**

In this scenario, we will review another method of documentation.

- As a MI nurse you will be viewing the following PowerForms:
- Viewing an existing PowerForm
- Modifying an existing PowerForm
- Uncharting an existing PowerForm

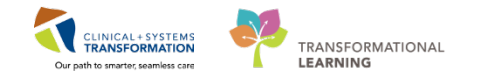

# Activity 8.1 – Viewing an Existing PowerForm

1 You may need to view previously documented PowerForms.

#### To view a **PowerForm**:

- 1. Select Form Browser in the Menu.
- 2. For a PowerForm that has been modified, (**Modified**) appears next to the title of the document.
- 3. For a PowerForm that has been entered incorrectly and has been uncharted, (**In Error**) appears next to the title of the document.
- 4. For a PowerForm that has been completed and signed, (**Auth (Verified)**) appears next to the title of the document.
- 5. When a PowerForm is saved, it is not complete and cannot be viewed by another user. (In **Progress**) appears next to the title of the document.

| CSTLEARNING, DEMOTHETA - 700002071 Op                                                                                                    | sened by TestUser, Nurse    |                                                                    |                                                                                                    |                                                            |                                       | 0 0               |
|----------------------------------------------------------------------------------------------------|-----------------------------|--------------------------------------------------------------------|----------------------------------------------------------------------------------------------------|------------------------------------------------------------|---------------------------------------|-------------------|
| Task Edit View Patient Chart Links                                                                                                    | Options Help                |                                                                    |                                                                                                    |                                                            |                                       |                   |
| 🗱 CareCompass 🌃 Clinical Leader Organizer                                                                                                    | 🛉 Patient List 🚑 Multi-Pati | ent Task List 🌇 Discharge Da                                       | shboard 🞎 Staff Assignment 👫 Learn                                                                                                    | ingLIVE _                                                  |                                       |                   |
| CareConnect Q PHSA PACS Q VCH and                                                                                                    | PHIC PACS Q MUSE Q Form     | nFast WFI 💡 🛣 Tear Off 🐋                                           | Exit MAdHoc III Medication Admin                                                                                                    | istration 🔒 PM Conversation 🍝 🔝 Medical Record Request 💠 / | dd 🔹 🛅 Documents 📇 Scheduling Appoint | ment Book         |
| Ratient Health Education Materials 🔞 Police                                                                                                    | cies and Guidelines 🔃 UpToD | ute -                                                              |                                                                                                    |                                                            |                                       |                   |
| CSTLEARNING, DEMOTHETA                                                                                                    |                             | 10.04                                                              |                                                                                                    |                                                            | List 🦳 🍋 Recent + Name                | · ·               |
| CSTLEARNING, DEMOTHETA                                                                                                    | D08:17-Oct-1977             | MRN:700002071                                                      | Code Status:                                                                                                    | Process/violence Risk,Falls Risk                           | Location:                             |                   |
| All                                                                                                    | Age:40 years                | Enc:7000000015536                                                  | and the second second se | Disease:                                                   | Enc TypeInpatient                     |                   |
| Allergies: Hamsters, Peanuts, Spiders, Vi                                                                                                    | nite aGender Pernaie        | PHIN:9878190925                                                    | Dosing WE47.kg                                                                                                    | isolation:                                                 | Attendingovisvca, Rocco, MD           | A Depicture of    |
| Datient Community                                                                                                    | n rom                       | Browser                                                            |                                                                                                    |                                                            | 20, Carlotter 1911                    | Communitie        |
| Dolen + Add                                                                                                    | 1.1                         |                                                                    | Wednesday, November 22                                                                                                    | , 2017 PST- Tuesday, November 28, 2017 PST(Clinical Range) |                                       |                   |
| Single Patient Tark List                                                                                                    | Sort by : Form              | -                                                                  |                                                                                                    |                                                            |                                       |                   |
| MAD                                                                                                    |                             |                                                                    |                                                                                                    |                                                            |                                       |                   |
| International International In | Al Forms                    | A.4.10                                                             |                                                                                                    |                                                            |                                       |                   |
| Decide Perior                                                                                                    | 22-Nov-2017 10              | 0:07 PST (Modified) - Multi Co                                     | ntributors 2                                                                                                    |                                                            |                                       |                   |
| Desums services                                                                                                    | Basic Admission In          | formation                                                          |                                                                                                    |                                                            |                                       |                   |
| Malania Barrat                                                                                                    | 22-Nov-2017 0               | hee PST (In Error) - Multi Cont<br>844 PST (Auth (Verified)) - Tec | tCST. Nurse3 CD                                                                                                    |                                                            |                                       |                   |
| Minterer                                                                                                    | S Nursing Discharge         | Checklist                                                          |                                                                                                    |                                                            |                                       |                   |
|                                                                                                    | 27-Nov-2017 1               | 5:52 PST (In Progress) - TestUs                                    | er, Nurse 5                                                                                                    |                                                            |                                       |                   |
| Disposter and Problems                                                                                                    |                             |                                                                    |                                                                                                    |                                                            |                                       |                   |
| prayinases and Proprieting                                                                                                    |                             |                                                                    |                                                                                                    |                                                            |                                       |                   |
| CareConnect                                                                                                    |                             |                                                                    |                                                                                                    |                                                            |                                       |                   |
| Clinical Recearch                                                                                                    |                             |                                                                    |                                                                                                    |                                                            |                                       |                   |
| Form Browner                                                                                                    |                             |                                                                    |                                                                                                    |                                                            |                                       |                   |
| Growth Chart                                                                                                    | 1                           |                                                                    |                                                                                                    |                                                            |                                       |                   |
| Immunitations                                                                                                    |                             |                                                                    |                                                                                                    |                                                            |                                       |                   |
| Lines/Tuber/Drains Summan                                                                                                    |                             |                                                                    |                                                                                                    |                                                            |                                       |                   |
| MAR Summan                                                                                                    |                             |                                                                    |                                                                                                    |                                                            |                                       |                   |
| Ministration of the second second sec |                             |                                                                    |                                                                                                    |                                                            | PRODBC TEST NURSE Monday 27-Noven     | nber-2017 16-02 P |

#### Key Learning Points

Existing PowerForms can be accessed through the Form Browser.

A PowerForm can have different statuses (e.g. Modified, In Error, Auth Verified, and in Progress).

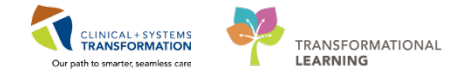

# **PATIENT SCENARIO 9** – Document an Allergy

#### **Learning Objectives**

At the end of this Scenario, you will be able to:

Document Allergies

#### **SCENARIO**

In this scenario, we will review how to add and document an allergy for your patient.

You will complete the following activity:

Add an allergy

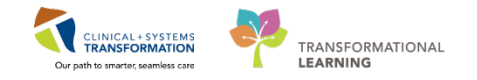

# Activity 9.1 – Add an Allergy

1

You notice mild redness to the patient's skin where there is tape applied. The patient then states that he remembers having a similar allergic reaction years ago to tape, but forgot to mention it to the physician.

1. To document this tape allergy, navigate to the Allergies section of the Menu and click **+** Add.

| : 🎬 Ambulatory Organizer 📲 CareCompass     | A Patient List Tracking Shell Perioperati | ive Tracking | 🕵 Staff Assi      | gnment 🌇 Learnin    | gLIVE 🝦 👯 🕄  | CareConnec    | :t 🔞 PHSA     | PACS 🕄 VCH and       | PHC PACS 🕄 MUSI |
|--------------------------------------------|-------------------------------------------|--------------|-------------------|---------------------|--------------|---------------|---------------|----------------------|-----------------|
| 🕴 📰 Tear Off 📲 Exit 🎬 AdHoc 💵 Medicat      | ion Administration  🆀 PM Conversation 👻   | 🕂 Add 👻 🛛    | Document          | s 🛗 Scheduling Ap   | opointment B | ook 🗃 Disce   | ern Reporting | g Portal 🝦           |                 |
| 🗄 🔇 Patient Health Education Materials 🔇 P | olicies and Guidelines 🜊 UpToDate 🖕       |              |                   |                     |              |               |               |                      |                 |
| CSTPRODMI, TESTAC 🛛                        |                                           |              |                   |                     |              |               |               |                      |                 |
| CSTPRODMI, TESTAC                          | DOB:05-Jan-1983<br>Age:34 years           | MRN:7000     | 05072<br>00015548 |                     |              |               |               | Process:<br>Disease: |                 |
| Allergies: contrast media (iron oxide-ba   | ased), Stra Gender:Female                 | PHN:98767    | 85151             | Dosing Wt:74        | 4 kg         |               |               | Isolation:           |                 |
| Menu 📮 🔾                                   | • Allergies                               |              |                   |                     |              |               |               |                      |                 |
| Imaging Nurse 🔶                            |                                           |              |                   |                     |              |               |               |                      |                 |
| Orders 🕂 Add                               | Mark All as Reviewed                      |              |                   |                     |              |               |               |                      |                 |
| Single Patient Task List 🕂                 | Add 1 odify 🛛 🖓 No Known Aller            | gies 🖓 🖓     | lo Known M        | edication Allergies | 🔗 Revers     | e Allergy Che | ck D          | isplay All           | •               |
| MAR                                        |                                           |              |                   |                     |              |               |               |                      |                 |
| MAR Summary D.                             | Substance                                 | Category     | Severity          | Reactions           | Interaction  | Comments      | Source        | Reaction Status      | Reviewed        |
| Interactive View and I&O                   | contrast media (iron oxide-based)         | Contrast     | Mild              |                     |              |               |               | Active               | 05-Dec-20171    |
| Results Review                             | Strawberries                              | Food         |                   |                     |              |               |               | Active               | 05-Dec-2017 1   |
| Documentation Add                          |                                           |              |                   |                     |              |               |               |                      |                 |
| Documentation                              |                                           |              |                   |                     |              |               |               |                      |                 |

2. In the **Substance** field type = Tape and click the **Search** icon

**NOTE**: Yellow highlighted fields including substance and category are mandatory fields that need to be completed.

| CSTPRODMI, TESTAC                   | DOB:05-Jan-1983<br>Ape:34 years     | MRN:700005072<br>Enc:7000000015548 |                              |                        | Process:<br>Disease:     |                 | Location:LGH 3W; 303; 01A<br>Enc.Typednostient |
|-------------------------------------|-------------------------------------|------------------------------------|------------------------------|------------------------|--------------------------|-----------------|------------------------------------------------|
| Allergies: contrast media (iron oxi | de-based), Stra Gender:Female       | PHN:9876785151                     | Dosing Wt:74 kg              |                        | Isolation:               |                 | Attending:Plisvco, Wesley, MD                  |
| Menu V                              | < > Allergies                       |                                    |                              |                        |                          |                 | (O) Full screen 🝈 Print 💸 2 minutes            |
| Imaging Nurse                       |                                     |                                    |                              |                        |                          |                 |                                                |
| Orders 🔶 Add                        | D. Substance                        | Category Severity                  | Reactions Intera             | iction Comments Source | Reaction Status Reviewed | Revi Est. Onset | Updated By                                     |
| Single Patient Task List            | ✓ contrast media (iron oxide-based) | Contrast Mild                      |                              |                        | Active 05-Dec-20         | 171 Test        | 30-Nov-2                                       |
| MAR                                 | No Known Allergies                  | Drug                               |                              |                        | Canceled 05 Dec 20       | 174se Testa     |                                                |
| MAR Summary                         | Tube Alarm                          |                                    |                              |                        | R                        |                 |                                                |
| Interactive View and I&O            | the interior of the state           | rite reaction to a drug or substa  | ince which is due to an immu | nological response.    |                          |                 |                                                |
| Results Review                      | *Substance                          | 2                                  |                              |                        |                          |                 |                                                |
| Documentation 🔶 Add                 | 1 Free les                          | 2                                  |                              |                        |                          |                 | Add Comment                                    |
| Medication Request                  | Heactor(s)                          | *Severity                          | Info source                  | #2001-0.200            |                          |                 |                                                |
| Histories 📰                         | Add Free Text                       | (not entered)                      | <not entered=""></not>       | Lownents               |                          |                 |                                                |
| Allergies + Add                     |                                     | At cost entered                    | Dinast cost entered          |                        |                          |                 | *                                              |
| Diagnoses and Problems              |                                     | Years *                            | 0,00,000                     |                        |                          |                 |                                                |
| Conferent                           |                                     | Recorded on behalt of              | *Category                    | Status Reason:         |                          |                 |                                                |
| Clinical Research                   |                                     |                                    | -                            | Active -               | *                        |                 |                                                |
| Form Browser                        |                                     |                                    |                              |                        |                          |                 | OK OK & Addition                               |
| Growth Chart                        |                                     |                                    |                              |                        |                          |                 | Tana ( Tana ( Maria ) ( Maria )                |
| Imaging Special                     | 😝 Up 🍈 Home 👷 Favorites 🔹           | Folders Folder Folder              | Sert                         |                        |                          |                 |                                                |

3. The Substance Search window opens. Select Tape and click OK.

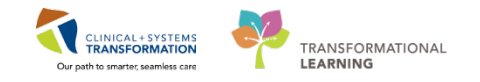

| E                                                                                        | 000015050                                                                                                   |                    |             |           |                                                          |               |    |
|------------------------------------------------------------------------------------------|----------------------------------------------------------------------------------------------------|--------------------|-------------|-----------|----------------------------------------------------------|---------------|----|
| Enc:/000                                                                                 | 000015058                                                                                                   |                    |             |           |                                                          | Disease:      |    |
| PHN:987                                                                                  | 6469824                                                                                                    | Dosina Wt:         |             |           |                                                          | Isolation:    |    |
|                                                                                          | Substance Set                                                                                               | arch               |             |           |                                                          | -             | ٢. |
|                                                                                          | *Search: tap                                                                                                | e                  | Starts      | with 👻    | Within:                                                  | Terminology 👻 | -  |
|                                                                                          |                                                                                                    | Search by Name     |             | S         | earch by Co                                              | de            | )  |
|                                                                                          | Terminology:                                                                                                | Allergy, Multum Al | Terminol    | ogy Axis: | <all td="" term<=""><td>inology ax 🛄</td><td></td></all> | inology ax 🛄  |    |
|                                                                                          | Categories                                                                                                  |                    |             |           |                                                          |               |    |
|                                                                                          | Term 🔺                                                                                                    |                    |             | 1         | eminology                                                |               |    |
|                                                                                          | <no (<="" matching="" td=""><td>categories found&gt;</td><td></td><td></td><td></td><td></td><td></td></no> | categories found>  |             |           |                                                          |               |    |
| se reaction                                                                              |                                                                                                    |                    |             |           |                                                          |               |    |
|                                                                                          | Term 🔺                                                                                                    | Code               | Terminolo   | ogy Ter   | minology Axis                                            |               | 1  |
|                                                                                          | Tape                                                                                                    | 14598              | 838 Alleray | Alle      | gy                                                       |               |    |
| *Severi                                                                                  | tapentadol                                                                                                  | d0745              | 3 Multum D  | rug Ger   | ieric Name                                               |               | -  |
| <not ent<="" td=""><td></td><td></td><td></td><td></td><td></td><td></td><td></td></not> |                                                                                                    |                    |             |           |                                                          |               |    |
| 41                                                                                       |                                                                                                    |                    |             |           |                                                          |               |    |
| At: <n< td=""><td></td><td></td><td></td><td></td><td></td><td></td><td></td></n<>       |                                                                                                    |                    |             |           |                                                          |               |    |
|                                                                                          |                                                                                                    |                    |             |           |                                                          |               |    |
| Becorder                                                                                 |                                                                                                    |                    |             |           |                                                          |               |    |
|                                                                                          |                                                                                                    |                    |             |           |                                                          |               |    |
|                                                                                          |                                                                                                    |                    |             |           |                                                          |               |    |
|                                                                                          |                                                                                                    |                    |             |           |                                                          |               |    |
|                                                                                          |                                                                                                    |                    |             |           |                                                          |               |    |
| ~                                                                                        | Add to Favo                                                                                                 | rites              |             |           | ОК                                                       | Cancel        |    |
| Folde                                                                                    |                                                                                                    |                    |             |           | -                                                        |               |    |
|                                                                                          |                                                                                                    |                    |             |           |                                                          |               |    |
|                                                                                          |                                                                                                    |                    |             |           |                                                          |               |    |

- 4. Select Mild in the Severity drop-down.
- 5. Select Patient in the Info source drop-down.
- 6. Select Other in the Category drop-down.
- 7. Click OK.

| D. Substance                                          | Category       | Severity    | Reactions           | Interaction      | Comments    | Source  | Reaction Status | Reviewed      | Revi   | Est. Onset | Updated By |                          |
|-------------------------------------------------------|----------------|-------------|---------------------|------------------|-------------|---------|-----------------|---------------|--------|------------|------------|--------------------------|
| <ul> <li>contrast media (iron oxide-based)</li> </ul> | Contrast       | Mild        |                     |                  |             |         | Active          | 05-Dec-2017 1 | Test   |            | 30-Nov-2   |                          |
| No Known Allergies                                    | Drug           |             |                     |                  |             |         | Conceled        | 05 Dec 2017 1 | Testor |            | 30 Nov 2.  |                          |
| Type Alexan - Anote                                   | in constant to |             |                     |                  |             |         | R               |               |        |            |            |                          |
| "Substance                                            | se reaction to | and a store | ance which is que t | o an minurologic | a response. |         |                 |               |        |            |            |                          |
| Fiee test                                             |                |             |                     |                  |             |         |                 |               |        |            |            | Add Comment              |
| Reaction(s)                                           | Severity       | 4           | Info source         | 5                |             |         |                 |               |        |            |            |                          |
| Add Free Text                                         | knot entere    | φ 🖌         | (not entered)       | •                | menti       |         |                 |               |        |            |            |                          |
|                                                       | At choice      | chorake     | Onset cnot e        | ritered          |             |         |                 |               |        |            |            | -                        |
|                                                       |                | Years 💌     | 10,000,000          |                  |             |         |                 |               |        |            |            |                          |
|                                                       | Recorded or    | behalf of   | Category            | Sta              | bus         | Reason: |                 |               |        |            |            |                          |
|                                                       |                | 9           |                     | - Ac             | live        | -       | +               |               |        |            |            |                          |
|                                                       |                |             | 1                   | 6                |             |         |                 |               |        | 7          | -          | Second Second            |
|                                                       |                |             |                     |                  |             |         |                 |               |        |            |            | Cot a Add New   La Cance |
|                                                       |                | 12.00       | 99 C                |                  |             |         |                 |               |        |            |            |                          |

8. Click the **Refresh** icon **and the tape allergy will now appear in the Banner Bar.** 

| CSTPRODML TESTAC                                          | DOB:05-Jan-1983                                          | MRNL70000        | 5072        | Code Status:      |             |                 |         | Process:           |                                |       |            | Location:LGH         | 3W; 303; 01   |   |           |
|-----------------------------------------------------------|----------------------------------------------------------|------------------|-------------|-------------------|-------------|-----------------|---------|--------------------|--------------------------------|-------|------------|----------------------|---------------|---|-----------|
| Allergies: contrast media (iron ox                        | ide-based), Tep. Gender/Female                           | PHEN2907670      | 15151       | Dosing Wt:74      | leg .       |                 |         | Isolation          |                                |       |            | Attending-Riss       | co, Wesley, N |   |           |
| Mena 9                                                    | Allergies                                                |                  |             |                   |             |                 |         |                    |                                |       |            |                      | Fullscreen    | B | 0 minutes |
| Imaging Nurse<br>Orders + Add<br>Single Patient Task List | Mark All as Reviewed                                     | ergies  QN       | o Known Med | ication Alterpies | 2 Revers    | e Allergy Check |         | Display All        | ٠                              |       |            |                      |               |   |           |
| MAR Contention                                            | D. Substance                                             | Category         | Seventy     | Reactions         | Interaction | Comments        | Source  | Reaction Status    | Reviewed                       | Revt  | Est. Onset | Updated By           |               |   |           |
| Interactive View and I&O                                  | contrast media (iron oxide-based)     No Known Allergies | Contrast<br>Drug | Mild        |                   |             |                 | 2000    | Active<br>Canceled | 05-Dec-2017 1<br>05 Dec 2017 1 | Test  |            | 30-Nov-2<br>30 Nov-2 |               |   |           |
| Documentation + Add                                       | Tape                                                     | Other            | Mid         |                   |             |                 | Patient | Active             | 07-Dec-2017 1                  | Test. |            | 01-Dec-20            |               |   |           |

**NOTE**: Allergies in the banner bar are sorted by severity (most to least). In this case Penicillin causes a more severe reaction than Tape. If the allergies listed are longer than the space available, the text will be truncated. Hovering over the truncated text will display the complete allergies list.

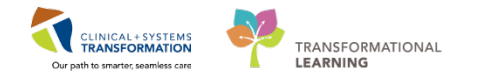

## Key Learning Points

- Documented allergies are displayed in the Banner Bar for all who access the patient's chart.
- Allergies will display with the most severe allergy listed first. Yellow fields are mandatory fields that need to be completed

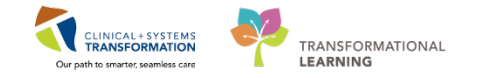

## **PATIENT SCENARIO 10 – Results Review**

#### **Learning Objectives**

At the end of this Scenario, you will be able to:

Review Patient Results

Identify any Abnormal Results

#### **SCENARIO**

In this scenario, you will review your patient's results. One way to do this is result review.

You will complete the following activity:

Review results using Results Review

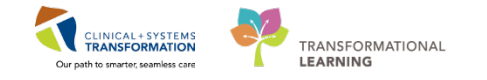

### Activity 10.1 – Using Results Review

Prior to an Interventional Radiology procedure, you may need to review your patient's results. One way to do this is to navigate to **Results Review** from the Menu.

Results are presented using **flowsheets**. Flowsheets display clinical information recorded for a person such as labs, iView entries such as vital signs, cultures, transfusions and diagnostic imaging.

1

Flowsheets are divided into two major sections.

- The left section is the Navigator. By selecting a category within the navigator, you can view related results, which are displayed within the grid to the right.
- The grid to the right is known as Results Display.

| Rousheets Lab Vers             | • Level LabView                                  |                                 | Table O Group O      | List                          | organin . |
|--------------------------------|--------------------------------------------------|---------------------------------|----------------------|-------------------------------|-----------|
| Antida:                        |                                                  |                                 |                      |                               |           |
| 10.0                           |                                                  |                                 |                      | Contrast and the second       |           |
| Navigator                      | Showing results from (23-Oct-2017 - 25-Oct-2017) | Show more results               |                      |                               |           |
| General Chemistry              | Lab View                                         | 25-Ort-2017 00:00 -<br>19-56 pm | 24-04-2017 00:00 -   | 23-0:d-2017 00:00 - 23-56 80Y |           |
| Therapeutic Deux Monitori      | CBC and Peripheral Smear                         | 1. Area                         | - Carro              | Sector.                       |           |
|                                | WEC Count                                        | 7.0 x10 9.5                     | 7.0 x10 9.4          | 7.0 x10 9.1 .8.0 x00 9.1      |           |
| W three Microbiology           | RBC Count                                        | 4.45 x10 12/L                   | 4.50 x10 12.0        | 4.55 x10 12/5 [2]             |           |
| 2 Infection Control/Surveillar | Memoglobin                                       | 140 g/s                         | 140 g 1              | 145 gt [2]                    |           |
|                                | 3 Hematport                                      | 0.40                            | 0.41                 | 0.43 -0.45 [2]                |           |
| Crucose shood Point of Car     | MCV                                              | 92 ft.                          | 95 fL                | 95 R - 98 R [2]               |           |
|                                | MOR                                              | 71 pg                           | 30 pg                | 32 pg (7)                     |           |
|                                | RDW-CV                                           | 12.0%                           | 12.0 %               | 12.0 % [2]                    |           |
|                                | Platelet Count                                   | 400 x00 9/L                     | 350 100 9.1          | 250 x30 9.1 - 300 x50 9.1     |           |
|                                | MPV                                              |                                 |                      | 9.9 %                         |           |
|                                | Neutropmits                                      | 2.9 0Ex 08.4                    | 4.90 x10 9/L         | 4.90 x10 %1 - 5.60 x10 %      |           |
|                                | Lymphocytes                                      | 1.40 x10 9.1                    | 1.40 x10 9.1         | 1.40 x10 9/L -1.60 x10 9/     |           |
|                                | Monoghes                                         | 0.35 #10 9.%                    | 0.35 x10 9.0         | 0.40 x10 9/L - 0.63 x10 9/    |           |
|                                | tourophis                                        | 0.28 KD 9/5                     | 0.38 ×10 9.4         | 0.07 x10 W.4 - 0.37 x10 W     |           |
|                                | Batophils                                        | 0.07 410 9.4                    | 0.07 x10 9/4         | 0.06 x10 9.1                  |           |
|                                | Leneral Coentrary                                | 112 month                       | 107                  |                               |           |
|                                | Sodull                                           | 14, mmout                       | 145 mmort            | AS monthly a Committee        |           |
|                                | Chianda                                          | 100 mmold                       | 100 mmol 1           | 100 mmolt - 105 mmolt         |           |
|                                | Carthon Dinvide Total                            | 25 mmall                        | Manualt              | Wannit, Hannit                |           |
|                                | Anion Gap                                        | 20.2 mmail M                    | 22.9 month #5        | 13.5 mmolt - 15.0 mmol        |           |
|                                | Glucoue Random                                   |                                 |                      | 6.0 mmol/1                    |           |
| 1                              | Ures                                             |                                 | 2.0 mmol/5           | 2.0 mmol1                     |           |
|                                | Creatinine                                       |                                 | 75 umolit            | 100 umol t                    |           |
|                                | Giomerular Fibration Rate Estimated              |                                 | 82 mL/min            | AL INCIDIN                    |           |
|                                | Inaponin I                                       |                                 |                      | -0.02 upt * 1007 upt          |           |
|                                | Lab Add on Time                                  |                                 | CRE and BUN added to | 4                             |           |
|                                | Therapeutic Drug Monitoring / Taxicology         |                                 |                      |                               |           |
|                                | Vancosycin Trough Level                          | 15.0 mg/L                       |                      |                               |           |
|                                | Vancomptin Date Last Dose                        | 20171024                        |                      |                               |           |
|                                | Vanconycin Time Last Doce                        | 2200                            |                      |                               |           |

Review the most recent results for your patient:

- Navigate to **Results Review** from the **Menu**.
- Review the **Recent Results** tab.
- Review each individual tab to see related results.
- Select Lab Recent.

| Menu 9                   | 🗘 🕘 👘 Results Revie           | w                                   |                       |                        |                         |                          |                       | (D) Full scree        |
|--------------------------|-------------------------------|-------------------------------------|-----------------------|------------------------|-------------------------|--------------------------|-----------------------|-----------------------|
| Imaging Nurse            | a. 🖸                          |                                     |                       |                        |                         |                          |                       |                       |
| Orders 🗣 Add             |                               |                                     |                       |                        |                         |                          | _                     |                       |
| Single Patient Task List | Recent Results Advance Care P | lanning Lab - Recent Lab - Extended | Pathology Micro Cult  | tures Transfusion Div  | agnostics Vitals - Rece | nt Vitals - Extended S   |                       |                       |
| MAR                      | 2                             | 4 Louis Ouis                        | 10                    | - This of              | Course of Line          |                          | -                     |                       |
| MAR Summary              | Provisneet a sick view        | · Im Lever Quio                     | ( YIEW                | · a rable Or           | aroup 🕛 List            |                          |                       |                       |
| Interactive View and I&O | 4.4                           |                                     | Tuesday, 05-December  | -2017 08:06 PST - Satu | arday, 09-December-20   | 17 08:06 PST (Clinical R | ange)                 |                       |
| Results Review 1         | Necimator                     |                                     |                       |                        |                         |                          |                       |                       |
| Documentation 🕂 Add      | VITAL SIGNS                   | Show more results                   |                       |                        |                         |                          |                       |                       |
| Medication Request       | SBP/DBP Cuff                  | Quick View                          | 07-Dec-2017 17:04 PST | 07-Dec-3017 10:00 PST  | 07-Dec-2017 09:13 PST   | 07-Dec-2017 09:01 PST    | 07-Dec-2017 08:01 PST | 07-Dec-2017 07:00 PST |
| Histories                | W Ownersation                 | VITAL SIGNS                         | 26 E Dave             | 27.5 Data?             | 22 0 4 4                | In Error I               | N.S. Daw?             | 26.6 Dear             |
| AT                       | Paris Common Information      | Peripheral Pulse Rate               | Just bege             | JI S Dege              | 165 bpm (H)             | an circit -              | 80 bpm (C)            | 91 bpm                |
| storighes T state        | · Basic oxygen information    | SBP/DBP Cuff                        |                       |                        |                         |                          |                       |                       |
| Diagnoses and Problems   | » PAIN ASSESSMENT             | Systolic Blood Pressure             |                       |                        | 100 mmHg                |                          | 140 mmHg              | 140 mmHg              |
|                          |                               | Diastolic Blood Pressure            |                       |                        | 60 mmHg                 |                          | 90 mmHg               | 90 mmHg               |
| -                        |                               | Mean Arterial Pressure, Cuff        |                       |                        |                         |                          | 107 mmHg              | 107 mmHg              |
| CareConnect              |                               | Oxygenation                         |                       |                        |                         |                          |                       |                       |
| Clinical Research        |                               | Respiratory Rate                    |                       |                        | 20 br/min               |                          |                       | 16 br/min             |
| Senter Distances of      |                               | Oxygen Therapy                      |                       |                        |                         |                          |                       | Nasal cannula         |
| Form Browser             |                               | Oxygen Flow Rate                    |                       |                        |                         |                          |                       | 3 L/min               |
| Growth Chart             |                               | Sp02                                |                       |                        | 96 %                    |                          |                       | 99 %                  |
|                          |                               | spoz site                           |                       |                        |                         |                          |                       | Hand * (c)            |

5. Review your patient's recent lab results.

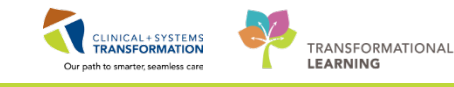

| CBC and Peripheral Smear |                            |
|--------------------------|----------------------------|
| WBC Count                | 1.5 x10 9/L (L)            |
| RBC Count                | 2.00 x10 12/L (L)          |
| Hemoglobin               | 70 g/L (L)                 |
| Hematocrit               | 0.15 (L)                   |
| MCV                      | 98 fL                      |
| 📄 мсн                    | 28 pg                      |
| RDW-CV                   | 15.3 % (H)                 |
| Platelet Count           | 10 x10 9/L (I)             |
| NRBC Absolute            | 5.0 x10 9/L (H)            |
| Neutrophils              | 0.04 x10 9/L (L)           |
| Lymphocytes              | 0.15 x10 9/L (L)           |
| Monocytes                | 0.23 x10 9/L               |
| Eosinophils              | 0.01 x10 9/L               |
| Basophils                | 0.01 x10 9/L               |
| Metamyelocytes           | 0.73 x10 9/L (H)           |
| Myelocytes               | 0.23 x10 9/L (H)           |
| Promyelocytes            | 0.08 x10 9/L (H)           |
| Blast Cells              | 0.02 x10 9/L (H)           |
| Blood Film Comment       | Platelet Estimate - Decree |

Note the colours of specific lab results and what they indicate:

- Blue values indicate results lower than normal range
- Black values indicate normal range
- Orange values indicate higher than normal range
- Red values indicate critical levels
- 6. Create a custom date range by right-clicking on the grey date bar and selecting **Change Search Criteria.**

| Friday, 29-May-2015 00:00 | PDT Friday 20 December | 2017 22:59 PST (Clinical Range) |
|---------------------------|------------------------|---------------------------------|
|                           | Change Search Criteria |                                 |
|                           | Set to Today           |                                 |
|                           |                        |                                 |

7. Double-click on the results cell to get additional lab result details. for example a *Normal Low* or *Normal High* value, **double-click** the result.

|                          |                                  | Result History                             |
|--------------------------|----------------------------------|--------------------------------------------|
|                          |                                  | Value Valid From Valid Until               |
|                          |                                  | 4.12 2018-Mar-06 07:30 PST Current         |
|                          |                                  |                                            |
|                          |                                  |                                            |
|                          |                                  |                                            |
|                          |                                  | Result Action List                         |
|                          |                                  | RBC Count 4.12 (LOW)                       |
|                          |                                  | Normal Low 4.41 Normal High 5.71           |
|                          |                                  | Date/Time TUESDAY, 2018-MARCH-06 07:30 PST |
|                          |                                  | Contributor System TRAINDB_SYS             |
|                          |                                  | Accession Number T885                      |
|                          | 1                                | Status AUTH (VERIFIED)                     |
| Lab View                 | 2018-Mar-06 00:00 -<br>23:59 PST | Trend                                      |
| CBC and Peripheral Smear |                                  |                                            |
| WBC Count                | 10 3 (H)                         |                                            |
| RBC Count                | 4.12 (L)                         |                                            |
| Hemoglobin               | 120 g/L (L)                      |                                            |
| Hematocrit               | 0.36 (L)                         | 197280686 Forward Close                    |

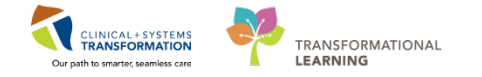

- 8. You can also review previous Medical Imaging reports by clicking on the Diagnostics tab and double-clicking in the appropriate cell to view the final report.
- 9. Click the View Image e icon to see the images.

| anning Lab - Recent Lab - Extended Pathe      | ology Microbiology Cultures  | Microbiology Other    | Transfusion Diagnostics Vitals - Recent Vitals - Extended |
|-----------------------------------------------|------------------------------|-----------------------|-----------------------------------------------------------|
| ✓ Level: Diagnostics V                        | /iew 		 ♥ 		 ● Ta            | ble 🔾 Group 🔿 I       | Document Viewer - CSTPRODMI, KIM - 700006948              |
|                                               | Monday, 06-April-2015 1      | 10:34 PDT - Saturday, | 케 🔋 🔊 🚝 🗸 🕷 🖉 + + 🕞 🖲 🐔 🗞                                 |
| Showing results from (26-Sep-2017 - 14-Mar-20 | 018) Show more results       |                       | * Final Report *                                          |
| Diagnostics View                              | 14-Mar-2018 11:15 PDT 15-Feb | -2018 09:30 PST 06-D  | Densen For From                                           |
| Bone Density                                  |                              |                       | test charge contra 4                                      |
| BD Single Area                                |                              |                       | test charge capture 4                                     |
| Computed Tomography                           |                              |                       | Report                                                    |
| CT Biopsy Bone Upper Extremity Left           | In Progress *                |                       | FXAM TV PE                                                |
| Diagnostic Radiology                          |                              |                       | IR Venogram Renal Bilateral                               |
| XR Knee Left                                  |                              | In Pro                |                                                           |
| Interventional                                |                              |                       | HISTORY                                                   |
| IR Venogram Renal Bilateral                   | IR Veno                      | gram Renal Bil        | test charge capture 4                                     |
| Ultrasound                                    |                              |                       | 5 1                                                       |
| US Biopsy Lymph Node Axilla Left              |                              |                       | COMPARISON:                                               |
| US Drainage Abdomen Abscess                   |                              |                       | No comparisons available.                                 |
|                                               |                              |                       | FINDINGS:                                                 |

### Key Learning Points

- Flowsheets display clinical information recorded for a patient such as labs, cultures, transfusions, medical imaging, and vital signs.
- The Navigator allows you to filter certain results in the Results Display.
  - Lab results are coloured to represent low, normal, high and critical values.
- View additional details of a result by double-clicking the value.

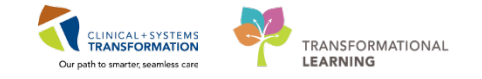

## PATIENT SCENARIO 11 – End of Medical Imaging Procedure Activities

#### Learning Objectives

At the end of this Scenario, you will be able to:

Perform End of Medical Imaging Procedure Activities

#### SCENARIO

After a medical imaging procedure, you may either transfer a patient back to an inpatient unit or discharge an outpatient client home.

As a nurse, you will be completing the following activities:

- Handoff Tool
- Documenting Handoff in iView
- Locate and complete a Transport Ticket for Patient Transfer
- Printing a patient discharge summary

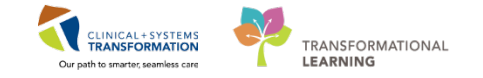

## Activity 11.1 – Handoff Tool

- 1 Your patient's CT chest procedure has completed. They are ready to transfer back to the inpatient unit. You are going to use hand off tool to give report to patient's primary nurse.
  - 1. Navigate to **Imaging Nurse** from the Menu. In **Imaging Nurse** page, select **Handoff Tool Tab.**
  - 2. Scroll down the page or access each component by clicking within the Handoff components on the left.
  - 3. This is where you can add any missing information if required.

| CSTPRODML TESTAC<br>Allergies: contrast media (iron oz | DOB:05-Jan-1983<br>Age:34 years<br>dde based), Tap Gender.Female | MRN:700005072 Code Status:<br>Enc:700000015548<br>PHN:9876785151 Dosing Wt:74 k |               | Process:<br>Disease:<br>Isolation: |                       | Location:LGH 3W<br>Enc Typedripation<br>Attending:Pilsvco, | r: 303: 01A<br>Wesley, MD |
|--------------------------------------------------------|------------------------------------------------------------------|---------------------------------------------------------------------------------|---------------|------------------------------------|-----------------------|------------------------------------------------------------|---------------------------|
| Menu 9                                                 | < • 🔒 Imaging Nurse                                              |                                                                                 |               |                                    |                       | Difulscreen                                                | 2 1 hours 11 minutes ag   |
| Imaging Nurse                                          | A B 0 B 1 4 4 100%                                               | -   0 0 4                                                                       |               |                                    |                       |                                                            |                           |
| Orders + Add<br>Single Patient Task List               | Imaging Synopsis 22 Ha                                           | ndoff Tool 22 1 dications                                                       | 22 Summary 22 | Assessment                         | 22 Discharge          | 21 <b>+</b>                                                | 🔚 🎙 🔧 / =•                |
| MAR                                                    | Informal Team                                                    | Informal Team Communication                                                     |               |                                    |                       |                                                            | 0 =- 1                    |
| MAR Summary                                            | Communication                                                    | Informal ream communication                                                     |               |                                    |                       |                                                            |                           |
| Interactive View and 380                               | Active Issues                                                    | Add new action                                                                  |               | A                                  | dd new comment.       |                                                            |                           |
| Results Review                                         | Allergies (3)                                                    |                                                                                 |               |                                    |                       |                                                            |                           |
| Documentation 💠 Add                                    | Vital Signs and Measurements                                     | No actions documented                                                           |               | No                                 | o commenta documented |                                                            |                           |
| Medication Request                                     | Documents                                                        | All Teams                                                                       |               | All                                | Teams                 |                                                            |                           |
| Histories                                              | Transfer/Transport/Accompan                                      | A BAR SHOLD                                                                     |               |                                    |                       |                                                            |                           |
| Allergies 🕂 Add                                        | iment -                                                          |                                                                                 |               |                                    |                       |                                                            |                           |
| Diagnoses and Problems                                 | Assessments                                                      | Active Issues                                                                   |               |                                    | des                   | ification: Medical and Patient                             | t Stated + Al Visits 2 =- |
| NOT N                                                  | Intake and Output                                                |                                                                                 |               | 244                                | new at: This Minit +  |                                                            |                           |
| CareConnect                                            | Labs                                                             |                                                                                 |               | 76001                              | ter u. ma tar ·       |                                                            |                           |
| Clinical Research                                      | Mirro Cultures                                                   | No results found                                                                |               |                                    |                       |                                                            |                           |
| Form Browser                                           | Diagnostics                                                      |                                                                                 |               |                                    |                       |                                                            |                           |
| Growth Chart                                           | Madestane                                                        |                                                                                 |               |                                    |                       |                                                            |                           |
| Insiging Special                                       | 2                                                                | Allergies (3) 💠 3                                                               |               |                                    |                       |                                                            | Al Visits   2   =+        |

#### Key Learning Points

Prior to transferring patient back to inpatient unit after a medical imaging procedure has completed, use the Handoff Tool to review patient information with the primary nurse.

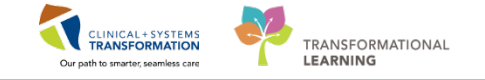

# Activity 11.2 – Documenting Handoff in iView

Document that you have given Report or Handoff in iView by completing the following steps:

- 1. Select Interactive View and I&O from the Menu.
- 2. Select Shift Report/Handoff section from Adult Quick View.
- 3. Document using the following data:

1

- 10. Clinician Receiving Report = Nurse 1
- 11. Clinician Giving Report = Nurse 2
- 12. Lines Traced Site to Source = Yes
- 13. Orders Reviewed = Yes
- 14. Isolation Activity = leave blank if not on isolation
- 4. Sign 🖌 your documentation.

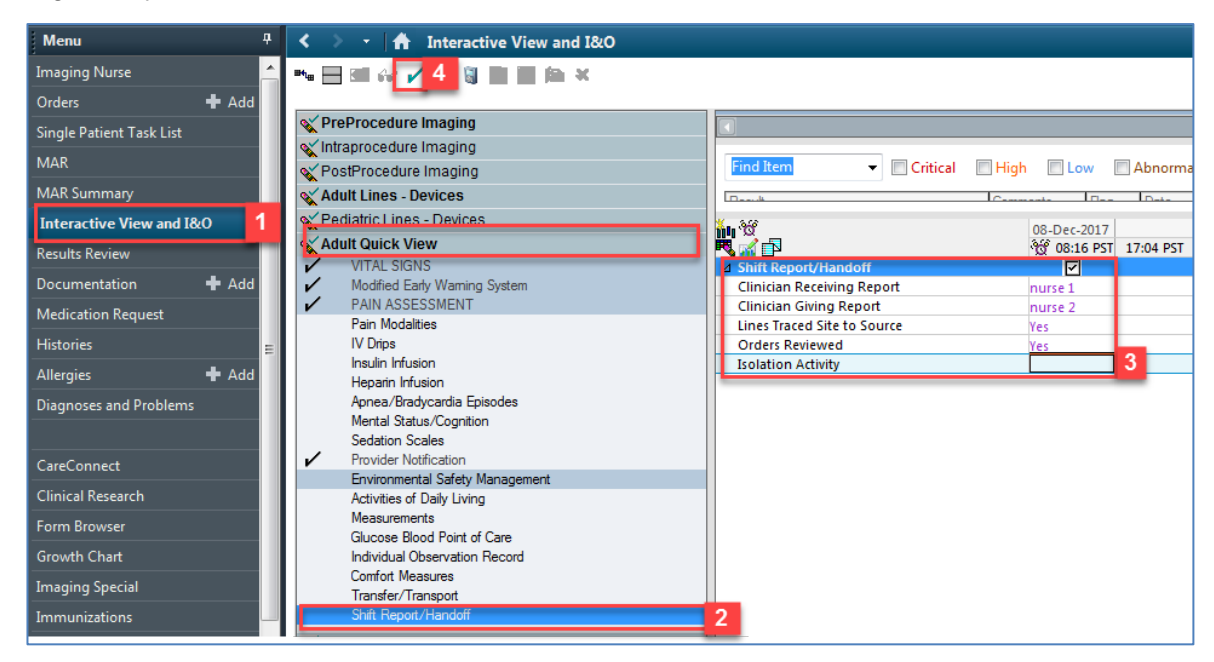

### Key Learning Points

Document that you have given or received report in the Shift Report/Handoff section in iView.

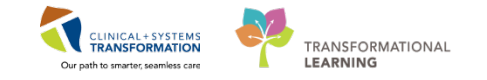

# Activity 11.3 – Transport Ticket

With the implementation of the Clinical Information System (CIS), porters or clinicians transporting the patient will no longer have a paper chart readily available for patient information. The **Transport Ticket** is a printable form that captures key patient information that is critical to the patient's condition and care needs. Some of this information includes allergies, transfer to and from, mode of transportation and equipment. This ticket travels with the patient during transport and allows information to be communicated to clinicians and porters.

- 1 Now that your patient is ready to return to their inpatient unit, you are required to complete a Transport Ticket. Let's locate the Transport Ticket
  - 1. Navigate to the Imaging Nurse page from the Menu.
  - 2. Select the Handoff Tool tab.
  - 3. Select the **Transfer/Transport/Accompaniment** component from the menu within the Handoff Tool.

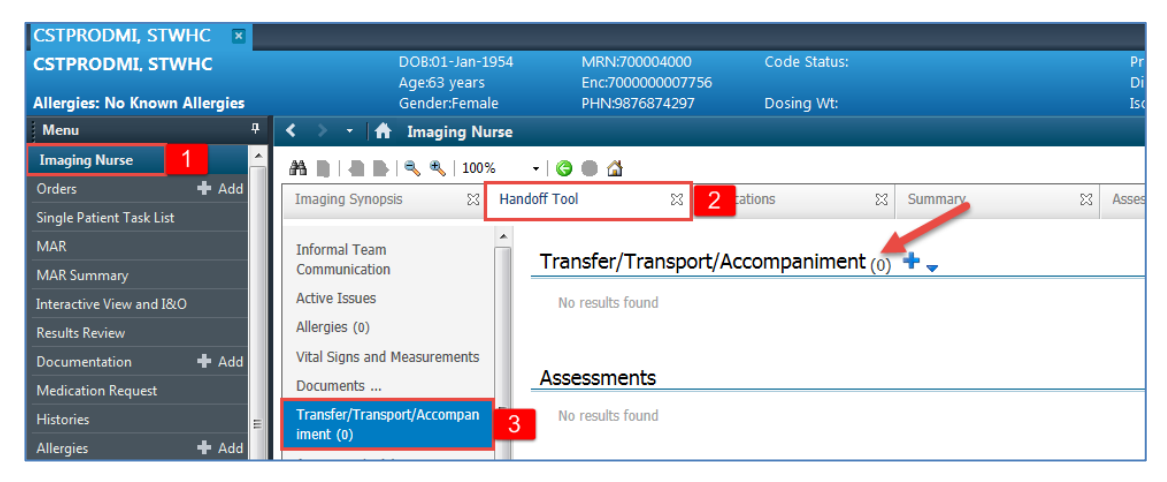

- 4. Click the downward arrow **v** icon, Do **not** click on the **+** sign.
- 5. Select Transport Ticket to open up the Transport Ticket PowerForm.

| Transfer/Transport/Accompaniment (0 | ) 🕇 | •  | 4                |                 |
|-------------------------------------|-----|----|------------------|-----------------|
|                                     |     | Pr | e-Transfer/Tran  | sport Checklist |
| No results found                    | 5   | Tr | ansport Ticket   |                 |
|                                     |     | Va | luables/Belongii | ngs             |

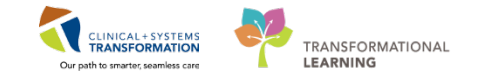

### Key Learning Points

- Prior to the porter or clinician transporting a patient back to their inpatient unit, a Transport Ticket must be completed.
- The Transport Ticket is a printable form that captures key patient information that is critical to the patient's condition and care needs.
- The Transport Ticket is located in the Handoff Tool tab of the Imaging Nurse page.

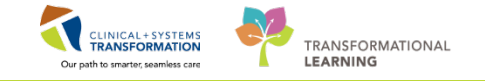

# Activity 11.4 – Complete a Transport Ticket

1 Now that you have located the Transport Ticket, let's complete the ticket and print it out for the porter so that the patient can return to his inpatient unit. For this scenario, let's assume your patient is returning to 4W. Enter the following information in the Transport Ticket:

- 1. In the **Transfer To** component, enter = 4 West
- 2. In the **Transfer From** component, enter = *Medical Imaging*
- 3. In the Mode of Transport component, select: Stretcher
- 4. In the Equipment Accompanying Patient component, select: IV pump
- 5. After reviewing the ticket and its components, click the Sign  $\checkmark$  button and refresh the

| Imaging Nurse | page by clicking | g the <b>Refresh</b> | icon. |
|---------------|------------------|----------------------|-------|
|               |                  |                      |       |

| formed wired wired            |                                                                                                    |                         |
|----------------------------------------------------------------------------------------------------|----------------------------------------------------------------------------------------------------|-------------------------|
| arecect Ticket  Transport Ticket  Status Orders and Allergies  No qualifying data available.  Alorgies  No qualifying data available.  Alorgies  No qualifying data available.  No qualifying data available.  Alorgies  No qualifying data available.  No qualifying data available.  No qual | eformed on: 02-Dec-2017 V 1418 PST                                                                      | By: TestUser, Nurse-Rad |
| Status Orders and Altergies     No qualifying data available.     Altorgies     No formulation barie     Gender sensitivity      Pallative care   Oction Durice   Gender sensitivity   Pallative care   Oction Introduction barie   Gender sensitivity   Pallative care   Options   Difficult intubation/airw   On cessard study   Visitor restrictions   Pallative care   Options   Mode of Transport   Alvest   Biology   Options   Carried   Bed   Difficult and balance   Carried   Bed   Other   Carried   Bed   Difficult and pressure monitor   Persuctation dugs   Carried   Bed   Difficult and pressure monitor   Persuctation dugs   Carried   Bed   Difficult and pressure monitor   Persuctation dugs   Carried   Bed   Difficult and pressure monitor                                                                                                    | iansport Ticket Transport Ticket                                                                        |                         |
| Status Order's and Altergies     No qualifying data available.     Altergies   No Known Allergies     No known Allergies     Other Process Alerts     Ommunication barrier   Gender sensitivity   Paliative care   Othorwin indubtion/airw   On ceiling fit   Othorwin indubtion/airw   Presence study   Viator enterction   Transfer From and To/Mode/Equipment   Transfer From and To/Mode/Equipment   Vielence risk   Vielence risk   Vielence risk   Other   Adversy management equipment   Definition   Orgage   Adversy management equipment   Definition   Orgage   Orgage   Orgage   Orgage   Orgage                                                                                                    |                                                                                                    |                         |
| Milergies   No Known Allergies   No Known Allergies     Communication barier   Gender sensitivity   Palliative care   Communication barier   Gender sensitivity   Palliative care   Construction barier   Bender sensitivity   Palliative care   Construction barier   Bender sensitivity   Palliative care   Construction barier   Bender sensitivity   Palliative care   Construction barier   Palliative care   Construction barier   Palliative care   Construction barier   Palliative care   Construction barier   Palliative care   Construction barier   Palliative care   Construction barier   Palliative care   Construction barier   Palliative care   Construction barier   Palliative care   Volence risk   Volence risk   Volence risk   Volence risk   Volence risk   Volence risk   Volence risk   Volence risk   Volence risk   Volence risk   Volence risk   Volence risk   Volence risk   Volence risk   Volence risk   Volence risk   Volence risk   Volence risk   Other:     Aivest management equipment   Condox renotion   Object <td>Status Orders and Allergies</td> <td></td>                                                                                                    | Status Orders and Allergies                                                                             |                         |
| Allergies   No Known Allergies   No Known Allergies     Active Process Alerts     Communication barier   O communication barier   O communication barier   O communication barier   Image: Communication barier   Image: Commun                                                                                                    | No qualitying data available.                                                                           |                         |
| Active Process Alerts      Cytotoxis       Cytotoxis          Cytotoxis          Cytotoxis                                                                        Transfer To       Transfer From and To/Mode/Equipment      Patients      The Contract on Contract on Contract on Contract on Contract on Contract on Contract on Contract on Contract on Contract on Contract on Contract on Contract on Contract on Contract on Contract on Contract on Contract on Cont                                                                                                    | Allergies<br>No Known Allergies                                                                         |                         |
| Active Process Alerts      Communication barrier       Communication barrier       Communication barrier       Communication barrier       Communication barrier       Communication barrier       Communication barrier       Communication barrier       Communication barrier       Communication barrier       Communication barrier       Control in teseach study       Communication barrier       Communication barrier       Communication barrier       Communication barrier       Communication barrier       Communication barrier       Communication barrier       Communication barrier       Communication barrier          Communication barrier                                                                        Communication communication communication communication communication communication communication communication communication communication communication c                                                                                                    |                                                                                                    |                         |
| Active Process Alerts      Communication barrier       Communication barrier          Communication barrier                                                    Transfer From and To/Mode/Equipment      Transfer From and To/Mode/Equipment      Transfer Tom Transfer From and To/Mode/Equipment      Transfer Accompanying Patient      Cardio-monitor      Cardio-monitor      Cardio-monitor      Cardio-monitor   <                                                                                                    |                                                                                                    |                         |
| Active Process Alerts      Communication barrier       Communication barrier       Control industry and the particular of the particular of the particular                                                                                                    |                                                                                                    |                         |
| Active Process Alerts      Communication barrier       Gender sensitivity       Pallistive care       On research study          Pallistive care       On research study          Pallistive care          Pallistive care          Pallistive care          Pallistive care             Pallistive care             Pallistive care                      Pallistive care <b>Transfer From and To/Mode/Equipment Pallistive care Transfer From and To/Mode/Equipment Pallistive care Pallistive care Transfer From and To/Mode/Equipment Pallistive care Pallistive care Transfer From and To/Mode/Equipment Pallistive care Pallistive care Pallistive care      </b>                                                                                                    |                                                                                                    |                         |
| Active Process Alerts            Communication barier         Cytotoxic         Ox celling lift         Oxitor restrictions         Oxitor restrictions         Oxitor restriction drugs         Oxitor restriction drugs         Oxitor         Oxitor restriction drugs         Oxitor         Oxitor         Oxitor restriction drugs         Oxitor         Oxitor         Oxitor         Oxitor         Oxitor         Oxitor         Oxitor         Oxitor         Oxitor         Oxitor         Oxitor         Oxitor         Oxitor                                                                   |                                                                                                    |                         |
| Active Process Alerts            Communication barier         Gender sensitivity         Gender sensitivity         Gender sensity         Gender sensity         Gender sensi                                                               |                                                                                                    |                         |
| Active Process Nerros            Communication barrier         Contraction barrier             Communication barrier             Cytotoxic             No ceiling lit         Secure precaution             Difficult intubation/airw             P all initive acre             Cytotoxic             P all initive acre             Cytotoxic             P all initive acre             Violence risk             Transfer From and To/Mode/Equipment             Transfer To             P adiology             Rediology             Rediniting an angement equipment </td <td>A shire Descent Alexter</td> <td></td>                                                                                                    | A shire Descent Alexter                                                                                 |                         |
| Contrained atom barrer     Gender sensitivity     Palladive case     Cytotox     Cytotox     On research study     On research study     On research      |                                                                                                    |                         |
| Difficult intubation/aim On research study Visitor restrictions Fall risk Special care plan Violence risk Violence risk Transfer From and To/Mode/Equipment Transfer To Transfer From Advectory Advectory Generation Generation Cardiac monitor Cardiac monitor <td>Communication barrier Gender sensitivity Palliative care</td> <td></td>                                                                                                    | Communication barrier Gender sensitivity Palliative care                                                |                         |
| Fall risk Special care plan Violence risk Transfer From and To/Mode/Equipment Transfer To 1 Transfer From 2 Mode of Transport 4 West 3 Stretcher Arbulatory Chiefen Carried Equipment Accompanying Patient Equipment Accompanying Patient Cardac monitor Estal baset monitor Cardac monitor 4 Viopang Turn Step For a construction drugs Cardac monitor 4 Viopang                                                                                                    | Dlfficult intubation/airw                                                                               |                         |
| Image: strate strate                 | Fall risk  Special care plan  Violence risk                                                             |                         |
| Transfer From and To/Mode/Equipment         Transfer To       1       Transfer From       2       Mode of Transport         4 West       Bediology       Image: Construction of the second second se                                                                                                    | ۲ ( ال ال ال ال ال ال ال ال ال ال ال ال ال                                                              |                         |
| Transfer To       Transfer From       Mode of Transport         4 West       Badiology       Bed       Carried         Bed       Other:       Bed       Other:         Equipment Accompanying Patient         Airway management equipment       Defibrillator       Non-invasive blood pressure monitor       Resuscitation drugs:         Cardio-respiratory monitor       4       V pump       Pulse content       Dutier:                                                                                                    | Transfer From and To/Mode/Equipment                                                                     |                         |
| Transfer To       Transfer From       Mode of Transport         4 West       Radiology       Image: Construct of the sector of the sector of the se                                                                                             | Hansier From and To/ wode/ Equipment                                                                    |                         |
| 4 West       Radiology       3                                                                                                    | Transfer To   1   Transfer From   2   Mode of Transport                                                 |                         |
|                                                                                                    | 4 West Badiology 3 Stretcher O Ambulatory                                                               |                         |
| Equipment Accompanying Patient         Airway management equipment       Defibriliator         Cardiac monitor       Estal beait monitor         Cardiac cardio/respiratory monitor       4         Vity pamp       Puble content         Utility pamp       Utility pamp                                                                                                    |                                                                                                    |                         |
| Equipment Accompanying Patient         Airway management equipment       Defibriliator         Cardiac monitor       Estatubeaut monitor         Cardiac monitor       Estatubeaut monitor         Cardiac schoring       Estatubeaut monitor         Cardiac regularization drugs       Daygen         Cardiac regularization       Estatubeaut monitor         Cardiac regularization       Estatubeaut monitor         Cardiac regularization       Estatubeaut monitor         Cardiac regularization       Estatubeaut monitor         Cardiac regularization       Estatubeaut monitor         Cardiac regularization       Estatubeaut monitor         Cardiac regularization       Estatubeaut monitor         Cardiac regularization       Estatubeaut monitor         Cardiac regularization       Estatubeaut monitor         Cardiac regularization       Estatubeaut monitor         Cardiac regularization       Estatubeaut monitor         Cardiac regularization       Estatubeaut monitor         Estatubeaut monitor       Estatubeaut monitor         Cardiac regularization       Estatubeaut monitor         Estatubeaut monitor       Estatubeaut monitor         Estatubeaut monitor       Estatubeaut monitor         Estatubeaut monitor       Estatubeaut monitor<                                                                                                    |                                                                                                    |                         |
| Airway management equipment     Defibrillator     Airway management equipment     Defibrillator     Defibrillator     Daygen     Suction     Cadio/respiratory monitor     4                                                                                                    | Equipment Accompanying Patient                                                                          |                         |
| Cardios monitor     Cardios monitor     C     | Airway management equipment 🔲 Defibrillator 🔛 Non-invasive blood pressure monitor 📄 Resuscitation drugs |                         |
| Cardio/respiratory monitor     Pulse domenty     Unter:                                                                                                    | Cardiac monitor Etal heart monitor Oxygen Suction                                                       |                         |
|                                                                                                    |                                                                                                    |                         |

**NOTE**: There is a free-textbox at the bottom of the ticket that allows you to input any pertinent information. For example, patient was administered Lorazepam for anxiety prior to the diagnostic test.

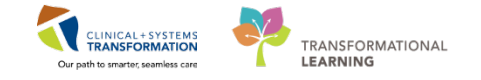

- 2 Now that you have completed the Transport Ticket, print a copy of this PowerForm for the porter prior to transport.
  - 1. Select the **Documents** component from the menu within the Handoff Tool to navigate to the Documents section.
  - 2. Click on the Transport Ticket that you just completed.
  - 3. Review the Transport Ticket by using the scrolling feature.

NOTE: This is a quick view of the document. The full document can also be opened in

Г

| a new window by clicking the Open Document | Open Document | button. |
|--------------------------------------------|---------------|---------|
|--------------------------------------------|---------------|---------|

4. Click the **Print** button. Since you are not connected to a printer in the learning setting, the Print button is dithered.

| Imaging Synopsis 23                  | Handoff Tool 🛛         | Medications 23 Summ                          | ary 23 Assessment                                               | 22 Discharge 22 +                                                                                        |
|--------------------------------------|------------------------|----------------------------------------------|-----------------------------------------------------------------|----------------------------------------------------------------------------------------------------|
| Informal Team<br>Communication       | Documents (1)          | _                                            |                                                                 | Selected visit: Last 50 Notes Selected visit Last 12 hours More 💌 🎅 =-                                   |
| Active Issues                        |                        |                                              |                                                                 | My notes only Group by encounter Display: Facility defined view *                                        |
| Allergies (0)                        | Time of Service        | Subject                                      |                                                                 |                                                                                                    |
| Vital Signs and Measurements         | 02/12/17 14:18         | Transport Ticket 2                           | 1                                                               | Open Docume 4 Fritz                                                                                      |
| Documents (1)                        | * Desplaying up to the | last 50 recent notes for the selected visit. | Transport Ticket                                                | Transport Ticket - Text (Auth (Verified))                                                                |
| Transfer/Transport/Accompan<br>iment | 1                      |                                              | TestUser, Nurse-RadNet                                          | Last Updated: 02/12/17 14:18                                                                             |
| Assessments (0)                      | Transfer/Transpo       | ort/Accompaniment 🕂 🖕                        | Tran                                                            | nsport Ticket Entered On: 02-Dec-2017 14:28 PST<br>1 On: 02-Dec-2017 14:18 PST by TestUser, Nurse-RadNet |
| Lines/Tubes/Drains                   |                        | Today                                        | T CHOINE A                                                      |                                                                                                    |
| Intake and Output                    |                        | 14:38                                        |                                                                 | 4                                                                                                    |
| Labs                                 | Transfer From          | Radiology                                    | Transport Ticket                                                | 3                                                                                                    |
| Micro Cultures                       | Transfer To            | 4 West                                       | Status Orders and Allergies : No                                | ) qualifying data available.                                                                             |
| Diagnostics                          |                        |                                              | Allergies                                                       |                                                                                                    |
| Medications                          |                        |                                              | No Known Allergies                                              |                                                                                                    |
| Home Medications                     | Assessments            |                                              |                                                                 |                                                                                                    |
| Orders                               | No results found       |                                              | Transfer From : Radiology                                       |                                                                                                    |
| Oxygenation and<br>Ventilation       |                        |                                              | Mode of Transport : Stretcher<br>Equipment Accompanying Datiant | er Numm                                                                                                  |

Also note that transportation details including transfer to and from, and time that you documented are now present on the Handoff Tool for anyone accessing the patient's chart to see.

| _ | Transfer/Transport/Accompaniment 🕂 🚽 |           |  |
|---|--------------------------------------|-----------|--|
|   | Today<br>14:18                       |           |  |
|   | Transfer From                        | Radiology |  |
|   | Transfer To                          | 4 West    |  |

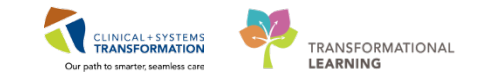

### Key Learning Points

- Information included on the Transport Ticket includes some of the following: allergies; transfer to and from; mode of transportation; and equipment.
- The Transport Ticket must be printed for the porter or clinician prior to transfer.
- The transportation details that you document in the PowerForm including transfer to and from, and time automatically flow to the Handoff Tool for anyone accessing the patient's chart to see.

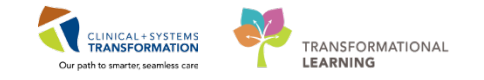

# **PATIENT SCENARIO 12 – Patient Management (PM) Conversation**

#### Learning Objectives

At the end of this Scenario, you will be able to:

Utilize PM Conversation

### SCENARIO

Unit clerks will often update the patient information in the system. In some situations, the nurse will need to update patient information such as process alerts (e.g. falls risk alert) in the chart or communicating with bed management in regards to transferring/discharging patients. In this scenario, you will be reviewing PM Conversation and some of its functionalities. You will then learn to add a process alert.

As an MI nurse you will complete the following activities:

Use PM Conversation to process an alert

Use PM Conversation to discharge a patient

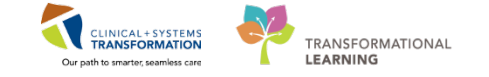

### Activity 12.1 – Process Alert

1 Patient Management (PM) Conversation provides access to manage alerts (such as violence risk, falls risk or isolation precautions), patient location, encounter information and demographics. Let's look at how alerts are managed.

Within the system, process alerts are flags that highlight specific concerns about a patient. These alerts display on the banner bar and can be activated by any clinician including nurses.

For instance, a patient presents with violent behaviours. The violence alert should be added to the patient's chart. To do this:

- 1. Click the drop-down arrow within **PM Conversation** in the Toolbar.
- 2. Select **Process Alert** from the drop-down menu.

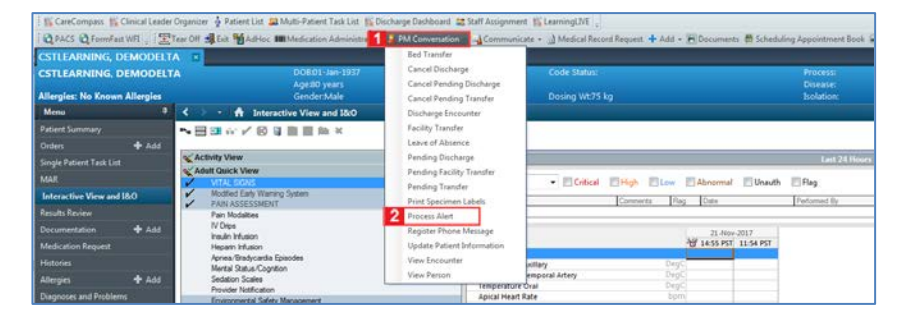

An organization window will display to select location.

- 1. In the **Facility Name** field, type = *LGH Lions Gate* and press **Enter** on your keyboard.
- 2. Select LGH Lions Gate Hospital.
- 3. Click **OK.**

| Organization                                                         |
|----------------------------------------------------------------------|
| Please select the facility where you want to view person<br>aliases. |
| Facility Name Facility Alias                                         |
| LGH Lions Gate 1                                                     |
| LGH Lions Gate Hospital 2                                            |
|                                                                      |
|                                                                      |
| Facility:                                                            |
| LGH Lions Gate Hospital                                              |
| 3 OK Cancel                                                          |

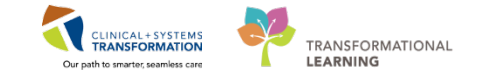

2 The **Process Alert** window displays. To activate the **Violence Alert** on the patient's chart:

1. Click into the **Process Alert** box. A list of alerts that can be applied to the patient will display.

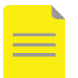

**NOTE**: The box will either contain previously recorded Process Alerts or this box will be empty until you click into it.

- 1. Select Violence Risk.
- 2. Click **Move** The alert will now display within the **To Selected** box.
- 3. Click Complete.

| TESTAC                                                                                                    |                                            |
|----------------------------------------------------------------------------------------------------|--------------------------------------------|
| Previous Last Name:                                                                                        | Date of Birth: Age:<br>05-Jan-1983 V V 34Y |
| Gender:<br>Female                                                                                          | BC PHN:<br>9876785151                      |
| Process Alert:<br>From Available:                                                                          | To Selected:                               |
| On Besearch Study                                                                                          |                                            |
| On Research Study<br>Palliative Flag<br>Seizure Precautions<br>Special Care Plan<br>Violence Risk <b>2</b> | Move > 3                                   |

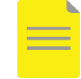

**NOTE**: Multiple alerts can be activated at once. Alerts can be removed using the same process in PM Conversation. Site policies and practices should be followed with regards to adding and removing flags and alerts.

**IMPORTANT:** Process alerts are Person level alerts that stay on the patient record across encounters until they are manually removed.

- 1. Click **Refresh N** to update the chart
- 2. Once complete, the process alert will appear within the banner bar of the chart where it is visible to all those who access the patient's chart.

| MI-Nurse, Lillian     |                                                    | e l                    | .ist 👘 👘 Recent 👻 Name 🔍 👻 🔍           |
|-----------------------|----------------------------------------------------|------------------------|----------------------------------------|
| MI-Nurse, Lillian     | DOB:1936-FebMRN:7600008Code Status:Attempt CPR, Fu | I . Process:Falls Risk | Location:LGH 6W; 603; 01               |
|                       | Age:82 years Enc:76000000                          | Disease:               | Enc Type:Inpatient                     |
| Allergies: penicillin | Gender:Female PHN:1076000 Dosing Wt:72 kg          | Isolation:             | Attending:Train, GeneralMedic          |
| Menu                  | 👎 < 🔹 🛉 Single Patient Task List                   |                        | 🗇 Full screen 🛱 Print 🎅 23 minutes ago |

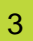

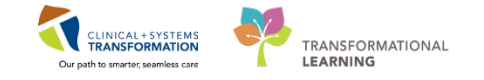

### **Key Learning Points**

- Using PM Conversation allows you to manage alerts, patient location, encounter information and demographics.
- Updating Process Alerts in PM Conversation allows clinicians to see specific concerns related to the patient in the Banner Bar.

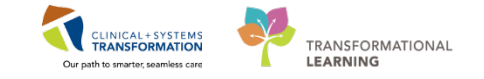

# Activity 12.2 – Using PM Conversation to Complete Discharge Process [Review only, do not complete with your patient]

1 If the patient is registered for an IR procedure with an encounter type of Daycare Surgery, Outpatient in a Bed, or Minor Procedure, they must be manually discharged upon leaving the department. To do this:

- 1. Click the drop-down arrow within **PM Conversation** in the Toolbar.
- 2. Select **Discharge Encounter** from the drop-down menu.

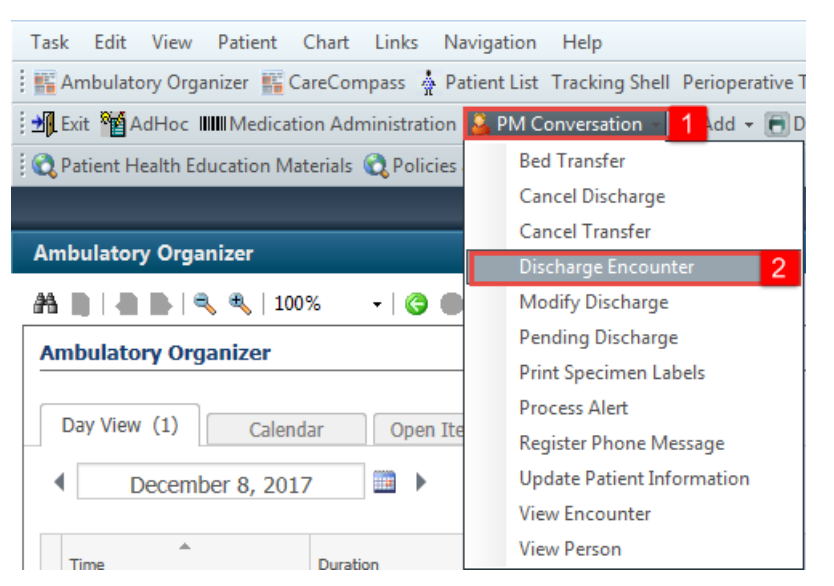

3. **Discharge Encounter** window. Enter the following in the yellow highlighted mandatory fields:

- 15. **Discharge Disposition** = Discharge home without support services.
- 16. **Discharge Date** = Today's date.
- 17. **Discharge Date** = Time when patient left.
- 4. Click **Complete** button when done.

| - Discharge Encounter               |                                   |                                 |                                             |                     |                        |
|-------------------------------------|-----------------------------------|---------------------------------|---------------------------------------------|---------------------|------------------------|
| Medical Record Number:<br>760000886 | Encounter Number:<br>760000000886 | Full Name:<br>MI-Nurse, Lillian | Date of Birth:<br>02-Feb-1936               | Age:<br>82Y         | Gender:<br>Female      |
| BC PHN:<br>0760000886               |                                   |                                 |                                             |                     |                        |
| Encounter Type:                     | Medical Service:                  | Facility:                       | Building:                                   | Unit/Clinic:        | Room:                  |
| Bed:<br>01                          | Isolation Precautions:            | Lun Lions date                  | Lun Lions date                              | Lun ow              | 003                    |
| Registration Date:<br>11-Jan-2018   | Registration Time:                | Patient Admit Date:             | Patient Admit Time:                         |                     |                        |
| Discharge Disposition:              | Discharge Date:                   | Discharge Time:                 | Discharge Username:<br>Train, Nurse-RADNET2 |                     |                        |
| - Deceased Details                  |                                   |                                 |                                             |                     |                        |
| -                                   |                                   |                                 |                                             |                     | Complete Cancel        |
| Heady                               |                                   |                                 |                                             | THAINT THAIN. HADNU | HSE2 04-Apr-2018 15:03 |

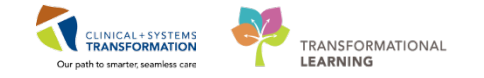

## Key Learning Points

Using PM Conversation to complete patient discharge process.

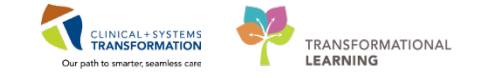

## PATIENT SCENARIO 13 – Exploring RadNet and Completing an Exam

#### Learning Objectives

At the end of this Scenario, you will be able to:

- View RadNet and Online Worklist
- Start and Complete an exam in RadNet

#### **SCENARIO**

As an MI nurse you will complete the following activities:

Start and Complete an exam in RadNet

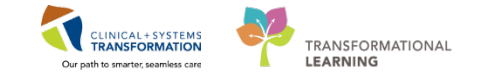

# Activity 13.1 - Exploring RadNet

This software is a Radiology Information System (RIS) and is used by clerical staff and technologists to manage daily tasks in your department. As an MI Nurse you will likely not be working in RadNet that often however for situations when you do not have access to a tech or clerk you will need to **start** and **complete** an exam.

For further Education regarding **RadNet**, please consider taking the e-learning module, which will go over the main functionalities of **RadNet** including: **Department Order Entry** (DOE), Online WorkList, Exam Management, and Order Viewer.

Sign in and open RadNet **Online Work List**. Ask your instructor about filters if you cannot find your patient.

Open the **Online Work List** from Store Front. Review the exams placed on your patient (1). You observe the **Allergy Alert** (2) and as per guidelines, you check the allergies.

| Task View La     | aunch Help      | p                       |                                        |    |       |                   |                   |               |                |                 |           |             |
|------------------|-----------------|-------------------------|----------------------------------------|----|-------|-------------------|-------------------|---------------|----------------|-----------------|-----------|-------------|
| 🍹 😓 💆            | 🕾 🔎 🌛           | 0 🗹 🔒 🚳                 |                                        |    |       |                   |                   |               |                |                 |           |             |
| Filters          |                 |                         |                                        |    |       |                   |                   |               |                |                 |           |             |
| 11-Dec-2017      | + 4 days to - 3 | 3 davs                  |                                        |    |       |                   |                   |               |                |                 | Asc       | of 08:20 AM |
| Department       |                 | ,<br>                   |                                        |    | Sube  | action:           |                   | Exam Boom     |                |                 |           |             |
| Filtered         |                 | All se                  | actions                                |    | Allsu | ubsections        |                   | All exam room | 15             |                 |           |             |
|                  |                 |                         |                                        |    |       |                   |                   |               |                |                 |           |             |
| Europe Transmis  | ntina Ì         |                         |                                        |    |       |                   |                   |               |                |                 |           |             |
| Exam   Transcrip | puon            |                         |                                        |    |       |                   |                   |               |                |                 |           |             |
| Show comple      | eted exams      |                         |                                        |    |       |                   |                   |               |                |                 |           |             |
| Status           | Priority        | Patient Name            | Procedure Name                         | Tr | Or    | Requested DT/TM   | Accession Number  | MRN           | Patient Type   | Nurse Unit      | Allergies | Orderin     |
| Ordered          | Routine         | CSTPRODMI, TESTADRIENNE | CT Elbow w/ Contrast Left              | Α  |       | 08-Dec-2017 13:30 | 112-CT-17-0004968 | 700003789     | Outpatient     | LGH Med Imaging |           | Baggor      |
| Ordered          | Routine         | CSTPRODMI, TESTADRIENNE | CT Abdomen w/ Contrast                 | 1  | ő     | 08-Dec-2017 14:33 | 112-CT-17-0004980 | 700003789     | Outpatient     | LGH Med Imaging | 1         | 2 ×         |
| 0                | Treestore       | OOTFRODM, TEOTRORIEMIE  | Milli Opino Contoci nio Consco.        | -  | -ð    | 08-Dec-2017 15:05 |                   |               |                |                 | <u> </u>  | <u> </u>    |
| Ordered          | Routine         | CSTPRODMI, TESTADRIENNE | CT Chest Abdo Pelvis w/ + w/o Contrast |    | 1     | 11-Dec-2017 08:19 | 112-CT-17-0004994 | 700003789     | Pre-Outpatient | LGH Med Imaging | <u> </u>  | Baggoo      |
| Un Hola          | Routine         | CSTPRODMI, TESTADRIENNE | NM Myocardial Pertusion Rest           | A  | 6     | 12-Dec-2017 08:00 |                   |               |                | -               | -         | Plisvca,    |
| On Hold          | Routine         | CSTPRODMI, TESTADRIENNE | NM Myocardial Perfusion Treadmill      | A  | ó     | 12-Dec-2017 10:00 |                   |               |                |                 | <u> </u>  | Plisvca,    |
| 1 a              |                 |                         | DEEL NO. LO. L                         |    |       | 00.0 004700.54    |                   | 700001001     |                |                 |           | - E         |

2

1

Select your patient to highlight it in blue, right-click and select **Allergies**. The Allergy/ ADR Profile will open. Review the Allergies. Click on **Mark All as Reviewed** and close the pop-up window.

| Oldered   | noume   | OUT NODMI, LEURDNEHME   | OT ADdomon w/ Contrast                 | BU DOC 2017 17.00            |
|-----------|---------|-------------------------|----------------------------------------|------------------------------|
| On Hold   | Routine | CSTPRODMI, TESTADRIENNE | MRI Spine Cervical w/o Contrast        | 08-Dec-2017 15:05            |
| Ordered   | Routine | CSTPRODMI, TESTADRIENNE | CT Chest Abdo Pelvis w/ + w/o Contrast | EN 11 D 2017 00.10           |
| On Hold   | Routine | CSTPRODMI, TESTADRIENNE | NM Myocardial Perfusion Rest           | Print\Reprint Patient Packet |
| On Hold   | Routine | CSTPRODMI, TESTADRIENNE | NM Myocardial Perfusion Treadmill      | Exam Management              |
| Completed | Routine | CSTPRODMI, STLGH        | RF Esophagus Stomach Duodenum          | Transcription                |
| Completed | Routine | CSTPRODMI, STLGH        | RF Esophagus Stomach Duodenum          | Schedule Inquin/             |
| Completed | Routine | CSTPRODMI, STLGH        | CT Duplication                         | Device inquiry               |
| Completed | Routine | CSTPRODMI, STLGH        | CT Elbow Arthrogram Right              | Protocol                     |
| Completed | Routine | CSTPRODMI, STLGH        | CT Elbow Arthrogram Left               | Add Interesting Case File    |
| Completed | Routine | CSTPRODMI, STLGH        | CT Elbow w/ + w/o Contrast Left        | Comments                     |
| Completed | Routine | CSTPRODMI, STLGH        | CT Elbow w/ + w/o Contrast Right       |                              |
| Completed | Routine | CSTPRODMI, STLGH        | CT Elbow w/ Contrast Left              | Allergies                    |
| Completed | Routine | CSTPRODMI, STLGH        | CT Elbow w/o Contrast Left             | Patient Exam History         |

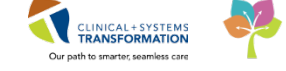

| + Add Modify          | 💭 No Known Allergies | No Known N     | Iedication Allergies | -<br>Rever | se Allergy Che | 2      |
|-----------------------|----------------------|----------------|----------------------|------------|----------------|--------|
| D. Substance Cat      | tegory Reactions     | Seve Type      | C. Est. Onset        | Reaction S | Updated By     | Source |
| ✓ Codeine Sulfate Dru | ug Anaphyla          | Severe Allergy |                      | Active     | 07-Dec-20      |        |
| 🗸 iodine Dru          | ug                   | Mod Allergy    |                      | Canceled   | 05 Dec 20      |        |
| No Known All Dru      | ug                   | Allergy        |                      | Canceled   | 07 Dec 20      |        |
| Peanuts Foo           | od                   | Allergy        |                      | Active     | 08-Dec-20      |        |
| 🗸 penicillin Dru      | ug                   | Allergy        |                      | Canceled   | 23 Oct 20      |        |
| Unable to obt Dru     | ug                   | Allergy        |                      | Canceled   | 23 Oct 20      |        |
|                       |                      |                |                      |            |                |        |
| •                     |                      |                |                      |            |                | •      |

3

Check your patient's exam history in order to see what other orders were placed and completed on this patient. From any of the orders placed on the patient, right-click to access the drop-down menu and click on **Patient Exam History**.

| Ohenhaus  | Diat     | Terfant News            | Deservices Name                        | т.                   | 0        |                   |
|-----------|----------|-------------------------|----------------------------------------|----------------------|----------|-------------------|
| Status    | Priority | Patient Name            | Procedure Name                         | Ir                   | 0r       | Requested D1/1M   |
| On Hold   | Routine  | CSTPRODMI, TESTADRIENNE | MRI Spine Cervical w/o Contrast        |                      | ě        | 08-Dec-2017 15:05 |
| Ordered   | Routine  | CSTPRODMI, TESTADRIENNE | CT Chest Abdo Pelvis w/ + w/o Contrast | D :                  |          |                   |
| On Hold   | Routine  | CSTPRODMI, TESTADRIENNE | NM Myocardial Perfusion Rest           | Pri                  | nt\Kepr  | nt Patient Packet |
| On Hold   | Routine  | CSTPRODMI, TESTADRIENNE | NM Myocardial Perfusion Treadmill      | Exa                  | m Man    | agement           |
| Completed | Routine  | CSTPRODMI, STLGH        | RF Esophagus Stomach Duodenum          | Tra                  | nscripti | on                |
| Completed | Routine  | CSTPRODMI, STLGH        | RF Esophagus Stomach Duodenum          | Schedule Inquiry     |          |                   |
| Completed | Routine  | CSTPRODMI, STLGH        | CT Duplication                         | Dre                  | tocol    |                   |
| Completed | Routine  | CSTPRODMI, STLGH        | CT Elbow Arthrogram Left               | FIC                  | locor    |                   |
| Completed | Routine  | CSTPRODMI, STLGH        | CT Elbow Arthrogram Right              | Ad                   | d Intere | sting Case File   |
| Completed | Routine  | CSTPRODMI, STLGH        | CT Elbow w/ + w/o Contrast Right       | Co                   | mment    | 5                 |
| Completed | Routine  | CSTPRODMI, STLGH        | CT Elbow w/ + w/o Contrast Left        | A11                  |          |                   |
| Completed | Routine  | CSTPRODMI, STLGH        | CT Elbow w/ Contrast Right             | -                    |          |                   |
| Completed | Routine  | CSTPRODMI, STLGH        | CT Elbow w/ Contrast Left              | Patient Exam History |          | m History         |
|           |          |                         |                                        |                      |          |                   |

4

The **Order Viewer** will open. Here you can see displayed the entire list of orders placed on the patient, and their status. The **menu bar** (1) allows you to see what other functions you are able to do from here. Click to explore.

| Task View Select I  | By Launch Help            |                                     |               |          |             |               |                                                                                    |  |  |  |
|---------------------|---------------------------|-------------------------------------|---------------|----------|-------------|---------------|------------------------------------------------------------------------------------|--|--|--|
| 😓 🛞 👭 🖳 🧮           | 😔 @ 雅 💐 🖻 🖀 🗒 🖼 👘 🔍 🖉 🚿 👘 |                                     |               |          |             |               |                                                                                    |  |  |  |
|                     |                           |                                     |               |          |             |               |                                                                                    |  |  |  |
|                     |                           |                                     |               |          |             |               |                                                                                    |  |  |  |
| * Patient name: CS  | IPRODMI, TESTADRIENNE     | As of: 8:35 As of: 8:35             |               |          |             |               |                                                                                    |  |  |  |
|                     |                           |                                     |               |          |             |               |                                                                                    |  |  |  |
| Patient Information |                           |                                     |               |          |             |               |                                                                                    |  |  |  |
| Name: CSTPR         | DDMI, TESTADRIENNE        | DC                                  | DB: 25-May-19 | 195      |             |               |                                                                                    |  |  |  |
| MRN: 7000037        | 89                        | Ag                                  | e: 22 Years   |          |             |               |                                                                                    |  |  |  |
| Accession:          |                           | Ge                                  | nder: Female  |          |             |               |                                                                                    |  |  |  |
|                     |                           |                                     |               |          |             |               |                                                                                    |  |  |  |
| No Exclusion Filter | Applied                   |                                     |               |          |             |               |                                                                                    |  |  |  |
|                     | здраба                    |                                     | 1             |          | 1           |               |                                                                                    |  |  |  |
| Request DT/TM       | Accession                 | Order                               | Priority      | Status   | Exam Status | Report Status | Order Details                                                                      |  |  |  |
| 12-Dec-2017 10:00   |                           | NM Myocardial Perfusion Treadmill   | Routine       | Future   | On Hold     | New           | 12-Dec-2017 10:00 PST, Routine, Reason: cetest, Weight: 50, Transport: Ambulator   |  |  |  |
| 12-Dec-2017 08:00   |                           | NM Myocardial Perfusion Rest        | Routine       | Future   | On Hold     | New           | 12-Dec-2017 08:00 PST, Routine, Reason: cetest, Weight: 50, Transport: Ambulator   |  |  |  |
| 11-Dec-2017 08:19   | 112-CT-17-0004994         | CT Chest Abdo Pelvis w/ + w/o Contr | Routine       | Ordered  | Ordered     | New           | 11-Dec-2017 08:19 PST, Routine, Reason: Query pneumonia                            |  |  |  |
| 08-Dec-2017 15:05   |                           | MRI Spine Cervical w/o Contrast     | Routine       | Future   | On Hold     | New           | 08-Dec-2017 15:05 PST, Routine, Reason: test future on request queue, Order for fu |  |  |  |
| 08-Dec-2017 14:33   | 112-CT-17-0004980         | CT Abdomen w/ Contrast              | Routine       | Ordered  | Ordered     | New           | 08-Dec-2017 14:33 PST, Routine, Reason: Abdomen Pain                               |  |  |  |
| 08-Dec-2017 13:30   |                           | CT Elbow Arthrogram Left            | Routine       | Canceled | Canceled    | Canceled      | 08-Dec-2017 13:30 PST, Routine, Reason: Query fracture, Transport: Ambulatory      |  |  |  |
| 08-Dec-2017 13:30   | 112-CT-17-0004968         | CT Elbow w/ Contrast Left           | Routine       | Ordered  | Ordered     | New           | 08-Dec-2017 13:30 PST, Routine, Reason: Query fracture, Transport: Ambulatory      |  |  |  |
| 08-Dec-2017 08:50   | 112-IR-17-0001826         | IR Biopsy Liver Transjugular        | Routine       | Ordered  | Ordered     | New           | 08-Dec-2017 08:50 PST, Routine, Reason: MI IR Workbook, Transport: Ambulatory,     |  |  |  |
| 07-Dec-2017 16:45   |                           | CT Ankle w/ + w/o Contrast Left     | Routine       | Future   | On Hold     | New           | 07-Dec-2017 16:45 PST, Routine, Reason: Query Fracture, Transport: Ambulatory      |  |  |  |
| 07-Dec-2017 09:32   | 112-XR-17-0006485         | XR Chest                            | Routine       | Ordered  | Ordered     | New           | 07-Dec-2017 09:32 PST, Routine, Reason: Query Pneumonia                            |  |  |  |
| 07-Dec-2017 08:58   | 112-US-17-0003816         | US Abdomen and Doppler              | Routine       | Canceled | Canceled    | Canceled      | 07-Dec-2017 08:58 PST, Routine, Reason: Query gallstones, Baggoo, Alan Kieth       |  |  |  |
| 07-Dec-2017 08:58   | 112-US-17-0003816         | US Abdomen                          | Routine       | Canceled | Replaced    | Canceled      | 07-Dec-2017 08:58 PST, Routine, Reason: Query gallstones, Baggoo, Alan Kieth       |  |  |  |
| 07-Dec-2017 08:42   | 112-XR-17-0006480         | XR Abdomen Sinale View              | Routine       | Ordered  | Ordered     | New           | 07-Dec-2017 08:42 PST. Routine. Reason: Luna Test                                  |  |  |  |

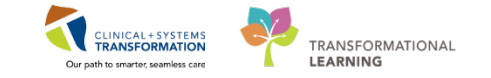

#### 5 Click on **Task** (1) in the menu bar.

Note that there are a series of tasks that can be performed from the **Order List** in **Order Viewer**, such as **Modify Order Details** or **Print\Reprint the Patient Packet**. When you are finished looking these over. Click to close the **Order Viewer** and return to the **Online Work List**.

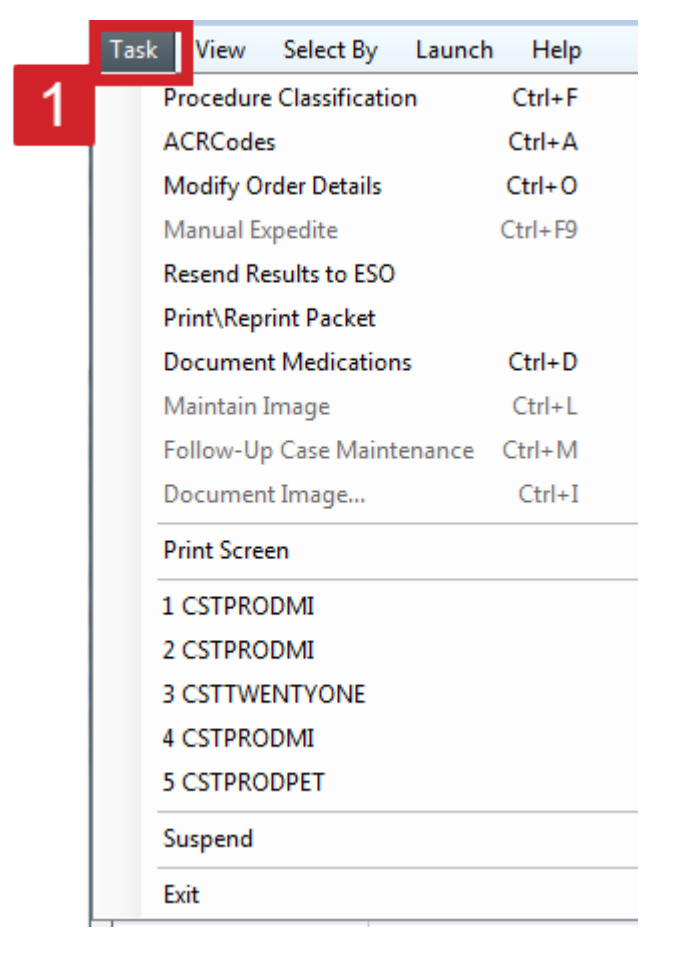

6

You can also do some of these functions directly from the Online Work List. You need to re-print the patient packet (requisition and labels) from the CT chest w/ Contrast. Select the exam (1), right-click on the exam and select **Print\Reprint Patient Packet** (2).

| Exam Transcript | am Transcription |                          |                                      |     |      |           |                     |   |  |
|-----------------|------------------|--------------------------|--------------------------------------|-----|------|-----------|---------------------|---|--|
| Show comple     | ted exams        |                          |                                      | 1   |      |           |                     |   |  |
| Status          | Priority         | Patient Name             | Procedure Name                       |     | Tr   | Or        | Requested DT/TM     | 2 |  |
| Ordered         | Routine          | CSTPRODMI, TESTADRIENNE  | CT Chest Abdo Pelvis w/ + w/o Contra | ast | D.:  | 4) D      | int Dations Dealers |   |  |
| Un Hold         | Routine          | COTFRODINI, TEOTADRIENNE | NIVENIJOCARDIAL FERUSION Rest        |     | Pri  | nt\Kepr   | int Patient Packet  |   |  |
| On Hold         | Routine          | CSTPRODMI, TESTADRIENNE  | NM Myocardial Perfusion Treadmill    |     | EXa  | ım ıvlan  | agement             |   |  |
| Completed       | Routine          | CSTPRODMI, STLGH         | RF Esophagus Stomach Duodenum        |     | Tra  | inscript  | ion                 |   |  |
| Completed       | Routine          | CSTPRODMI, STLGH         | RF Esophagus Stomach Duodenum        |     | Sel. | Jodulo I  | nguin/              |   |  |
| Completed       | Routine          | CSTPRODMI, STLGH         | CT Duplication                       |     | SCI  | require i | inquiry             |   |  |
|                 |                  |                          |                                      |     | Pro  | otocol    |                     |   |  |

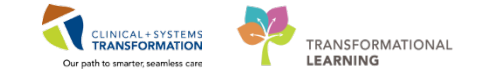

7 The **Reprint Packet** window opens. Click on checkboxes to choose the document you want to print (1). The type of document can be selected (2) as well as the specific printer (3). Click on the ellipsis button (4) to choose the printer and the location. It will automatically default to the pre-selected printer.

| Reprint Pac | :ket            |                      | <b>×</b> |
|-------------|-----------------|----------------------|----------|
| Reprint     | Туре            | Printer              | 4        |
|             | Requisition     | MI_Req_ph_590_it_L1  |          |
|             | Content Label   | MI_590_1stfl_t6_Cont | <b>-</b> |
|             | Folder Label    | MI_590_1stfl_t6_Fold |          |
| 1           |                 |                      |          |
| Save pri    | nter preference |                      |          |
| Clear a     | Il preferences  | Reprint              | Cancel   |

8 If you need to change the printer location, from the **Output Destination** pop up window you can choose new output device (1), the location, and the type (2). Click **OK** when you are done (3).

| Output Destination                                                                                                    |                                                  |                    | ×      |
|----------------------------------------------------------------------------------------------------|--------------------------------------------------|--------------------|--------|
| Task View                                                                                                    |                                                  |                    |        |
| Default<br>Always treat my personal default output destin<br>Always use the default output destination asso<br>Output Devices<br>Favorite: Other Output Devices                                                                                               | ation as the default<br>sciated with the compute | er that I am using | 2      |
| Filter By: Location                                                                                                    | Device Type:                                     | Printer            | -      |
| BCG Bella Coola General Hosp     BCG Medical Imaging     BCG Medical Imaging     BCG Medical Imaging     BCG Hevergreen House     HTH Hilltop House     BCG Breath Program     LGH Cardiac Home Care     DLGH Cardiology Lab     LGH Cast Clinic     TT     F | Device Name                                      | Location           | Туре   |
|                                                                                                    |                                                  | <b>3</b><br>       | Cancel |

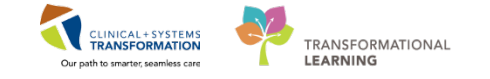

## Activity 13.2 – Start and Complete an Exam

Finally you will now learn to start and complete exams.

1

From the Online Worklist, you will choose the **CT Chest w/ Contrast** in order to complete the exam. Select the exam (1), right-click and choose **Exam Management** from the drop-down menu (2).

|         |                         |              | 02100 2017 0010110.07      | 2017 001 31 10.37 | of field opine oethed we out     | Talla, Todalbie Tilb Tractare     |
|---------|-------------------------|--------------|----------------------------|-------------------|----------------------------------|-----------------------------------|
| Routine | CSTPRODORD, PATIENT C   | 112-CT-17-0  | 02102 0017 HJ 21 16-21     | 16:21             | CT Chest Abdo Pelvis w/ Contrast | Fall and possible Rib(s) Fracture |
| 1 -     | COTODODET OTTEOT777     | 112-YR-17-0  | Print\Reprint Patient Pack | et 2 16:07        | CT Chest w/ Contrast             | blood tinged sputum               |
| he      | CSTPRODPET, STTESTZZZ   | 112-CT-17-00 | Exam Management            | 15:49             | CT Chest w/ Contrast             | Blood tinged sputum               |
| nouune  | CSTPRODMI, REGFFIFOUR   | 112-XR-17-0  |                            | ul-31 15:15       | CT Hip Arthrogram Left           | test 1                            |
| Routine | CSTPRODMI, REGFFIFOUR   | 112-CT-17-00 | Schedule Inquin            | Jul-31 15:03      | CT Venogram Head                 | test exam                         |
| Routine | TEST, CINDY             | 112-XR-17-00 | Schedule Inquity           | Jul-31 14:28      | XR Chest                         | Check Up                          |
| Urgent  | CSTEDMORTENSEN, VIGGO   | 112-XR-17-00 | Protocol                   | Jul-31 13:54      | XR Tibia Fibula Right            | Injury                            |
| Routine | CSTPRODAC, TRANSFER     | 112-XR-17-00 | Add Interesting Case File  | Jul-31 13:47      | XR Chest                         | test                              |
| Routine | CSTPRODAC, TRANSFER     | 112-XR-17-00 | Comments                   | Jul-31 13:46      | XR Chest                         | test                              |
| Routine | CSTPRODPET, STTESTZZZ   | 112-XR-17-00 |                            | Jul-31 13:37      | XR Chest                         | SIT                               |
| Routine | CSTOSJANSSEN, DEMOKAREN | 112-CT-17-00 | Allergies                  | Jul-31 13:28      | CT Chest Abdo Pelvis w/ Contrast | test                              |
| Routine | CSTOSJANSSEN, DEMOKAREN | 112-CT-17-00 | Patient Exam History       | Jul-31 13:28      | CT Head Spine Cervical w/o Con   | test                              |
| Routine | CSTPRODMI, STBCG        |              | Document Image             | Jul-31 13:00      | US Abdomen and Pelvis            | test                              |
| Routine | CSTPRODOS, OYSTER LOU   | 112-CT-17-00 | Modify Order Details       | Jul-31 12:54      | CT Chest Abdo Pelvis w/ Contrast | test                              |
| Routine | CSTPRODOS, OYSTER LOU   | 112-CT-17-00 | )                          | Jul-31 12:54      | CT Head Spine Cervical w/o Con   | test                              |
|         |                         |              | Replace                    |                   | m                                |                                   |
|         |                         |              | Details                    |                   |                                  |                                   |
|         |                         |              | Customize                  |                   |                                  |                                   |

2 Verify the **Personnel** list (1) to ensure all relevant personnel are included. The exam appears listed in the working window (2) with the status of **Ordered**. Click on **Start** (3).

**NOTE**: it is important to click on **Start** before the patient comes into the room in order to avoid non-MI staff cancelling or modifying the exam while it is in progress.

| 🗣 Cerner Imaging: Exam Management                                                                                                    |                                                              |                                          |
|----------------------------------------------------------------------------------------------------|--------------------------------------------------------------|------------------------------------------|
| Task Edit View Select By Launch Help                                                                                                    |                                                              |                                          |
| / 🛯 🗢 😓 🔍 😞 🏷 👌 🖬 🧭 🕼 🖉 🗿 💭 💷                                                                                                    |                                                              |                                          |
| Accession: 112-CT-17-1000005                                                                                                    | Personnel Name Primary Train, Radiologist-RadNet2 Additional | Date/Time<br>✓ Use current date/time     |
| MRN: 760000195 A<br>Name: MIRADTWO, Angelo<br>DOB: 1968-Feb-01<br>Age: 49 Years<br>Gender: Male<br>Encounter type: Inpatient<br>Location: LGH 2E / 218 / 02 + | Clear                                                        | Show completed exams Show all accessions |
| A Comment Reason for Evam                                                                                                    | Accession Start Dt /Tm                                       | Complete Dt/Tm Status                    |
| CT Abdomen w/o Contrast abdominal pain                                                                                                    | 112-CT-17-1000005                                            | Ördered                                  |
| Ready.                                                                                                    | Image Manager                                                | ment Start Complete Exit                 |

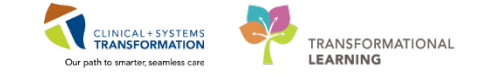

The exam status changes to Started (1). When the exam is done, click **Complete** (2).

| Accession        | Procedure                 | Reason for Exam  | Requested Dt/Tm | Status           | Start Dt/Tm<br>11 Dec 2017 09:57 | Complete Dt/Tm    |
|------------------|---------------------------|------------------|-----------------|------------------|----------------------------------|-------------------|
| 12-01-17-0004354 | CT Chest Abdo Pelvis W/ + | adery priedmonia | 1               | Stated           | 110002017 08.37                  | 2                 |
|                  |                           |                  |                 | Image Management | Start Complet                    | e Exit            |
| Ready.           |                           |                  |                 |                  | PRODBC                           | MITEST.SUP1 08:57 |

4

3

The **Technical Comments** window pops-up. Complete the yellow highlighted required fields: **Pregnancy Status** (1) and **Patient Shielded** (2). When done click OK (3).

**NOTE**: There are different required fields depending on the modality and/or the exam.

| Cerner Imaging: Technical Comments<br>Task View Help |               |                      |               |            |                  |
|------------------------------------------------------|---------------|----------------------|---------------|------------|------------------|
| 5 <sub>7</sub> 🔍 🔍 Bue Bie                           |               |                      |               |            |                  |
| Patient                                              |               |                      |               |            |                  |
| Accession: 112-CT-17-0004994                         | Patient name: | CSTPRODMI, TESTADRIE | ENNE MRN: 700 | 0003789    |                  |
| Field                                                | Data          | Last Updated By      | Updated DT/TM | Chartable  | Min Number       |
| Number of Images/Series Taken                        |               |                      |               |            |                  |
| Number of Images/Series Sent to PACS                 |               |                      |               | 21         | 1                |
|                                                      |               |                      |               |            |                  |
| Pregnancy status?                                    |               |                      |               | E.         |                  |
| -N/A (Male, or Female <11 or >55 yrs)                | 0             |                      |               | <u>81</u>  |                  |
| No Chance Pregnant - Confirmed by Patient            | ŏ             |                      |               |            |                  |
| Comment:                                             |               |                      |               | 2          |                  |
| -No Chance Pregnant - Confirmed with Blood Test      | $\bigcirc$    |                      |               | <u>.</u>   |                  |
| -No Chance Pregnant - Confirmed with Urine Test      | 0             |                      |               | <u>91</u>  |                  |
| Possibly Pregnant, Status Uncertain                  | 0             |                      |               | 2          |                  |
| Comment:                                             |               |                      |               | 20<br>00   |                  |
| LMP Obtained:                                        | $\bigcirc$    |                      |               | E1         |                  |
| Comment:                                             |               |                      |               | 21         |                  |
| - Unable to Obtain                                   | 0             |                      |               | 21         |                  |
| comment.                                             |               |                      |               |            |                  |
| Patient Shielded?                                    |               |                      |               |            |                  |
| N-                                                   | 6             |                      |               | (F)        |                  |
| Comment:                                             |               |                      |               | 200<br>901 |                  |
| Constitute.                                          |               |                      |               |            |                  |
| •                                                    | III           |                      |               |            | •                |
| MA_J:£.                                              |               | 2                    | OK            | Cancel     | Apply            |
| IVIOUITY                                             |               |                      |               | Cancer     | мрріу            |
| eady                                                 |               |                      |               | PRODBC M   | ITEST.SUP1 08:59 |

6

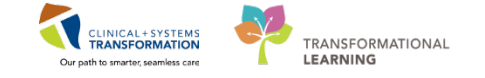

5 The **Bill Only Charging** window opens. If needed, select the Bill-Only Categories to be attached to the exam and move them into the **Charges** window specifying the Quantity and using the arrows (1).Click **OK** (2).

| Accession: 112-CT-17-0004994                                                                                                    |             | Order Date/Ti   | ime: 11-Dec-20 | 17 🗘 🕆 0             | 858 🌲     |   |    |
|----------------------------------------------------------------------------------------------------|-------------|-----------------|----------------|----------------------|-----------|---|----|
| Procedure: CT Chest Abdo Pelvis w/ + w                                                                                                    | /o Contrast | Responsible per | son: TestMI, S | upervisor-f          | RadNet1   | • |    |
| w Charges Previously Charged                                                                                                    |             |                 |                |                      |           |   |    |
| Default selections     All i     ategories:     all-Dnly/Category                                                                                                    | bill-onlys  |                 | 1              | Charges:<br>Quantity | Bill-Only |   | Ic |
| T Standard Bill Onlys<br>CT Scanned Plane Pt Repositioned Added                                                                                                    |             |                 | Quantity:      |                      |           |   | ľ  |
|                                                                                                    |             |                 |                | _                    |           |   |    |
| T Unplanned Chest Abd Pelvis w/ Con                                                                                                    |             |                 | v              |                      |           |   |    |
| T Unplanned Chest Abd Pelvis w/ Con<br>Il Standard Bill Onlys                                                                                                    |             |                 |                |                      |           |   |    |
| T Unplanned Chest Abd Pelvis w/ Con<br>Il Standard Bill Onlys<br>Isolation<br>Lift or Transfer Per Patient                                                                                             |             |                 | >>             |                      |           |   |    |
| T Unplanned Chest Abd Pelvis w/Con<br>II Standard Bill Onlys<br>Isolation<br>Lift or Transfer Per Patient<br>Patient Condition Change                                                                  |             |                 | >>             |                      |           |   |    |
| T Unplanned Chest Abd Pelvis w/ Con<br>II Standard Bill Onlys<br>Isolation<br>Lift or Transfer Per Patient<br>Patient Condition Change<br>Portering by Minon-Tech 1 Way                                |             |                 | >>             |                      |           |   |    |
| T Unplanned Chest Abd Pelvis w/ Con<br>II Standard Bill Onlys<br>Isolation<br>Lift or Transfer Per Patient<br>Patient Condition Change<br>Portering by MI non-Tech 1 Way<br>Portering by MI Tech 1 Way |             |                 | >><br><<       |                      | 2         |   |    |

After completion, the exam will say completed in the working space. Click **Exit**.

| 🕼 Cerner Imaging: Exam Management                            |                                        |                                                     |                             | - • •                 |  |  |  |
|--------------------------------------------------------------|----------------------------------------|-----------------------------------------------------|-----------------------------|-----------------------|--|--|--|
| Task Edit View Select By Launch Help                         |                                        |                                                     |                             |                       |  |  |  |
|                                                              | Personnel                              |                                                     | Date/Time                   |                       |  |  |  |
| *Accession: 112-CT-17-1000005                                | *Primary Train, Radiolog<br>Additional | Name *Primary Train, Radiologist-RadNet2 Additional |                             | Vse current date/time |  |  |  |
| Patient Information                                          |                                        |                                                     |                             |                       |  |  |  |
| MRN: 760000195<br>Name: MIRADTWO, Angelo<br>DOB: 1968-Feb-01 |                                        |                                                     | Show completed exams        | Show all accessions   |  |  |  |
| Age: 49 Years<br>Gender: Male                                | E .                                    |                                                     |                             |                       |  |  |  |
| Encounter type: Inpatient                                    |                                        |                                                     | Institution: LOH Lions Gate |                       |  |  |  |
| Location: LGH 2E / 218 / 02                                  | <u>-</u>                               | Clear                                               | EGH CI Rm I                 | 1                     |  |  |  |
| Procedure Comment Reason for Exam                            | Accession                              | Start Dt/Tm                                         | Complete Dt/Tm              | Status                |  |  |  |
| CI Abdomen w/o Contrast abdominal par                        | 112-C1-17-1000005                      | 2018-Jan-22 15:0                                    | 8   2018-Jan-22 15:11       | Completed             |  |  |  |
| <u>.</u>                                                     |                                        |                                                     |                             | 2                     |  |  |  |
|                                                              |                                        | Image Manage                                        | ement Start Comple          | ete Exit              |  |  |  |
| Ready.                                                       |                                        |                                                     |                             | 15:11:                |  |  |  |

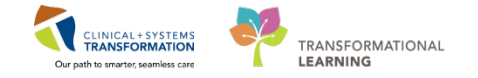

7

On the **Online Work List**, the exam status will be changed to **Completed** (1) if the Show completed exams (2) is selected. Click **Refresh** if you don't see the exam. Click **Exit** (3).

| Show comple      | eted exams | 2                       |                                  |                |    |                   |                   |           |                |         |
|------------------|------------|-------------------------|----------------------------------|----------------|----|-------------------|-------------------|-----------|----------------|---------|
| Status           | Priority   | Z Name                  | Procedure Name                   | Transport Mode | Or | Requested DT/TM   | Accession Number  | MRN       | Patient Type   | Nurse 🚔 |
| Ordered          | Urgent     | CSTDEMOBRADLEY, DONOTDI | XR Chest                         |                | 6  | 21-Nov-2017 16:38 | 112-XR-17-0006275 | 700008147 | Emergency      | LGH E   |
|                  | Urgent     | CSTDEMOCHRIS, DONOTUSE  | XR Chest                         |                |    | 22-Nov-2017 08:54 | 112-XR-17-0006282 | 700008281 | Emergency      | LGH E   |
| Completed        | Licoont    | CSTEDHONG, JACK         | RF Wrist Right                   |                |    | 21-Nov-2017 21:16 | 425-RF-17-0001964 | 700005980 | Emergency      | WHCI    |
| Urdered          | 1          | CSTEDTEST, LUCY         | XR Forearm Left                  |                |    | 23-Nov-2017 09:14 | 112-XR-17-0006294 | 700007742 | Emergency      | LGHE    |
| Canceled         |            | CSTEDTEST, LUCY         | XR Wrist Left                    |                |    | 23-Nov-2017 09:14 | 112-XR-17-0006293 | 700007742 | Emergency      | LGHE    |
| Ordered          | STAT       | CSTEDTEST, TANYA        | CT Spine Cervical w/o Contrast   |                | 6  | 23-Nov-2017 09:38 | 112-CT-17-0004419 | 700008285 | Emergency      | LGH E   |
| Ordered          | STAT       | CSTEDTEST, TANYA        | CT Head w/o Contrast             |                | -  | 23-Nov-2017 09:38 | 112-CT-17-0004418 | 700008285 | Emergency      | LGH E   |
| Ordered          | STAT       | CSTEDTEST, TANYA        | XR Wrist Right                   |                | 6  | 23-Nov-2017 09:38 | 112-XR-17-0006296 | 700008285 | Emergency      | LGH E   |
| Ordered          | STAT       | CSTEDTEST, TANYA        | XR Chest                         | Portable       | -  | 23-Nov-2017 09:38 | 112-XR-17-0006295 | 700008285 | Emergency      | LGH E   |
| Ordered          | STAT       | CSTEDTEST, TANYA        | CT Chest Abdo Pelvis w/ Contrast |                | 6  | 23-Nov-2017 09:38 | 112-CT-17-0004420 | 700008285 | Emergency      | LGH E   |
| Ordered          | Routine    | CSTOSVECINA, DEMORAISA  | XR Pelvis                        |                | Ġ  | 23-Nov-2017 09:55 | 112-XR-17-0006299 | 700001191 | Inpatient      | LGH 3   |
| Canceled         | Urgent     | CSTOSVECINA, DEMORAISA  | XR Chest                         |                | 6  | 23-Nov-2017 09:56 | 112-XR-17-0006298 | 700001191 | Inpatient      | LGH 3   |
| Ordered          | Routine    | CSTPRODMED, TEST-DELTA  | MRI Abdomen Adrenal w/o Contrast |                | G  | 22-Nov-2017 15:05 | 112-MR-17-00021   | 700006504 | Inpatient      | LGH 7   |
| Ordered          | Routine    | CSTPRODMED, TEST-DELTA  | CT IACs w/o Contrast             |                |    | 22-Nov-2017 15:19 | 112-CT-17-0004417 | 700006504 | Inpatient      | LGH 7   |
| Replaced         | Routine    | CSTPRODMI, GRAHAM CRACK | IR Cementoplasty                 |                |    | 23-Nov-2017 07:49 | 112-IR-17-0001742 | 700006830 | Pre-Outpatient | LGH N 🗸 |
| •                |            |                         |                                  |                |    | 1                 | 1                 |           |                | · 3     |
| Total cases: 224 |            |                         |                                  |                |    |                   |                   |           | Details        | Exit    |

For all modalities except ECHO, the order will not be available to be reported on in Fluency for Imaging (FFI) until you click on COMPLETE. It is very important to do this step.
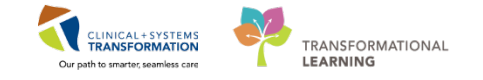

## 🔹 End Book One

You are ready for your Key Learning Review. Please contact your instructor for your Key Learning Review.